## อบรมการใช้งานสำหรับผู้ใช้งานระบบ (User)

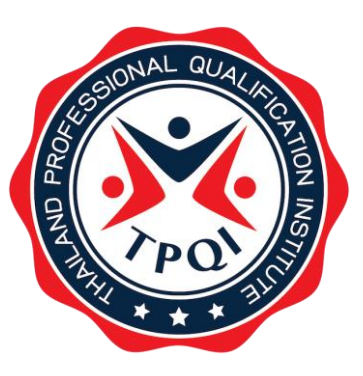

ระบบบริการข้อมูลคุณวุฒิวิชาชีพ และมาตรฐานอาชีพ TPQI-NET ปีงบประมาณ 2565 สถาบันคุณวุฒิวิชาชีพ (องค์การมหาชน)

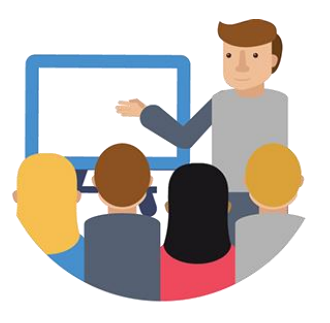

วันที่ 14 กุมภาพันธ์ 2565

# ข้นตอนการลงทะเบียน

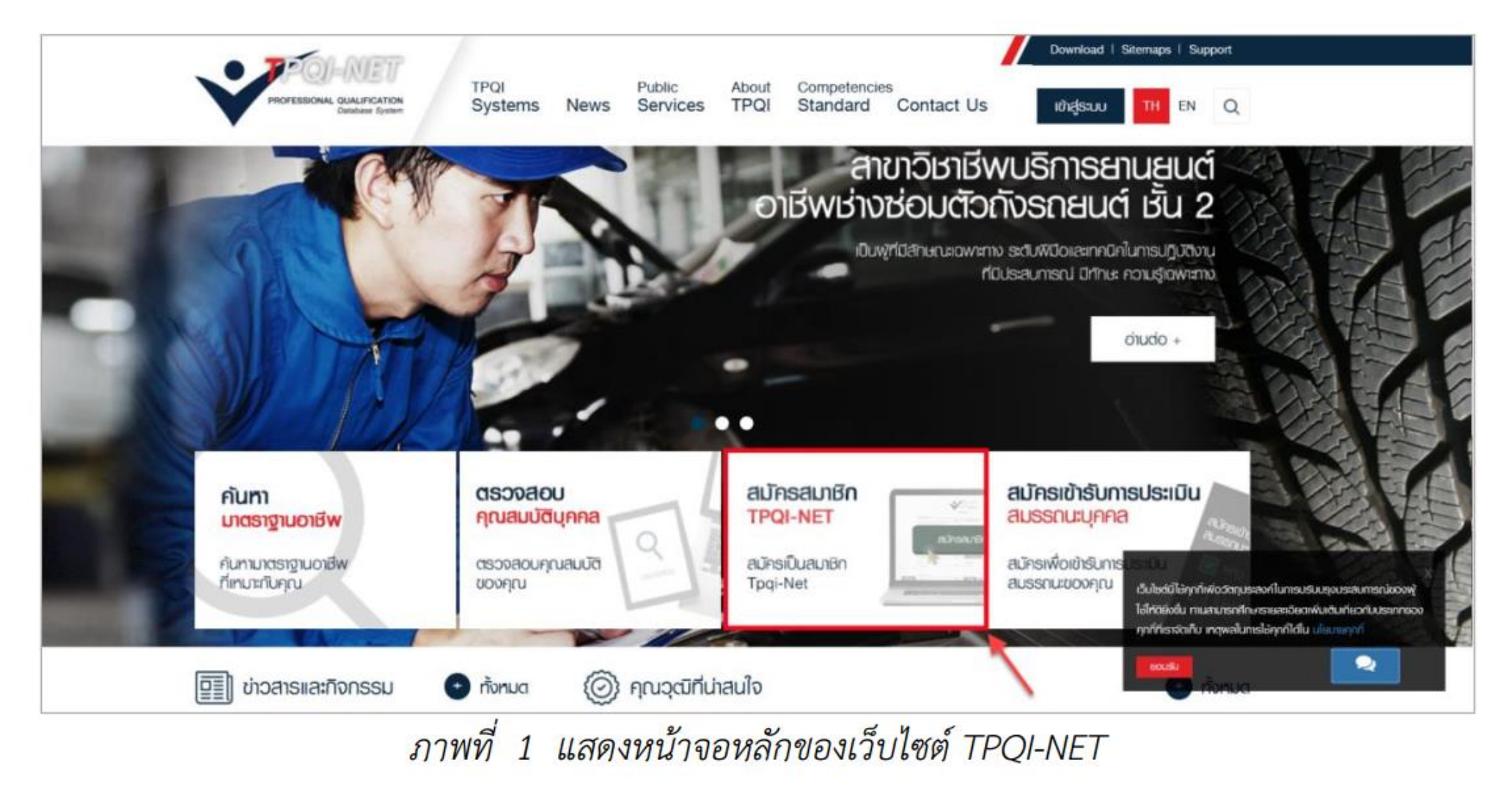

| วันเดือนปีเกิด •         |                                                                                                    |
|--------------------------|----------------------------------------------------------------------------------------------------|
|                          |                                                                                                    |
| 01/01/2524               |                                                                                                    |
| คำนำหนัา *               |                                                                                                    |
| นางสาว 🕨                 |                                                                                                    |
| นามสกุล *                |                                                                                                    |
| มุ่งในธรรม               | 9                                                                                                    |
| อาชีพ *                  |                                                                                                    |
| เอกชน 🔺                  |                                                                                                    |
| อีเมล *                  |                                                                                                    |
| ornicha@ramintrasoft.com | H_                                                                                                    |
| ยืนยันรหัสผ่าน           |                                                                                                    |
| ••••                     |                                                                                                    |
|                          | คำนำหน้า •<br>นางสาว<br>นามสกุล •<br>มุ่งในธรรม<br>อาซีพ •<br>เอกชน<br>อีเมล •<br>ornicha@ramintrasoft.com ✓<br>ยืนยันรหัสผ่าน<br>●●●● |

### 7

### 💠 การลงทะเบียนสมาชิกเว็บไซต์

เมื่อคลิกที่ปุ่ม "Register" ระบบจะแสดงข้อความ "บันทึกข้อมูลสำเร็จ กรุณายืนยันสิทธิ์ได้ที่ในอีเมล"

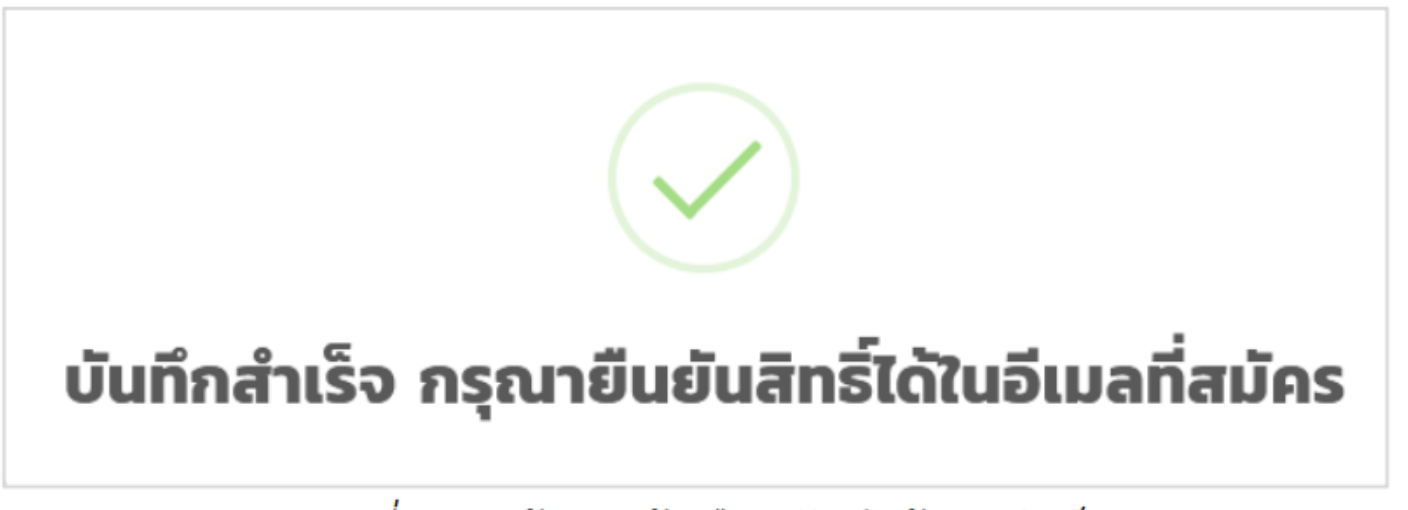

ภาพที่ 4 หน้าจอแจ้งเตือนบันทึกข้อมูลสำเร็จ

### 💠 การยืนยันตัวตน

6) ทำการยืนยันตัวตน โดยเข้า e-mail ที่ทำการลงทะเบียน คลิกที่ปุ่ม "ยืนยันการสมัคร" ที่ได้รับ

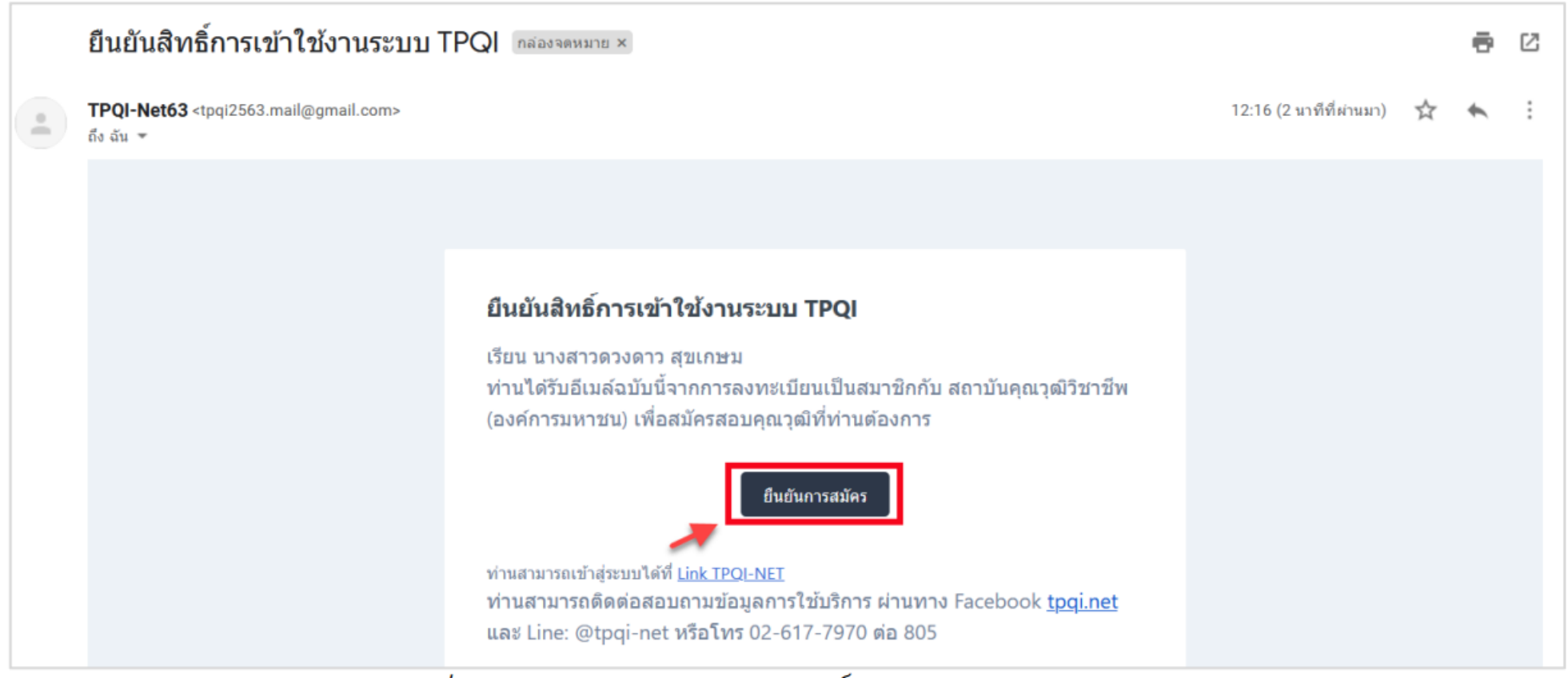

ภาพที่ 5 หน้าจออีเมลยืนยันสิทธิ์การเข้าใช้งานระบบ TPQI

### 9

#### 1.2 ระบบ Login เข้าสู่ระบบ

สมาชิกที่ต้องการเข้าใช้งานระบบ TPQI-NET จะต้องทำการ Login ก่อนใช้งาน ตามขั้นตอนดังนี้

1) เข้าไปที่หน้าจอหลักของเว็บไซต์ TPQI-NET แล้วคลิกที่ "เข้าสู่ระบบ"

URL: <u>https://147.50.138.201/tpqi\_net63/public/</u>

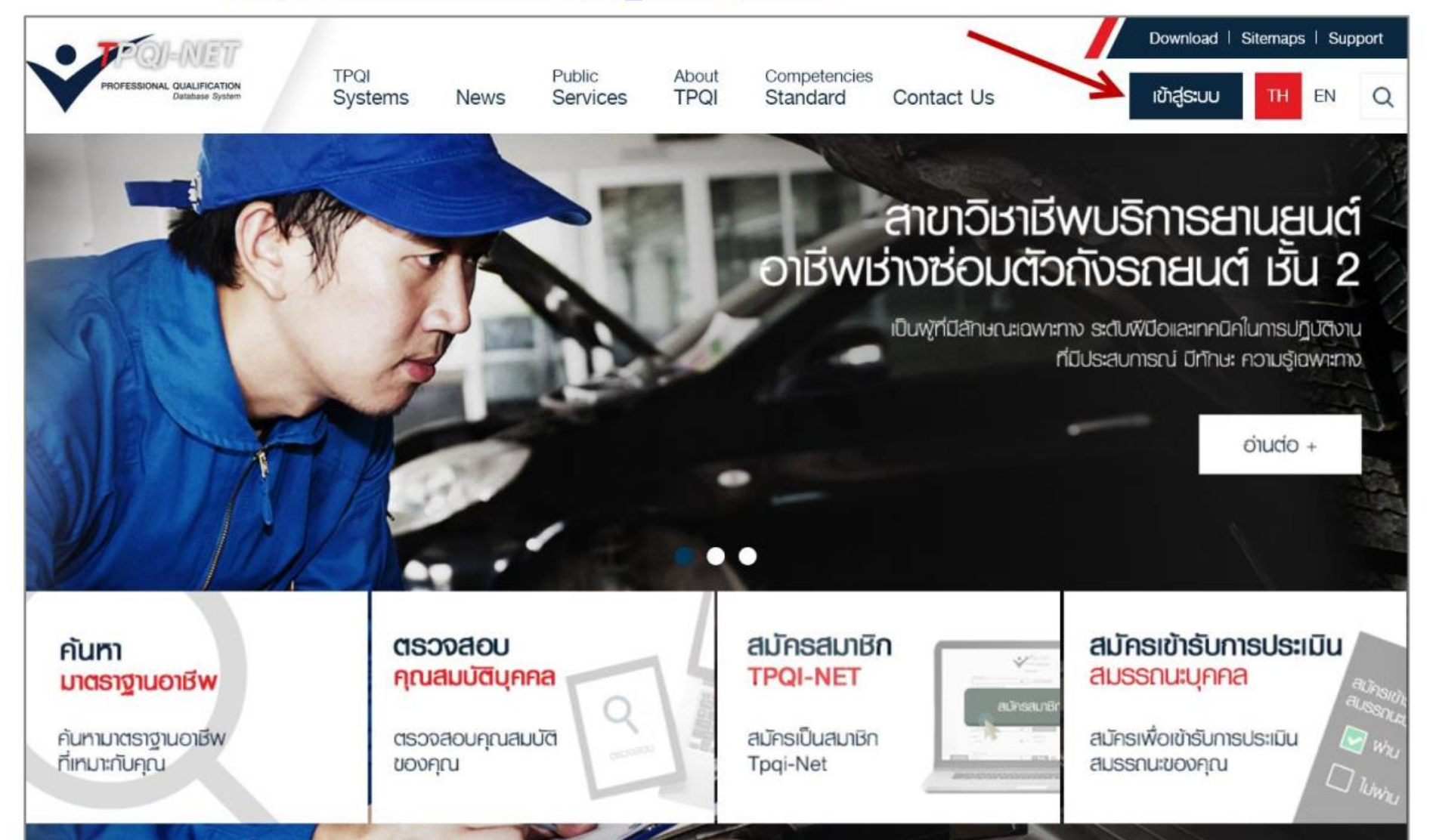

### 💠 การ Login

 ระบบจะแสดงหน้าจอสำหรับ Login เข้าใช้งาน จากนั้นกรอกอีเมลและรหัสผ่านที่ได้ลงทะเบียนไว้ใน ระบบ แล้วคลิกที่ปุ่ม "Login"

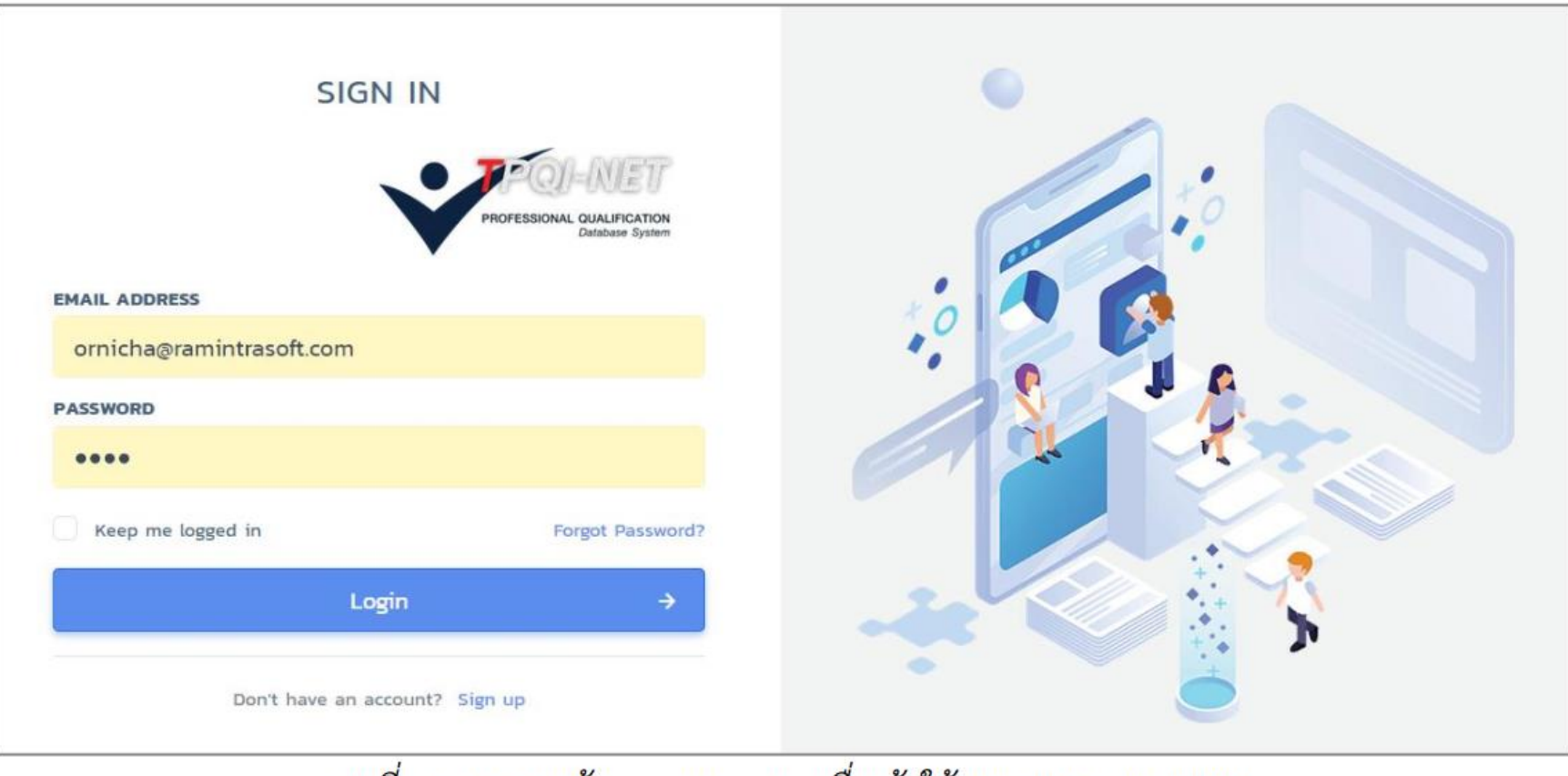

ภาพที่ 7 แสดงหน้าจอการ Login เพื่อเข้าใช้งานระบบ TPQI-NET

### หน้าจอหลัก (Dashboard)

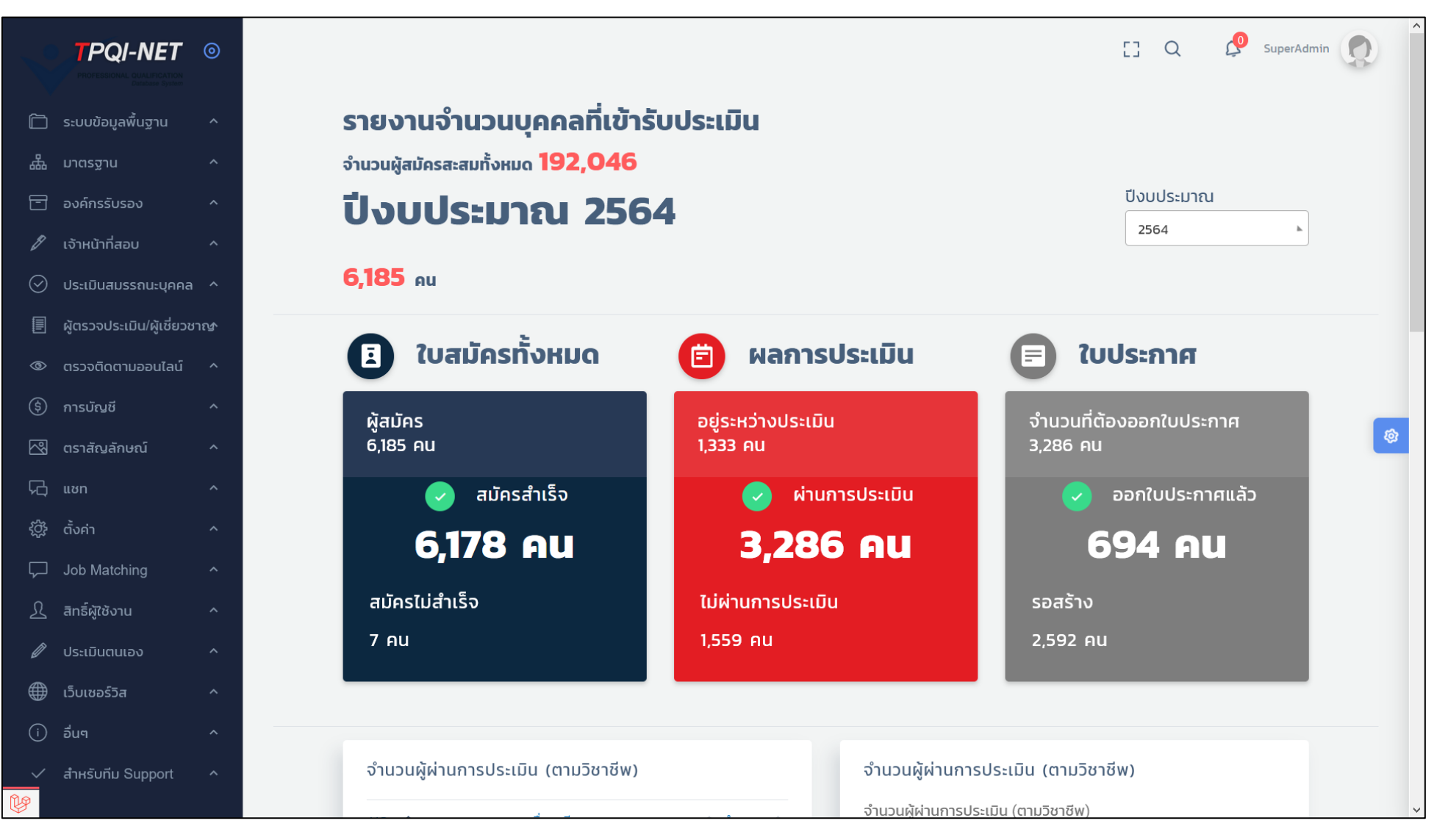

### 💠 กรณีลืมรหัสผ่าน

### 4) กรณีที่ลืมรหัสผ่าน สมาชิกเว็บไซต์สามารถ Reset รหัสผ่านใหม่ได้ โดยคลิกที่ "Forgot Password"

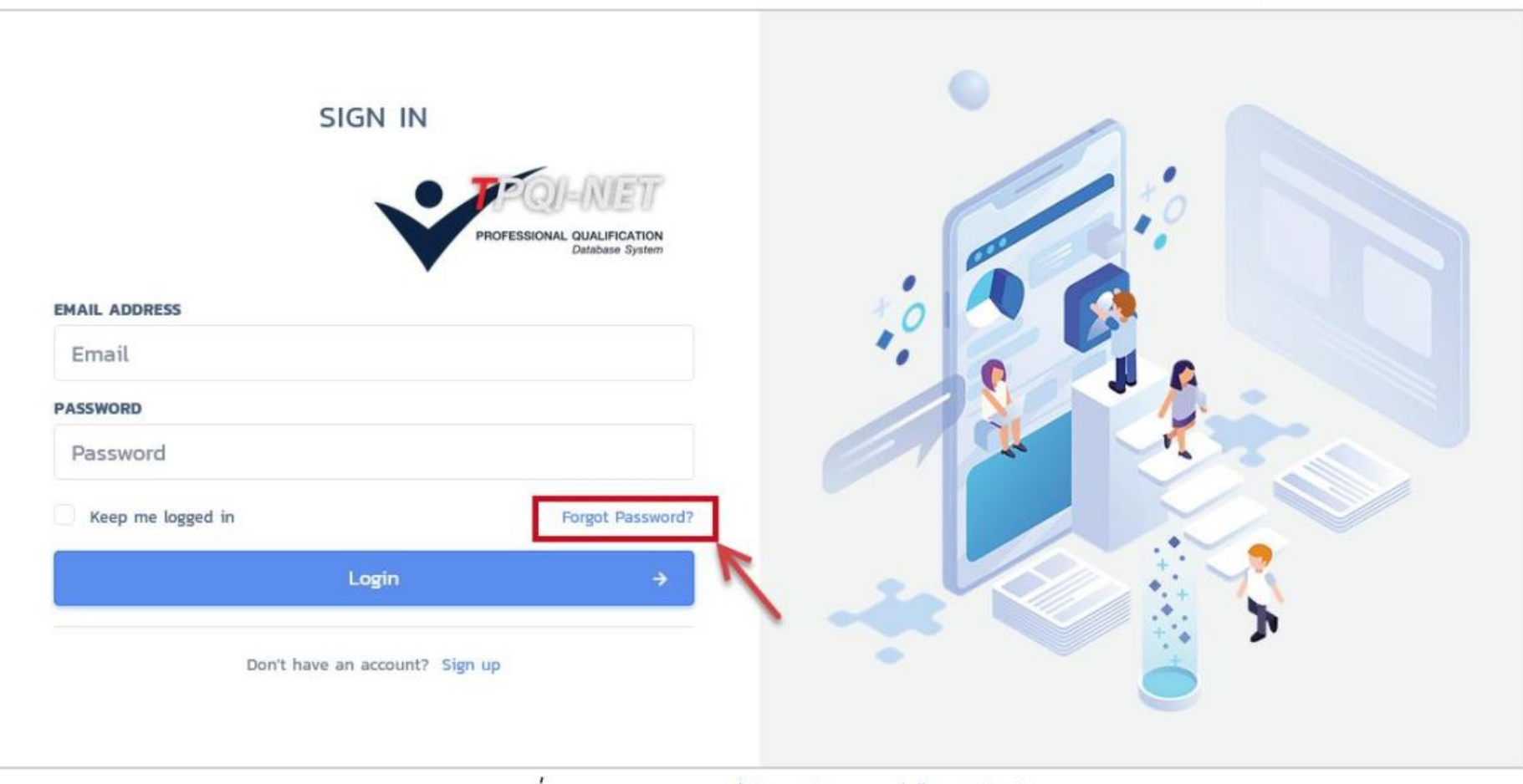

ภาพที่ 9 แสดงลิงค์สำหรับกรณีลืมรหัสผ่าน

#### เอกสารประกอบการอบรมระบบ TPQI-NET63

13

## กรอก e-mail เพื่อ Reset รหัสผ่าน

#### 5) กรอก e-mail ที่ใช้ลงทะเบียนเพื่อส่งข้อมูลการขอรหัสผ่านใหม่

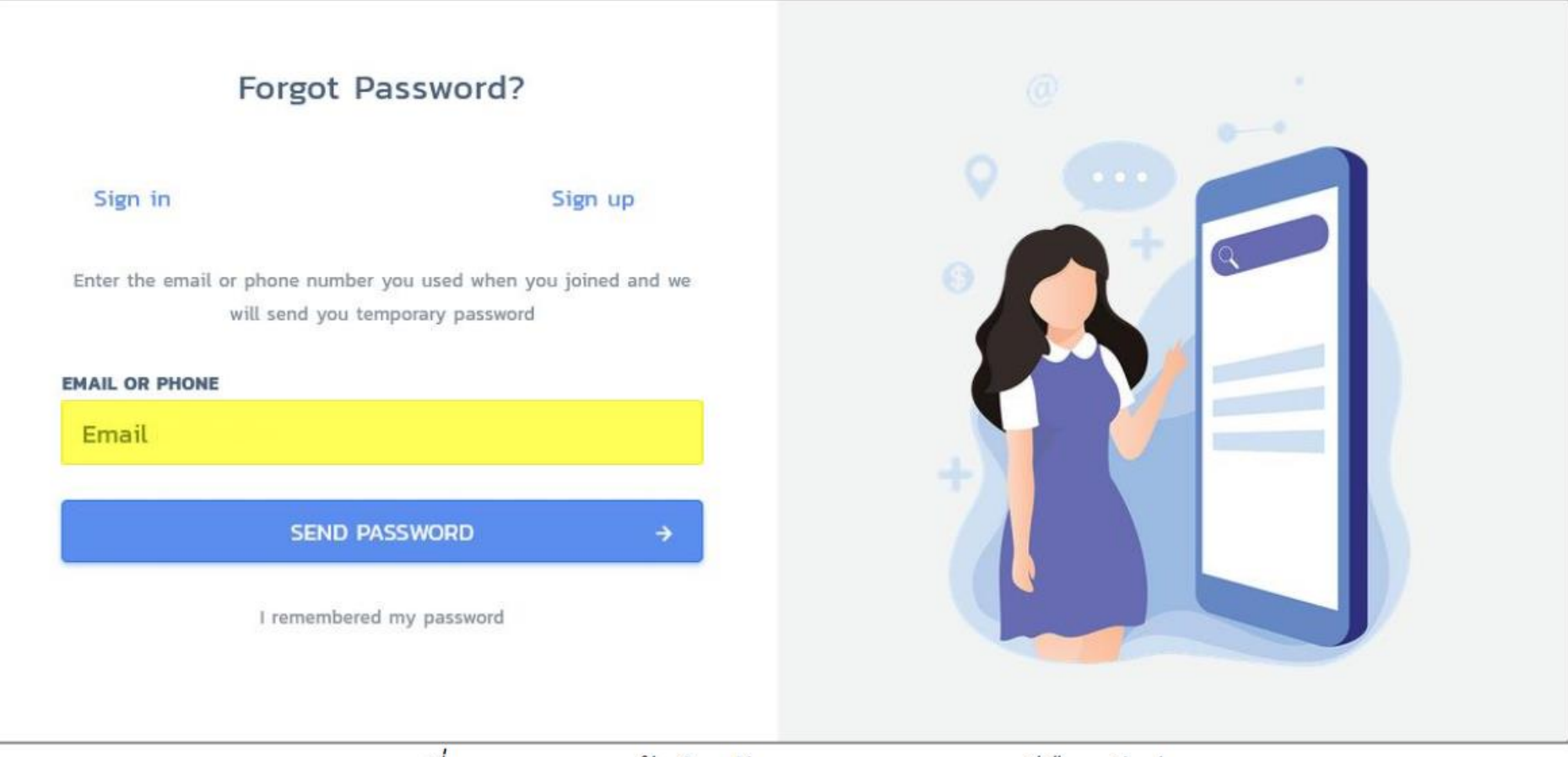

ภาพที่ 10 แสดงหน้าสำหรับกรอก e-mail กรณีลืมรหัสผ่าน

#### เอกสารประกอบการอบรมระบบ TPQI-NET63

14

## ตรวจสอบ e-mail ที่ลงทะเบียนไว้

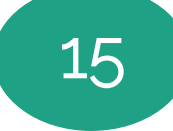

6) ระบบจะส่ง e-mail เพื่อใช้ในการตั้งรหัสผ่านใหม่ โดยคลิกที่ปุ่ม "ตั้งรหัสผ่านใหม่"

|   | Reset Password TPQI-NET                                                                        | กล่องจลหมาย ×                                                                                                    |                         |   | ÷ | Ø |
|---|------------------------------------------------------------------------------------------------|----------------------------------------------------------------------------------------------------|-------------------------|---|---|---|
| - | <b>TPQI-Net63</b> <tpqi2563.mail@gmail.com><br/>ถึง ฉัน <del>-</del></tpqi2563.mail@gmail.com> |                                                                                                    | 12:30 (0 นาทีที่ผ่านมา) | ☆ | 4 | : |
|   |                                                                                                |                                                                                                    |                         |   |   |   |
|   |                                                                                                | TPQI-NET                                                                                                    |                         |   |   |   |
|   |                                                                                                | ตามที่ใต้รับคำร้องขอเปลี่ยนรหัสผ่านจากบัญขี<br><u>maywipausertest01@gmail.com</u>                                                                                                 |                         |   |   |   |
|   |                                                                                                | ต้งรพัสผ่านไหม่                                                                                                    |                         |   |   |   |
|   |                                                                                                | หมายเหตุ:                                                                                                    |                         |   |   |   |
|   |                                                                                                | -ลิงครีเช็ตรหัสผ่านนี้จะหมดอายุภายใน 60 นาที                                                                                                    |                         |   |   |   |
|   |                                                                                                | -หากคุณไม่ได้เป็นผู้ดำเนินการตามที่ระบุ คุณไม่จำเป็นสนใจอีเมลนี้                                                                                                    |                         |   |   |   |
|   |                                                                                                | ท่านสามารถเข้าสู่ระบบได้ที่ <u>Link TPOI-NET</u><br>ท่านสามารถดัดต่อสอบถามข้อมูลการไข้บริการ ผ่านทาง Facebook <u>tpgi.net</u> และ Line: @tpgi-<br>net หรือโทร 02-617-7970 ต่อ 805 |                         |   |   |   |

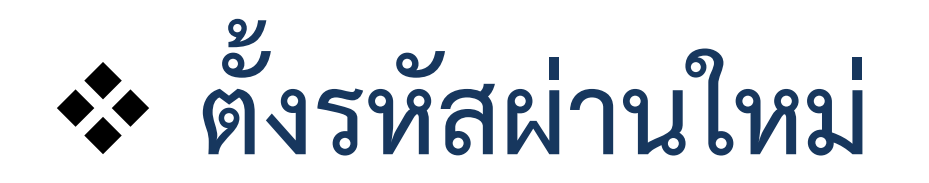

16

7) ระบบจะแสดงหน้าจอให้ตั้งรหัสผ่านใหม่ โดยทำการกรอกรหัสใหม่ให้ตรงกัน 2 ครั้ง เสร็จแล้วคลิกที่ปุ่ม

"Reset Password" จะทำการ login เข้าสู่ระบบอัตโนมัติ

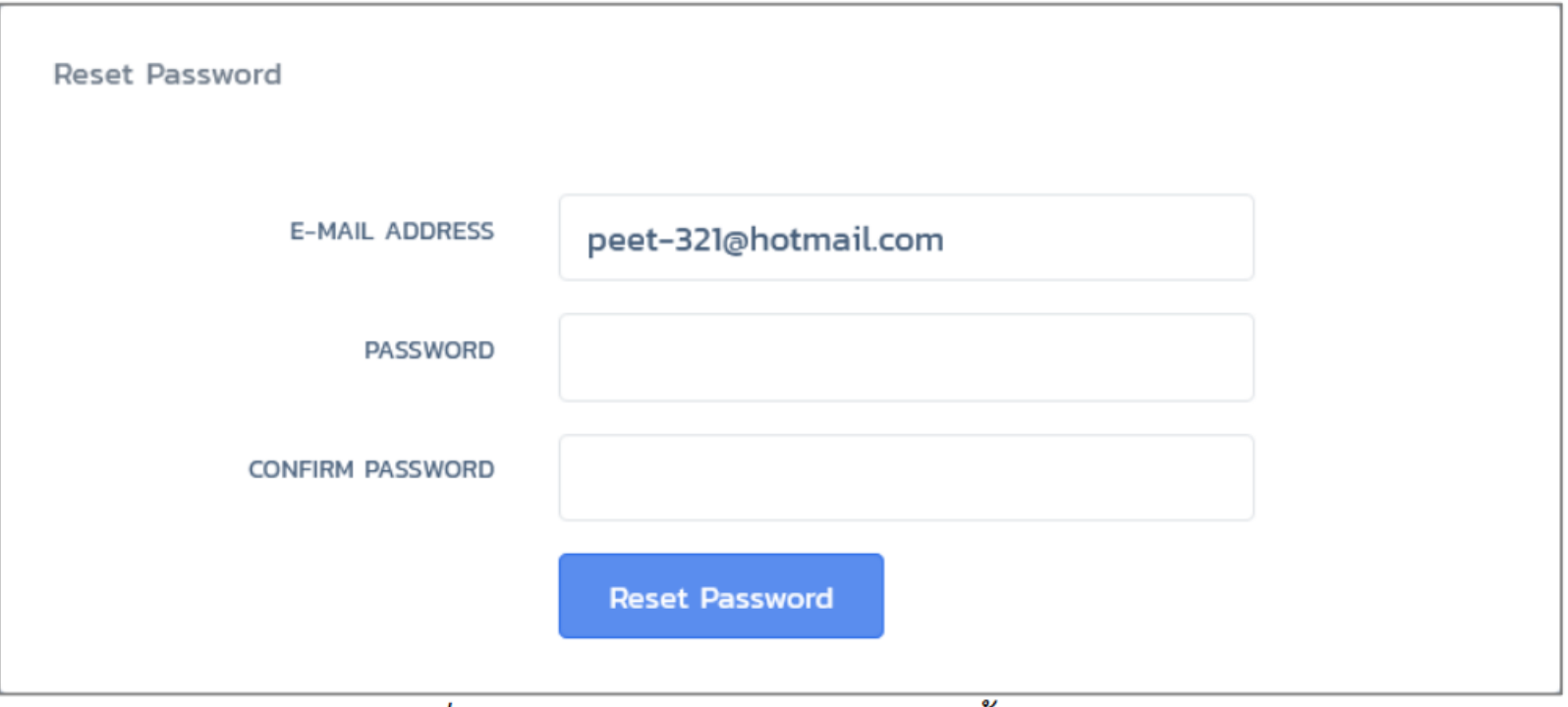

ภาพที่ 12 แสดงหน้าจอสำหรับกรอกตั้งรหัสผ่านใหม่

## ทำการ Login ด้วยรหัสผ่านใหม่

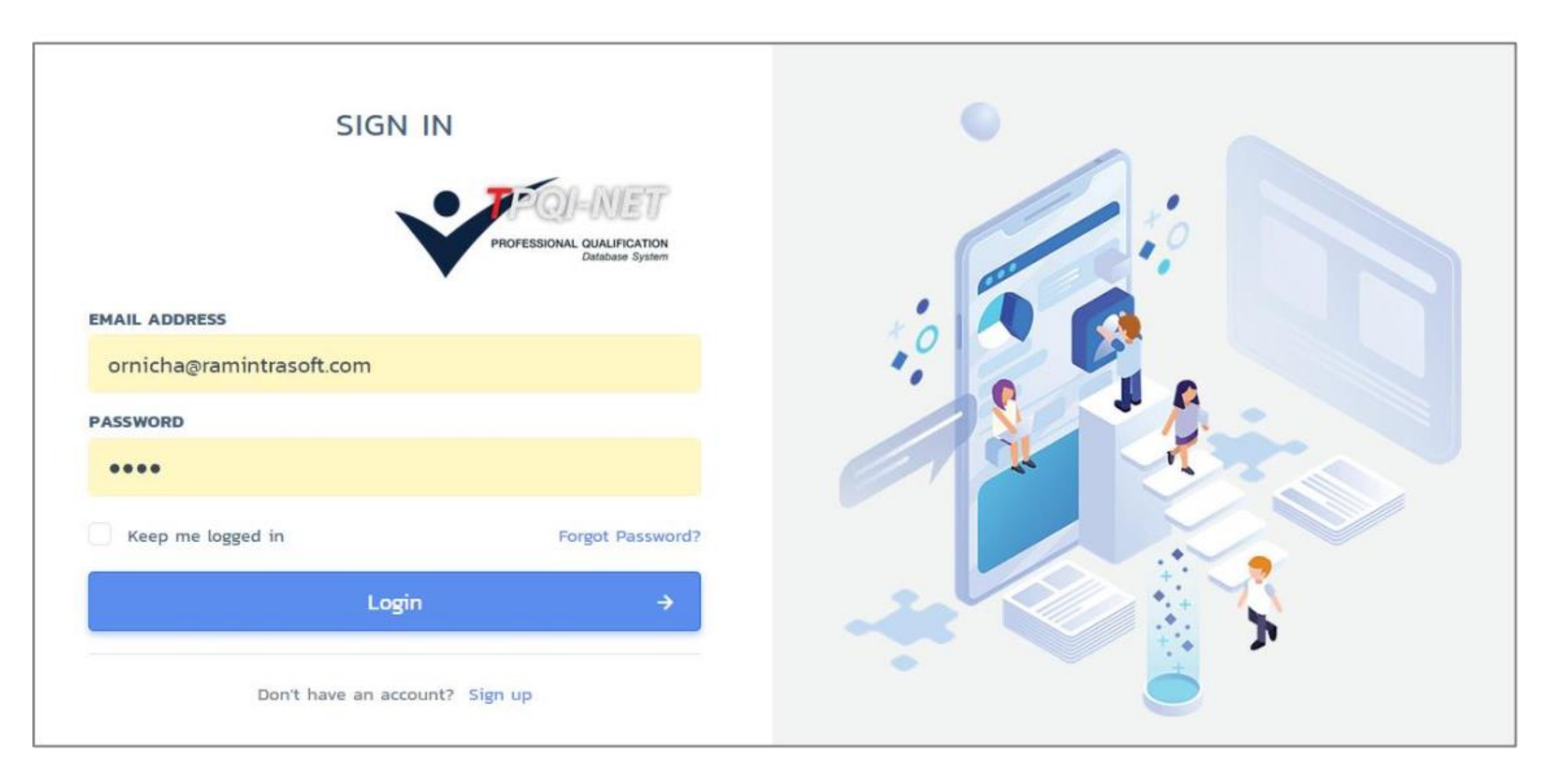

#### เอกสารประกอบการอบรมระบบ TPQI-NET63

17

## 💠 องค์ประกอบของหน้าจอ

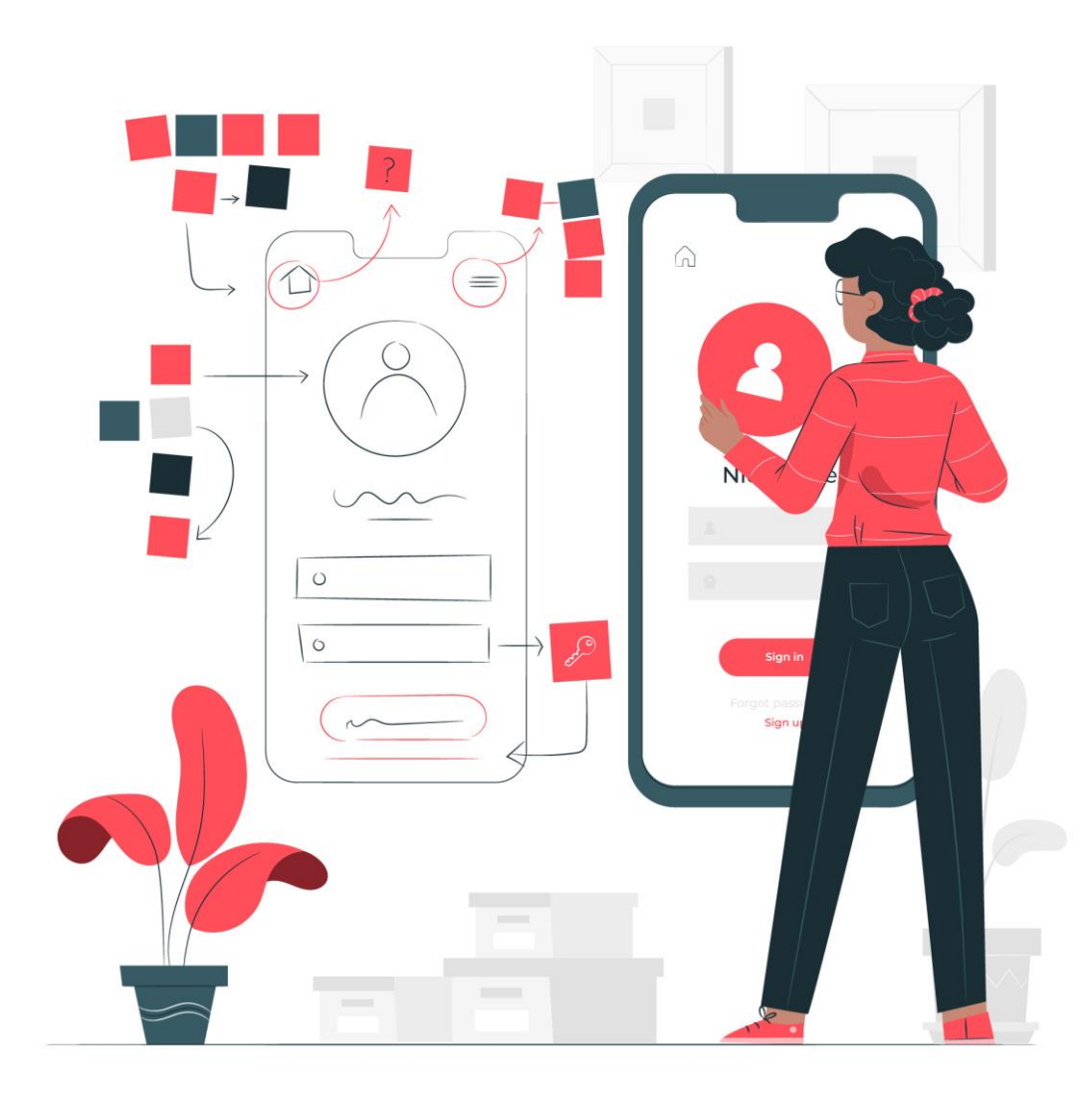

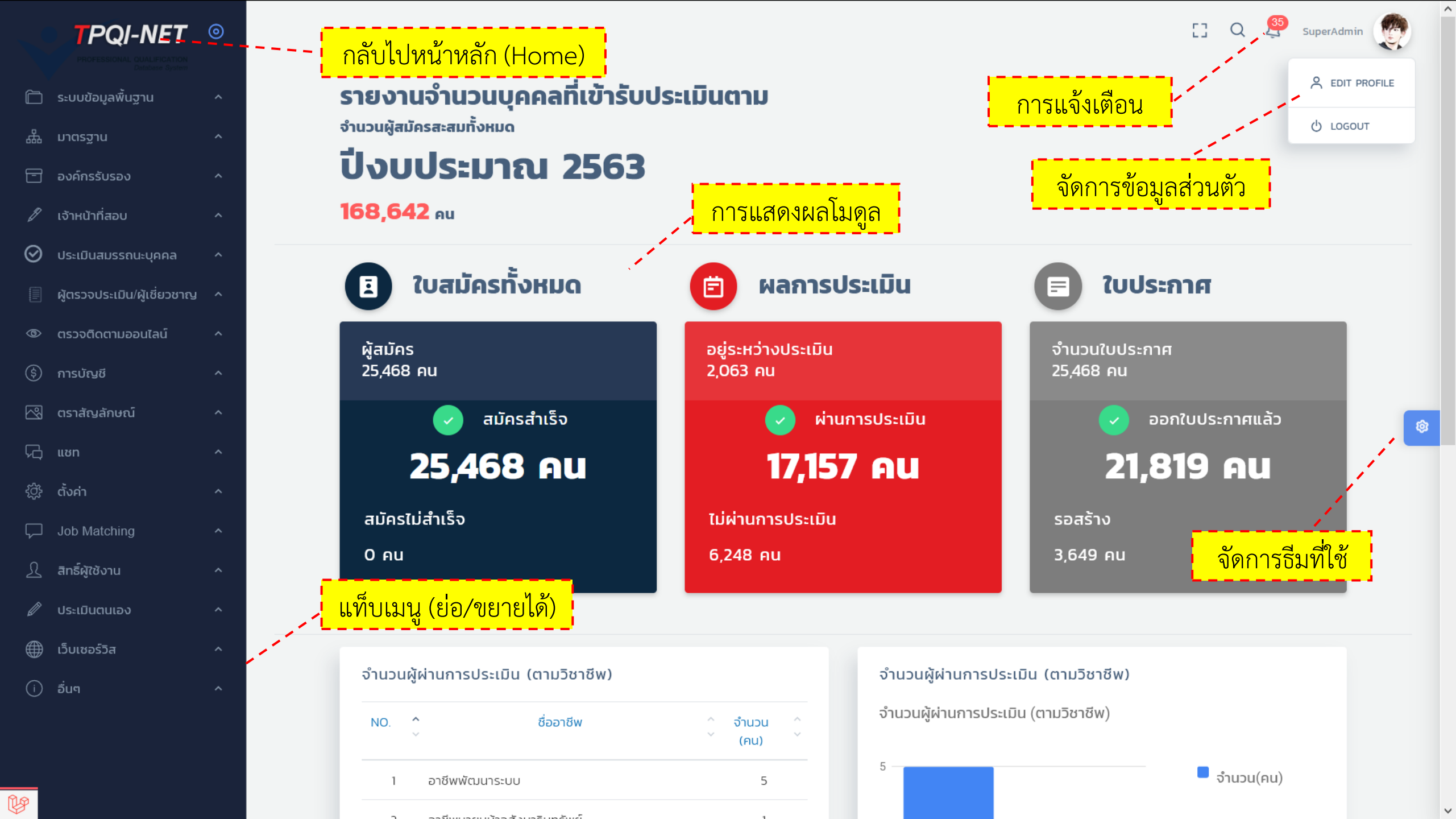

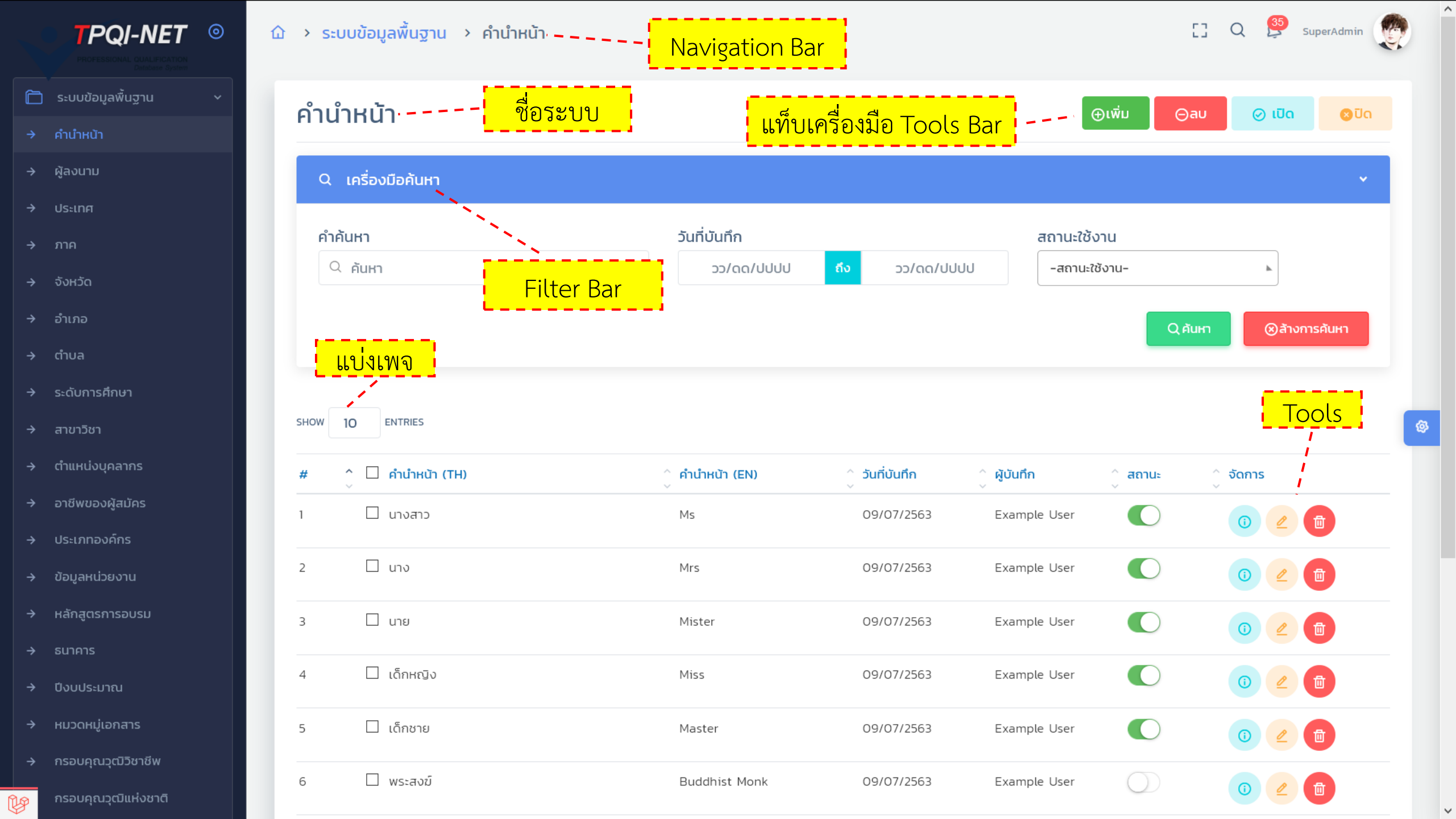

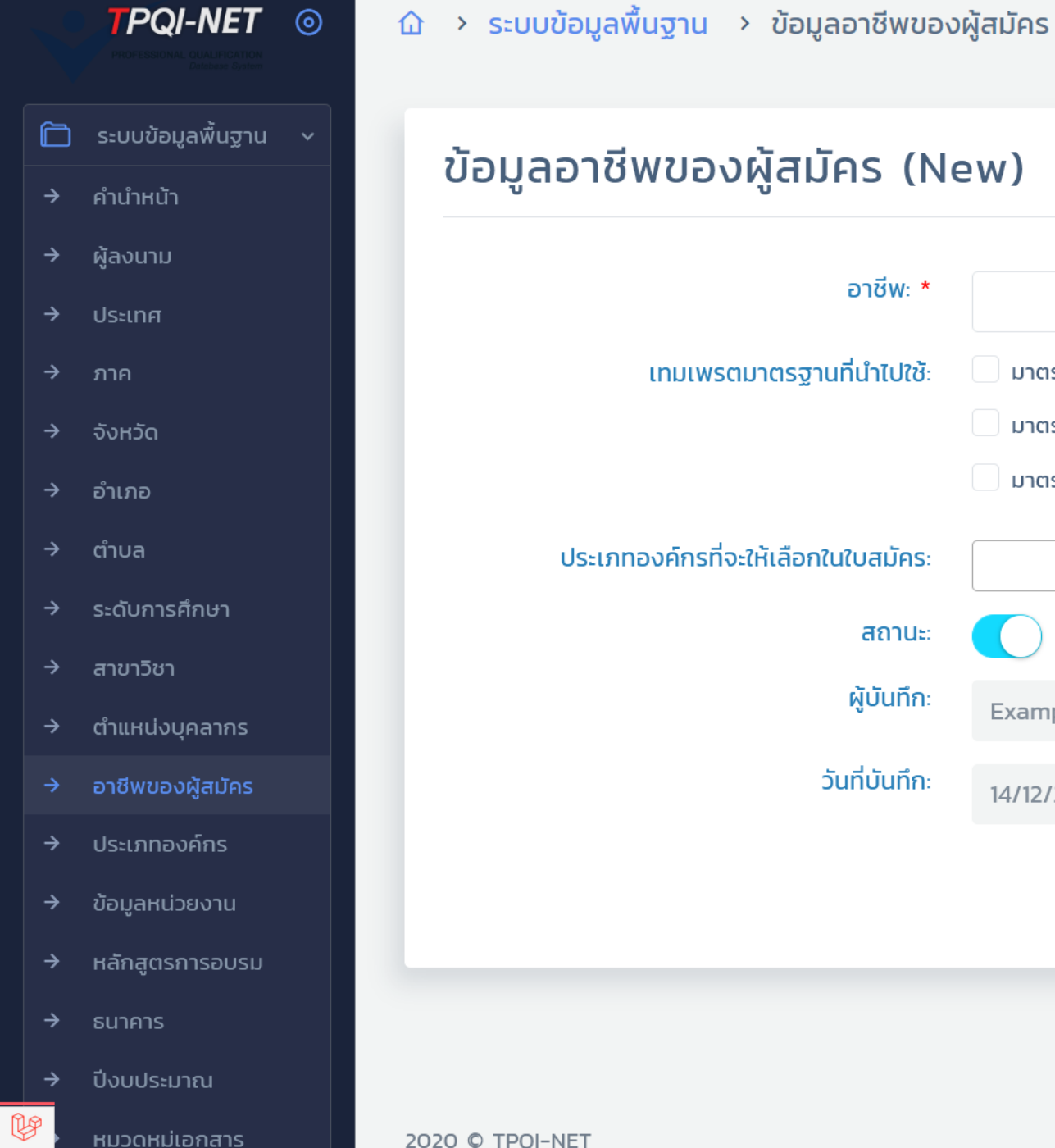

| ,ลอาชีพของผู้สมัคร (Ne                        | ew)                                                                       | ย้อนกลับไประบบห                                                                                                    | ลัก        |
|-----------------------------------------------|---------------------------------------------------------------------------|----------------------------------------------------------------------------------------------------|------------|
| อาชีพ: *                                      |                                                                           |                                                                                                    |            |
| เทมเพรตมาตรฐานที่นำไปใช้ะ                     | มาตรฐานอาชีพ (CP)<br>มาตรฐานสมรรถนะ (DL)<br>มาตรฐานสมรรถนะภาษาอังกฤษ (EP) |                                                                                                    |            |
| ประเภทองค์กรที่จะให้เลือกในใบสมัคร:<br>สถานะ: |                                                                           | Disable >> ไม่สามา                                                                                                    | รถแก้ไขได้ |
| ผู้บันทึกะ                                    | Example Super-Admin User                                                  | and the second second sec |            |
| วันที่บันทึกะ                                 | 14/12/2563                                                                |                                                                                                    |            |
|                                               | บันทึก ยกเลิก                                                             |                                                                                                    |            |
|                                               |                                                                           |                                                                                                    |            |

 $\mathbf{h}$ 

[] Q 👫 SuperAdmin

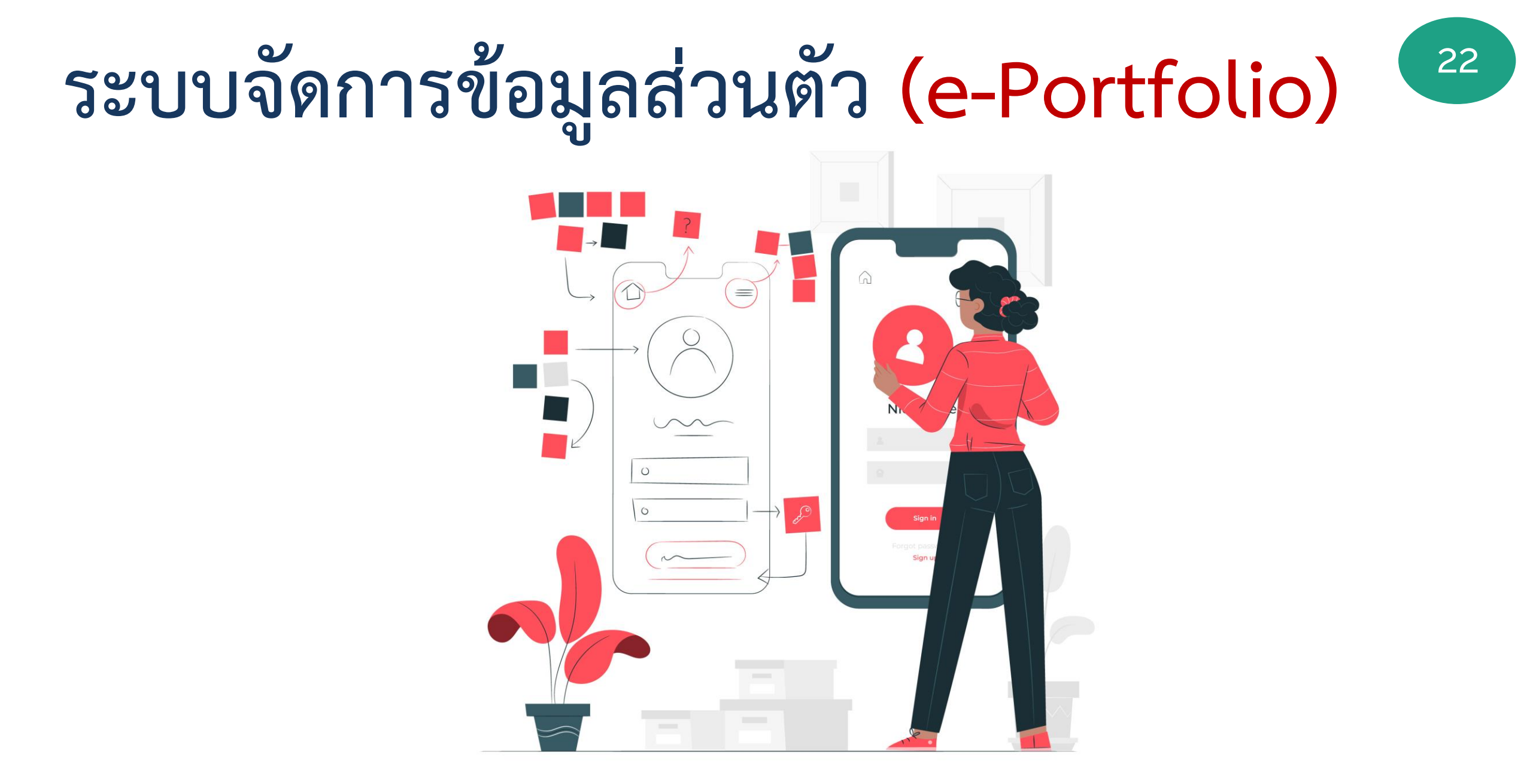

| TPQI-NET               | 0    |                                         |                    | C Q SuperAdmin          |
|------------------------|------|-----------------------------------------|--------------------|-------------------------|
| ะบบข้อมูลพื้นฐาน       | ^    | รายงานจำนวนบุคคลที่เข้าร้               | รับประเมิน         |                         |
| าตรฐาน                 | ^    | จำนวนผู้สมัครสะสมทั้งหมด <b>192,046</b> |                    |                         |
| งค์กรรับรอง            | ^    | ปีงบประมาณ 256                          | 4                  | ปีงบประมาณ 🙂 เดดบา      |
| ว้าหน้าที่สอบ          | ^    |                                         | -                  | 2564                    |
| ระเมินสมรรถนะบุคค      | a ^  | <b>6,185</b> คน                         |                    |                         |
| ้ตรวจประเมิน/ผู้เชี่ยว | ชาญา |                                         | <u> </u>           |                         |
| รวจติดตามออนไลน์       | ^    | เปลมครทงหมด                             | 🗉 ผลการบระเมน      | เบบระกาศ                |
| ารบัญชี                | ^    | ผู้สมัคร                                | อยู่ระหว่างประเมิน | จำนวนที่ต้องออกใบประกาศ |
| ราสัญลักษณ์            | ^    | 6,185 AU                                | 1,333 AU           | 3,286 คน 🏾              |
| ชท                     | ^    | ᠵ สมัครสำเร็จ                           | 🥏 ผ่านการประเมิน   | 🥏 ออกใบประกาศแล้ว       |
| ึ่งคำ                  | ^    | 6178 QU                                 | 3 286 คม           | 694 OU                  |
| ob Matching            | ^    |                                         | <b>5,200</b> Hu    |                         |
| ทธิ์ผู้ใช้งาน          | ^    | สมัครไม่สำเร็จ                          | ไม่ผ่านการประเมิน  | รอสร้าง                 |
| ระเมินตนเอง            | ^    | 7 AU                                    | 1,559 AU           | 2,592 AU                |
| อ่บเซอร์วิส            | ^    |                                         |                    |                         |

õ

 $\Box$ 

Ø

 $\odot$ 

~~

圮

 $\square$ 

Ĩ

#### เอกสารประกอบการอบรมระบบ TPQI-NET63

 $\mathbf{h}$ 

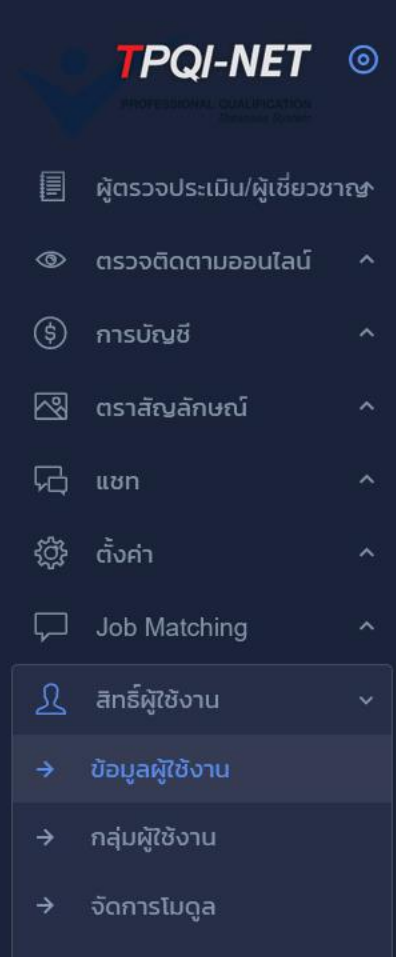

- → จัดการเมนู
- รายงานการกำหนดสิทธิ์
- → รายงานสรุปสิทธิ์การใช้งาน
   ✓ ประเมินตนเอง
   ✓

   เว็บเซอร์วิส
- i อื่นๆ

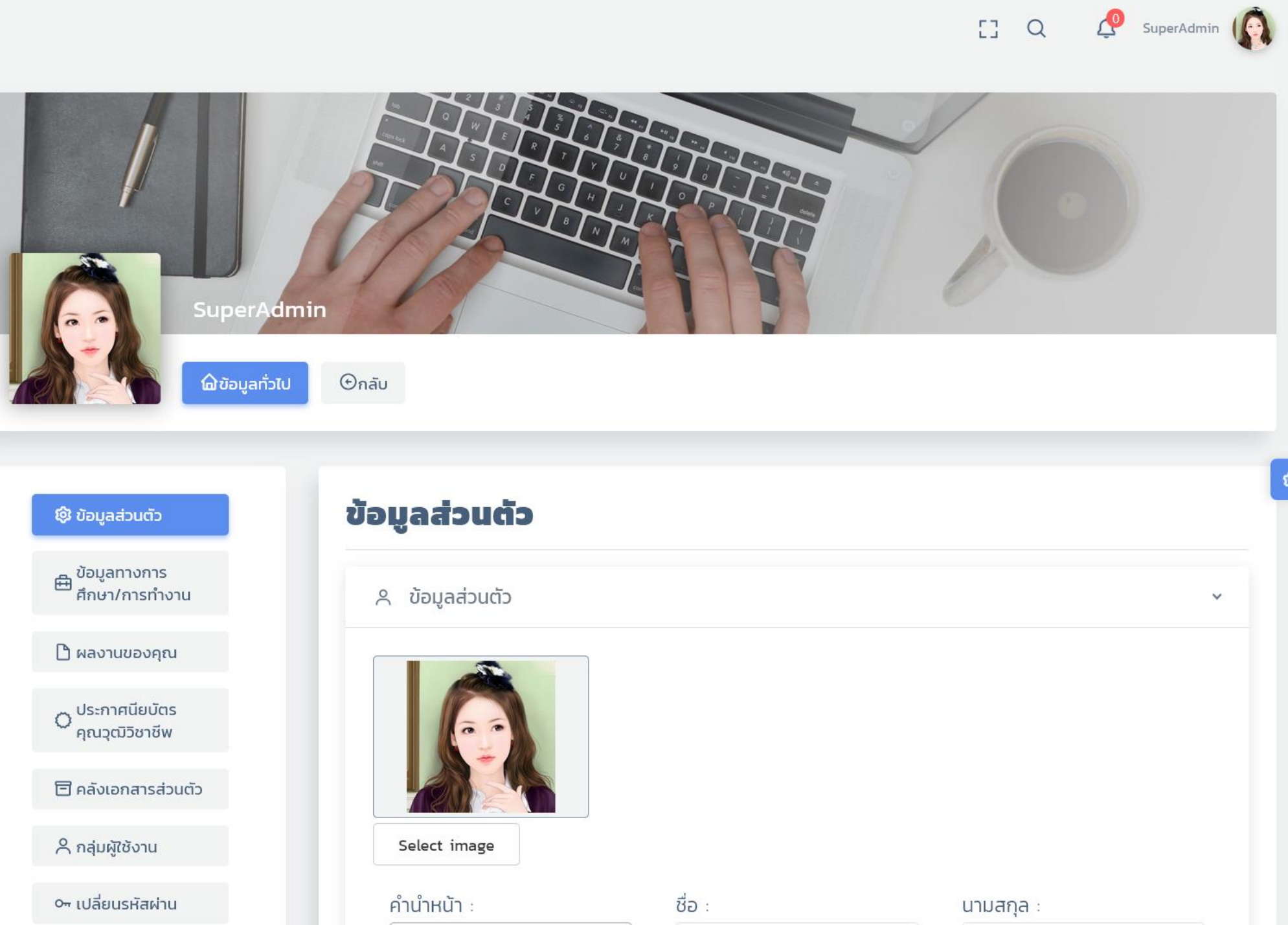

V

^

# ระบบที่ 3: ระบบขึ้นทะเบียนองค์กรรับรอง 33

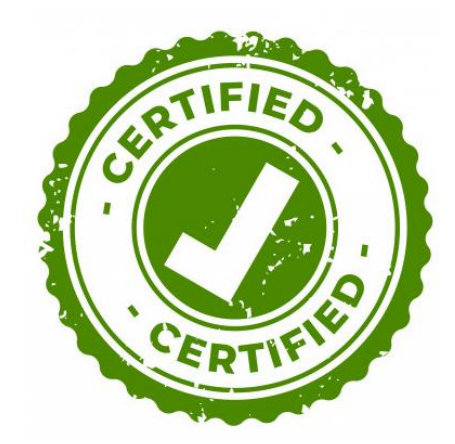

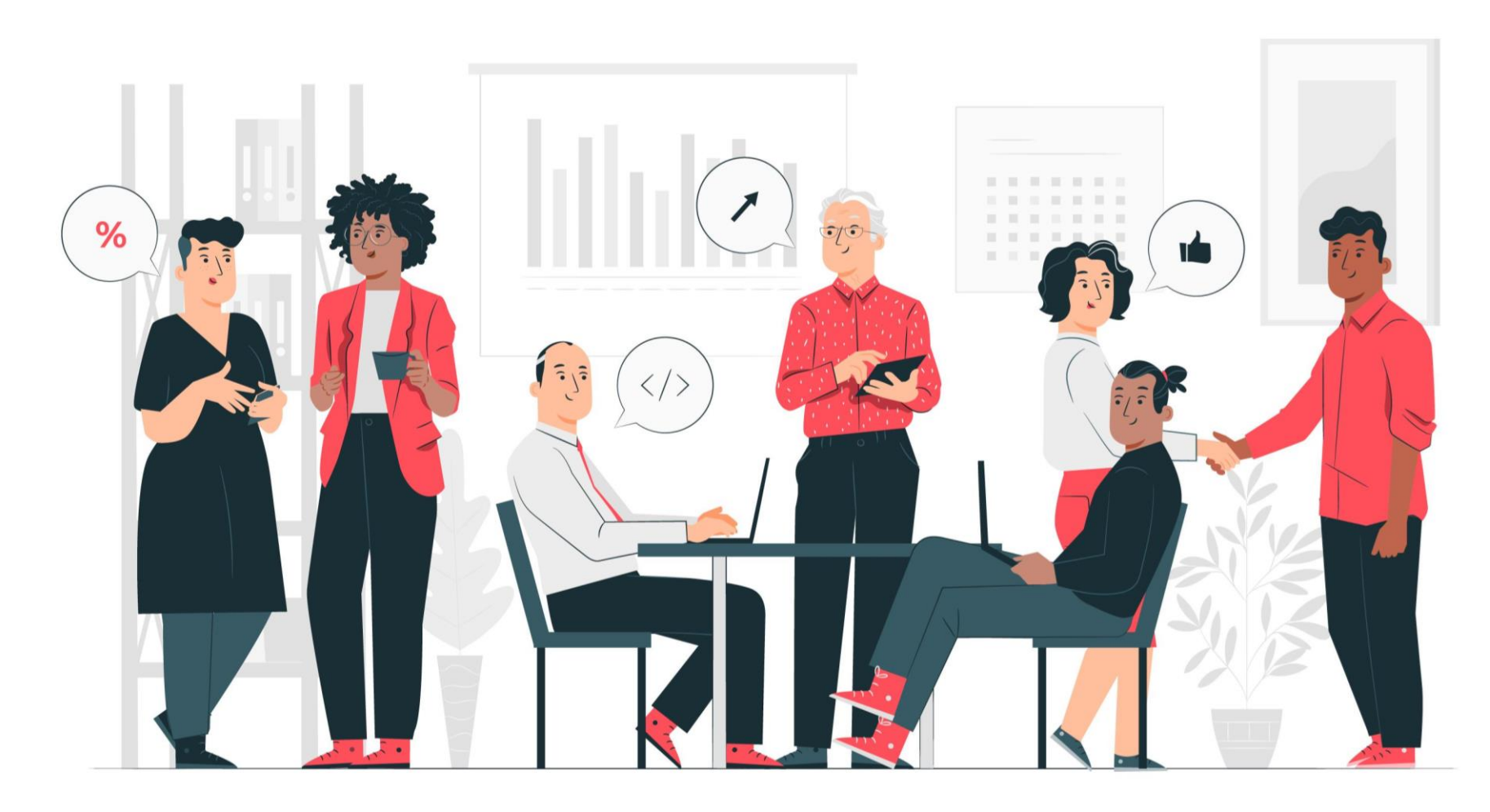

### Flow แสดงขั้นตอนระบบขึ้นทะเบียนองค์กรรับรอง

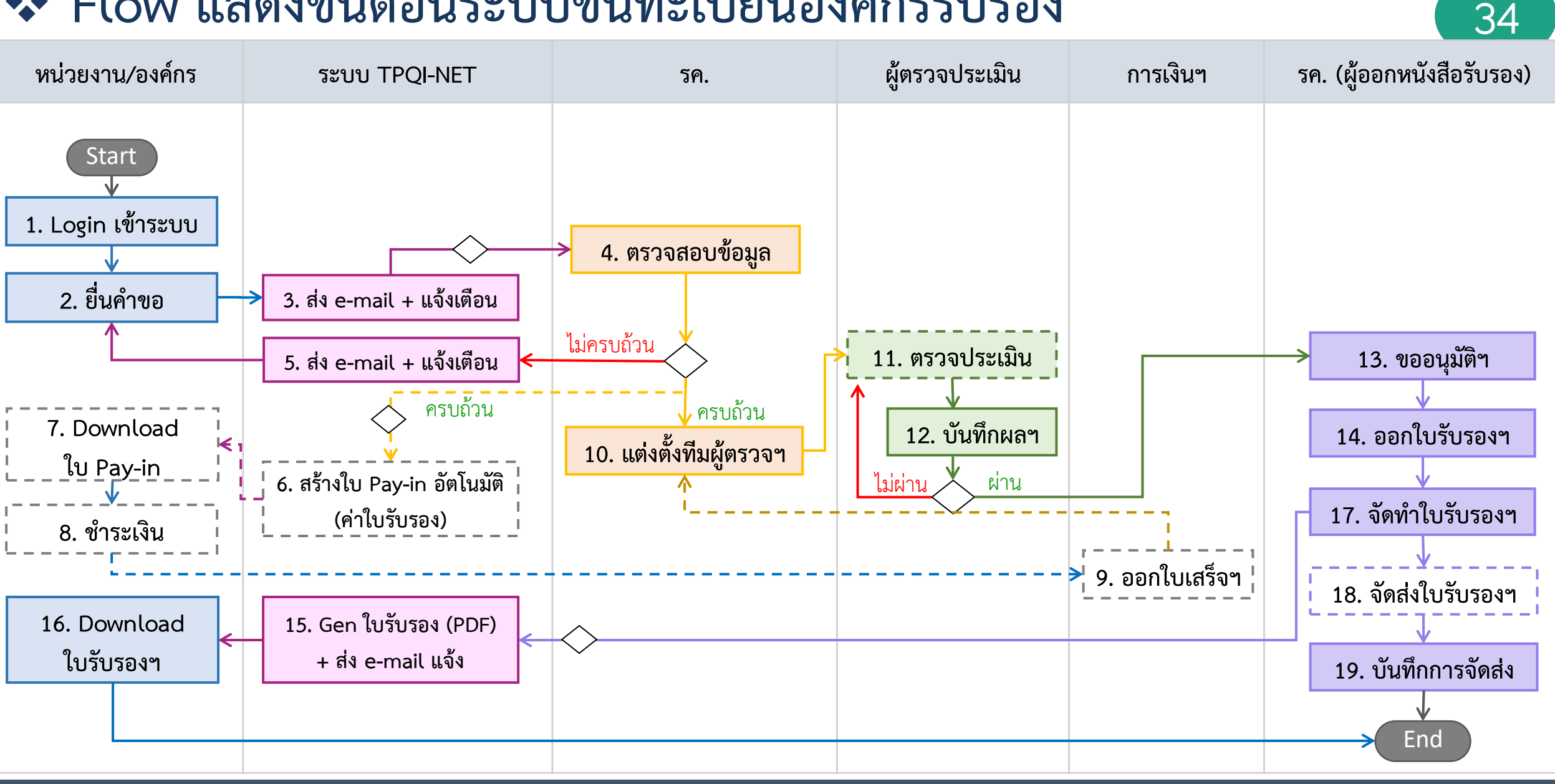

### ขั้นตอนการใช้งานระบบขึ้นทะเบียนองค์กรรับรอง

| No. | ขั้นตอนการใช้งานระบบ              | สิทธิ์การใช้งาน          | หมายเหตุ                 |
|-----|-----------------------------------|--------------------------|--------------------------|
| 1.  | ตั้งค่าข้อมูลองค์กรรับรอง         | ผู้ดูแลระบบ              | ทำครั้งเดียว             |
| 2.  | ตั้งค่าหนังสือรับรอง              | ผู้ดูแลระบบ              | ทำครั้งเดียว             |
| 3.  | ยื่นคำขอขึ้นทะเบียนองค์กรรับรอง   | สมาชิกเว็บไซต์           | ระบบส่งเมล์หาเจ้าหน้าที่ |
| 4.  | มอบหมายผู้รับผิดชอบคำขอ           | ผอ.สำนัก/หัวหน้างาน      |                          |
| 5.  | ตรวจสอบคำขอ                       | เจ้าหน้าที่ บค.1-4       |                          |
| 6.  | กรณีมีค่าธรรมเนียม พิมพ์ใบ Pay in | ผู้ยื่นคำขอ, เจ้าหน้าที่ |                          |
| 7.  | นำเข้าข้อมูล Statement KTB        | บัญชีและการเงิน          | ระบบ Gen ใบเสร็จ Auto    |

35

### ขั้นตอนการใช้งานระบบขึ้นทะเบียนองค์กรรับรอง (ต่อ)

36

| No. | ขั้นตอนการใช้งานระบบ       | สิทธิ์การใช้งาน       | หมายเหตุ                                        |
|-----|----------------------------|-----------------------|-------------------------------------------------|
| 8.  | แต่งตั้งทีมผู้ตรวจประเมิน  | เจ้าหน้าที่ บค.1-4    | ดึงรายชื่อผู้ตรวจฯ                              |
| 9.  | บันทึกผลการประเมิน         | ผู้ตรวจประเมิน        |                                                 |
| 10. | ยืนยันผลการประเมิน         | ห้วหน้าผู้ตรวจประเมิน |                                                 |
| 11. | ขออนุมัติออกหนังสือรับรอง  | เจ้าหน้าที่ บค.1-4    |                                                 |
| 12. | บันทึกผลการอนุมัติ         | เจ้าหน้าที่ บค.1-4    | - ระบบ Gen หนังสือรับรอง<br>- สถานะ >> รอจัดส่ง |
| 13. | บันทึกการจัดส่ง            | เจ้าหน้าที่ บค.1-4    |                                                 |
| 14. | ดาวน์โหลดไฟล์หนังสือรับรอง | องค์กรรับรอง          |                                                 |

#### เอกสารประกอบการอบ<u>รมระบบ TPQI-NET63</u>

| POPERSIONAL QUALIFICATION<br>Description |                                                                                                    | [] Q 🤔 SuperAdmin                                                                                                    |
|------------------------------------------|----------------------------------------------------------------------------------------------------|----------------------------------------------------------------------------------------------------|
| ระบบข้อมูลพื้นฐาน ^                      | คำขอองค์กรรับรอง (CB)                                                                                       | (1) เพิ่ม                                                                                                    |
| มาตรฐาน ^                                |                                                                                                    |                                                                                                    |
| องค์กรรับรอง 🗸                           | Q เครื่องมือค้นหา                                                                                           | >                                                                                                    |
| ตั้งค่าข้อมูลองค์กรรับรอง                |                                                                                                    |                                                                                                    |
| <b>ตั้งค่าหน</b> ังสือรับรอง             |                                                                                                    |                                                                                                    |
| ำขอองค์กรรับรอง                          | SHOW 10 ENTRIES                                                                                             |                                                                                                    |
| ารวจสอบ/รับคำขอ                          | # <b>^ เลขที่คำขอ ^ หน่วยงานที่ยื่นคำขอ ^ เลขนิติบุคคล ^ วันที่ยื่น ^ ผู้ยื่น ^</b>                         | สถานะคำขอ/ชำระ ^ จัดการข้อมูล<br>~                                                                                         |
| ต่งตั้งทีมผู้ตรวจประเมิน                 | 1 APPCB-256312024 บจ.รามอินทราซอฟต์ 0105553080958 12 ธ.ค. 2563 นางสาว สุวรรณโส                              | ວບັບร่าง 👩 🥒 🛱                                                                                                    |
| นทึกผลการประเมิน                         | (ขึ้นทะเบียนใหม่)                                                                                           | <b>○ ○ ○</b>                                                                                                    |
| ออนุมัติออกหนังสือรับรอง                 |                                                                                                    |                                                                                                    |
| นุมัติ และออกหนังสือรับรอง               | 2 APPCB-256312023 บจ.รามอินทราซอฟต์ 0105553080958 12 ธ.ค. 2563 นางสาวต้อมจิต สุ<br>(ขึ้นทะเบียนใหม่) วรรณโส | ียกเลิก<br>(รอชำระ) (โลยี่ เมื่อ เมื่อ เมื่อ เมื่อ เมื่อ เมื่อ เมื่อ เมื่อ เมื่อ เมื่อ เมื่อ เมื่อ เมื่อ เมื่อ เมื่อ เมื่อ |
| นทึกจัดส่ง                               | 3 <u>APPCB-256312022</u> บจ.รามอินทราซอฟต์ 0105553080958 12 ธ.ศ. 2563 นางสาวต้อมจิต ส                       | ยกเลิก                                                                                                    |
| อมูลองค์กรรับรอง                         | (ขึ้นทะเบียนใหม่) วรรณโส                                                                                    |                                                                                                    |
| เยงานหน <b>ังสือรับรองหมดอา</b> ะ        | 4 APPCB-256312021 บจ.รามอินทราซอฟต์ 0105553080958 12 ธ.ศ. 2563 นางสาวต้อมจิต สุ                             | ยกเลิก 🕕 🔂                                                                                                    |
| ายงานขึ้นทะเบียน                         | (ขึ้นทะเบียนใหม่) วรรณโส                                                                                    |                                                                                                    |
| ียงานลด/ขยายขอบข่าย                      | 5 APPCB-256312020 บจ.รามอินทราซอฟต์ 0105553080958 12 ธ.ค. 2563 นางสาวต้อมจิต สุ<br>(ขึ้นทะเบียนใหม่) วรรณโส | ยกเลิก 🕕 🕞                                                                                                    |
| ายงานสรุปตามประเภทคำขอ                   | 6 APPCB-256312019 ห้างหุ้นส่วนจำกัด สมพงศ์การ 88888888888888 12 ธ.ค. 2563 นางสาวบัวบูชา                     | อนุมัติใบประกาศแล้ว 💦 🔗                                                                                                    |
| ว้าหน้าที่สอบ ^                          | (ขึ้นทะเบียนใหม่) พิมพ์ นิติธรรมกุล                                                                         | (ชำระเรียบร้อย)                                                                                                    |
| -                                        |                                                                                                    | PDF                                                                                                    |

Y

 $\mathbf{h}$ 

ŵ

V

| TPQI-NET ©                  |                                                                                                    |                                                               | [] Q 👫 SuperAdmir                                |
|-----------------------------|----------------------------------------------------------------------------------------------------|---------------------------------------------------------------|--------------------------------------------------|
| ระบบข้อมูลพื้นฐาน ^         | ตราจสอบ/รับคำขอ (ขึ้นทะเบียนอง                                                                                                    | ด์กรรับรอง)                                                   | มอบหมาย พิจารณา                                  |
| มาตรฐาน ^                   |                                                                                                    |                                                               |                                                  |
| องค์กรรับรอง 🗸              | Q เครื่องมือค้นหา                                                                                                    |                                                               |                                                  |
| ตั้งค่าข้อมูลองค์กรรับรอง   |                                                                                                    |                                                               |                                                  |
| ตั้งค่าหนังสือรับรอง        |                                                                                                    |                                                               |                                                  |
| คำขอองค์กรรับรอง            |                                                                                                    |                                                               |                                                  |
| ตรวจสอบ/รับคำขอ             | # ^ 🗌 เลขที่คำขอ ^ ประเภทคำ ^ ชื่อองค์กรรับรอ                                                                                                    | งที่ยื่น ^ วันที่ยื่นคำ ^ ผู้ยื่นคำขอ ^ สถานะคำขอ             | ์ วันที่มอบ ์ ผู้พิจารณา ์ จัดการ                |
| แต่งตั้งทีมผู้ตรวจประเมิน   | ขอ คาขอ/<br>เลขทะเบียนนิติเ                                                                                                    | ขอ<br>บุคคล                                                   | หมาย วนทบนทก                                     |
| บันทึกผลการประเมิน          | 1 🗌 APPCB-256312019 <span td="" ห้างหุ้นส่วนจำกั<=""><td>ด สมพงศ์ 12 ธ.ค. 2563 นางสาวบัวบูชา อนุมัติใบประกาศ</td><td>ศ 12 ธ.ค. 2563 นางสาวดวงดาว</td></span> | ด สมพงศ์ 12 ธ.ค. 2563 นางสาวบัวบูชา อนุมัติใบประกาศ           | ศ 12 ธ.ค. 2563 นางสาวดวงดาว                      |
| ขออนุมัติออกหนังสือรับรอง   | class="text- การพิมพ์<br>success">ขึ้น 88888888888                                                                                                    | นิติธรรมกุล แล้ว<br>388 (ชำระเรียบร้อย                        | (รายชื่อผู้ (บค.1-4)<br>) ไว้รับบอน 12 ธ.ค. 2563 |
| อนุมัติ และออกหนังสือรับรอง | ทะเบียน<br>ใหม่                                                                                                    |                                                               | เตริยมอย<br>หมาย)                                |
| บันทึกจัดส่ง                | 2 APPCR-256312019 cspap up 03976                                                                                                    | 12 ธ.ด. 2563 แนะบสวนแว็คว เว้ดส่งแล้ว                         | 12 5 0 2563                                      |
| ข้อมูลองค์กรรับรอง          | دlass="text- 013002001884                                                                                                    | 46 หาดกระโทก (ชำระเรียบร้อย)                                  | (บค.1-4)<br>(รายชื่อผู้ เวลาอาวารรว              |
| รายงานหนังสือรับรองหมดอาะ   | success >ขน<br>ทะเบียน                                                                                                    |                                                               | 12 ธ.ศ. 2563<br>ได้รับมอบ<br>หมาย)               |
| รายงานขึ้นทะเบียน           | ใหม่                                                                                                    |                                                               | 110 107                                          |
| รายงานลด/ขยายขอบข่าย        | 3 APPCB-256312017 <span บจ.ซีซอฟต์<br="">class="text- 013002001884</span>                                                                                    | 12 ธ.ค. 2563 นางสาวเมวิภา จัดส่งแล้ว<br>44 หาดกระโทก (รอชำระ) | 12 ธ.ค. 2563 SuperAdmin                          |
| รายงานสรุปตามประเภทคำขอ     | warning">ขอต่อ<br>อาย                                                                                                    |                                                               | เร เยออพู<br>ได้รับมอบ                           |
| เจ้าหน้าที่สอบ ^            |                                                                                                    |                                                               | ี เมาย)                                          |
|                             | 4 🗌 APPCB-256312016 <span td="" บจ.ชีซอฟต์<=""><td>10 ธ.ค. 2563 นางสาวเมวิภา จัดส่งแล้ว</td><td>11 ธ.ศ. 2563 นางสาวดวงดาว 🌈</td></span>                      | 10 ธ.ค. 2563 นางสาวเมวิภา จัดส่งแล้ว                          | 11 ธ.ศ. 2563 นางสาวดวงดาว 🌈                      |

**Ø** 

 $\sim$ 

 $\land$ 

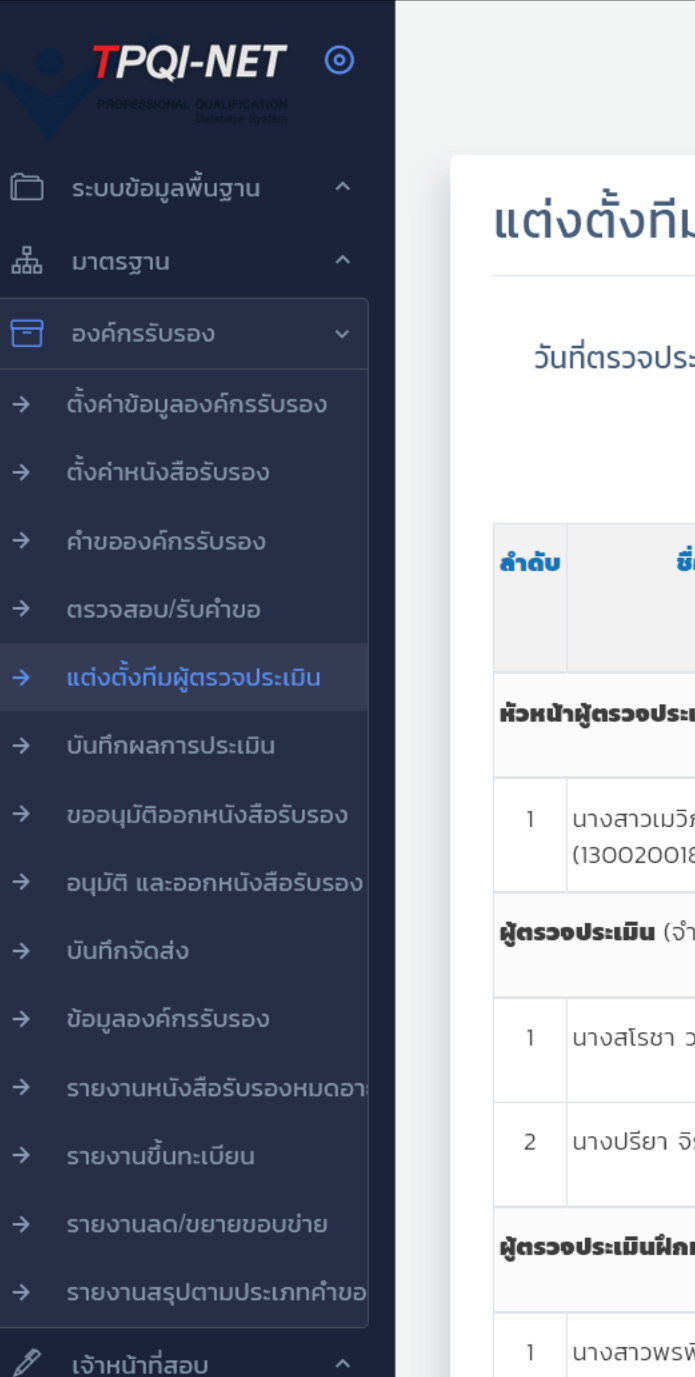

Ø

 $\sum$ 

Y

| :   | งตั้งทีมผู้ตระ                           | จจประเมิน                                       | ( APPCB-25                                        | 6312019)                                                     |                   | 🕒 กลับ     |  |
|-----|------------------------------------------|-------------------------------------------------|---------------------------------------------------|--------------------------------------------------------------|-------------------|------------|--|
| ວັເ | มที่ตรวจประเมิน *<br>เวลา                | <ul><li>☐ 13/12/2563</li><li>10:00 AM</li></ul> | 8                                                 |                                                              |                   |            |  |
| ດັບ | ชื่อ-สกุลผู้ตร                           | ວຈປรະເມັນ                                       | <b>ตำแหน่ง</b><br>(ปัจจุบันของผู้ตรวจ<br>ประเมิน) | สาขาวิชาชีพ                                                  | แต่งตั้งเลขานุการ | จัดการ     |  |
| нù  | <b>ำผู้ตรวงประเมิน</b> (จำนวน            | 1 AU)                                           |                                                   |                                                              |                   | <b>*</b> * |  |
| 1   | นางสาวเมวิภา หาดกระโเ<br>(1300200188441) | ทก                                              | ผู้ตรวจประเมิน                                    |                                                              | $\bigcirc$        | ×          |  |
| SO  | <b>อประเมิน</b> (จำนวน 2 คน)             |                                                 |                                                   |                                                              |                   | <b>*</b> + |  |
| 1   | นางสโรชา วงศ์ษานนท์ (                    | (1346661408621)                                 | ผู้ตรวจประเมินฝึกหัด                              | สาขาวิชาชีพเทคโนโลยีสารสนเทศและการสื่อสาร และดิจิทัลคอนเทนต์ |                   | ×          |  |
| 2   | นางปรียา จิรกูล (58765                   | 555286176)                                      | ผู้ตรวจประเมินฝึกหัด                              | สาขาวิชาชีพเทคโนโลยีสารสนเทศและการสื่อสาร และดิจิทัลคอนเทนต์ | $\bigcirc$        | ×          |  |
| SO  | <b>งประเมินฝึกหัด</b> (จำนวน             | 2 คน)                                           |                                                   |                                                              |                   | 2.         |  |
| 1   | นางสาวพรพิมล มากมี (                     | (1103702345521)                                 |                                                   | สาขาวิชาชีพเทคโนโลยีสารสนเทศและการสื่อสาร และดิจิทัลคอนเทนต์ | $\bigcirc$        | ×          |  |

 $\land$ 

[] Q 🔮 SuperAdmin

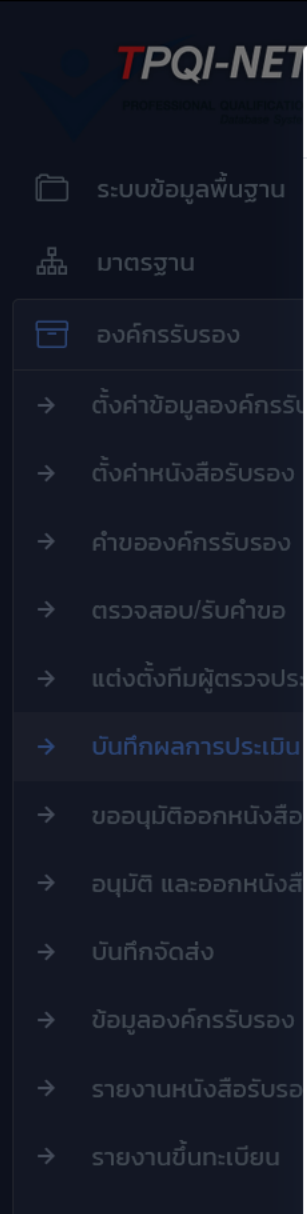

รายงานสรุปตามประ

์ เจ้าหน้าที่สอบ

Ŀ

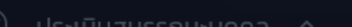

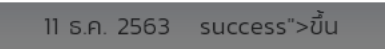

| บันทึกผลประเมิน - APPCB-256312019 |                                                                                                    | SuperAdmi |
|-----------------------------------|----------------------------------------------------------------------------------------------------|-----------|
| เลขที่คำขอ :                      | APPCB-256312019                                                                                                    |           |
| ประเภทคำขอ :                      | ขึ้นทะเบียนใหม่                                                                                                    |           |
| ชื่อองค์กรรับรองที่ยื่นคำขอ :     | ห้างหุ้นส่วนจำกัด สมพงศ์การพิมพ์                                                                                                    |           |
| สาขาวิชาชีพ :                     | อุตสาหกรรมการพิมพ์<br>• สาขางานก่อนพิมพ์ อาชีพช่างทำแม่พิมพ์สกรีน ชั้น 1<br>• สาขางานก่อนพิมพ์ อาชีพช่างทำแม่พิมพ์สกรีน ชั้น 2<br>• สาขางานก่อนพิมพ์ อาชีพช่างทำแม่พิมพ์สกรีน ชั้น 3<br>• สาขางานก่อนพิมพ์ อาชีพช่างทำแม่พิมพ์สกรีน ชั้น 4 | ົ ຈັດກາຮ  |
| วันที่ตรวจประเมิน :               | 12 ธ.ค. 2563                                                                                                    |           |
| ผลการประเมิน *                    | 🕑 ผ่าน 🗌 ไม่ผ่าน                                                                                                    |           |
| รายละเอียดการประเมิน              |                                                                                                    |           |
|                                   |                                                                                                    | .: 🖉 🗹    |
| 1. หลักฐานบันทึกผลประเมิน *       | เอกสารแนบ.pdf 🗇                                                                                                    |           |
| ผู้บันทึก                         | SUPERADMIN                                                                                                    |           |
| วันที่บันทึก                      | 14 ธันวาคม 2563                                                                                                    |           |
|                                   | ปิด บันทึก                                                                                                    |           |

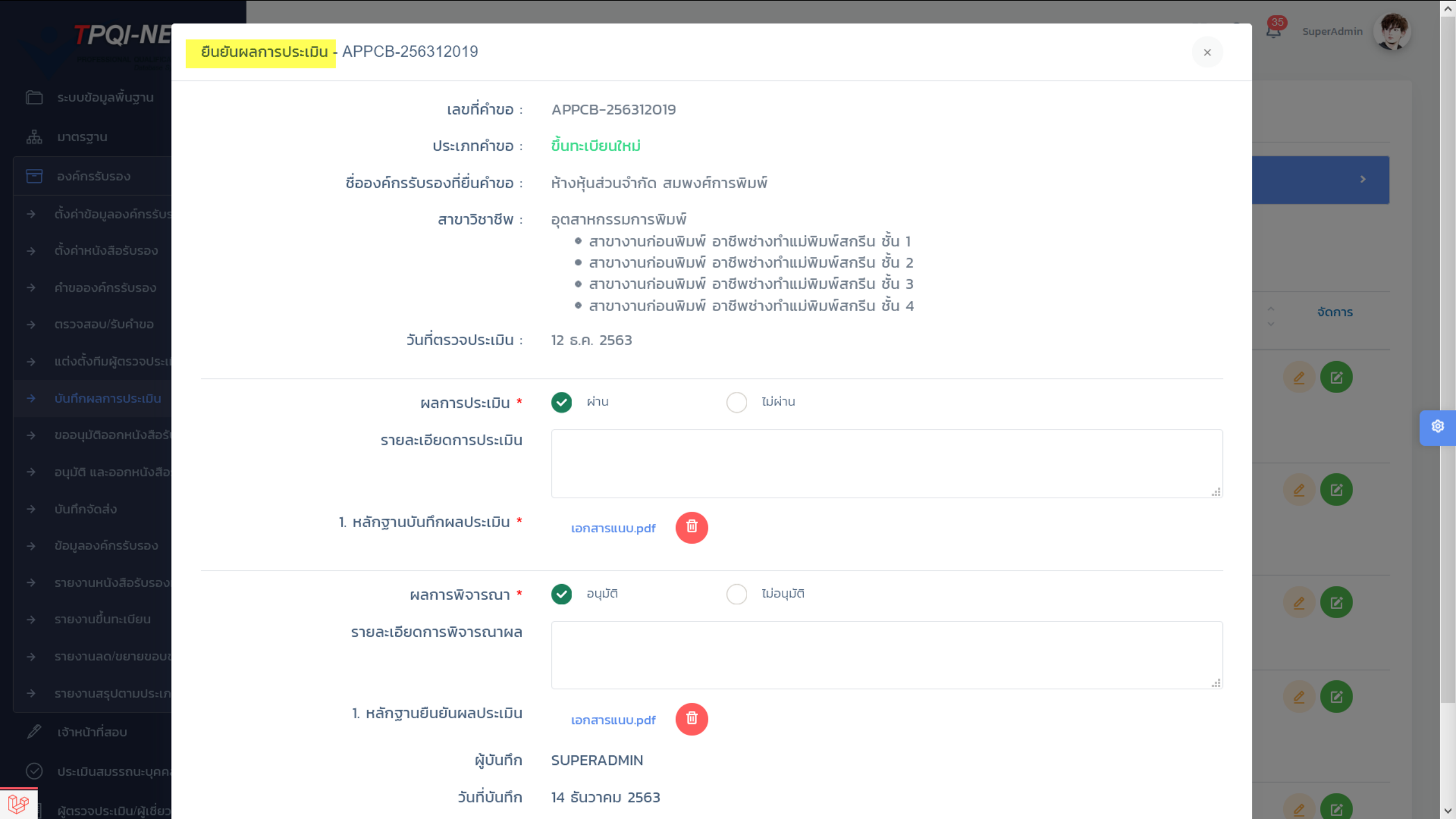

|                                                 |                                                                       |      |        |                                 |                                       |                                                              |               |                         | []                                     | Q 🔮 SI                           | uperAdmin   |
|-------------------------------------------------|-----------------------------------------------------------------------|------|--------|---------------------------------|---------------------------------------|--------------------------------------------------------------|---------------|-------------------------|----------------------------------------|----------------------------------|-------------|
|                                                 | ) ระบบข้อมูลพื้นฐาน ^<br>มาตรฐาน ^                                    | ขอเ  | อนุมั  | ัติออกใบประ                     | ะกาศ                                  |                                                              |               |                         |                                        |                                  | 🕉 ນອອປາກັຕົ |
|                                                 | องค์กรรับรอง 🗸                                                        | Q    | เครื่อ | วงมือคันหา                      |                                       |                                                              |               |                         |                                        |                                  | >           |
| $\rightarrow$<br>$\rightarrow$<br>$\rightarrow$ | ตั้งค่าข้อมูลองค์กรรับรอง<br>ตั้งค่าหนังสือรับรอง<br>คำขอองค์กรรับรอง | SHOW | 10     | ENTRIES                         |                                       |                                                              |               |                         |                                        |                                  |             |
| →                                               | ตรวจสอบ/รับคำขอ                                                       | # ^  |        | เลขที่คำขอ/<br>วันที่ยื่นคำขอ   | ผู้ยื่นคำขอ ^                         | สาขาวิชาชีพ ^                                                | สถา           | านะ                     | สถานะ/ ^                               | ผู้ขออนุมัติ/<br>วันที่ขออนุมัติ | ^ จัดการ    |
| ⇒                                               | แต่งตั้งทีมผู้ตรวจประเมิน                                             |      |        | Sunsunios                       |                                       |                                                              | ชำระเงิน 🁌    | คำขอ 🍦                  | เสอกออนุมต                             | Junoppdpci                       |             |
| →<br>→                                          | บันทึกผลการประเมิน<br>ขออนมัติออกหนังสือรับรอง                        | 1    |        | APPCB-256312019<br>12 s.n. 2563 | ห้างหุ้นส่วนจำกัด<br>สมพงศ์การพิมพ์   | อุตสาหกรรมการพิมพ์<br>• สาขางานก่อนพิมพ์                     | ชำระเรียบร้อย | อนุมัติใบประกาศ<br>แล้ว | <mark>อนุมัติ</mark><br>CBC-2563-00011 | นางสาวดวงดาว<br>(บค.1-4)         |             |
| →                                               | ้<br>อนุมัติ และออกหนังสือรับรอง                                      |      |        |                                 | (88888888888888)<br>(ขึ้นทะเบียนใหม่) | อาชีพช่างทำแม่<br>พิมพ์สกรีน ชั้น 1<br>• สาขางานก่อนพิมพ์    |               |                         |                                        | 12 ธันวาคม 2563                  |             |
| ⇒                                               | บันทึกจัดส่ง                                                          |      |        |                                 |                                       | อาชีพช่างทำแม่<br>พิมพ์สกรีน ชั้น 2                          |               |                         |                                        |                                  |             |
| ⇒                                               | ข้อมูลองค์กรรับรอง                                                    |      |        |                                 |                                       | <ul> <li>สาขางานก่อนพิมพ์</li> <li>อาชีพช่างทำแม่</li> </ul> |               |                         |                                        |                                  |             |
| <ul><li>→</li></ul>                             | รายงานหนังสือรับรองหมดอา<br>รายงานขึ้นทะเบียน                         |      |        |                                 |                                       | พิมพ์สกรีน ชัน 3<br>● สาขางานก่อนพิมพ์<br>อาชีพช่างทำแม่     |               |                         |                                        |                                  |             |
| →                                               | รายงานลด/ขยายขอบข่าย                                                  |      |        |                                 |                                       | พิมพ์สกรีน ชั้น 4                                            |               |                         |                                        |                                  |             |
| →                                               | รายงานสรุปตามประเภทคำขอ                                               | 2    |        | APPCB-256312018<br>12 s.n. 2563 | บจ. ดอกไม้ขาว<br>(0130020018846)      | ธุรกิจจัดดอกไม้<br>• อาชีพช่างจัดดอกไม้                      | ชำระเรียบร้อย | จัดส่งแล้ว              | <mark>อนุมัติ</mark><br>CBC-2563-00010 | นางสาวดวงดาว<br>(บค.1-4)         | 2           |
|                                                 | เจ้าหน้าที่สอบ ^                                                      |      |        |                                 | (ขึ้นทะเบียนใหม่)                     | แบบสากล ชั้น 2                                               |               |                         |                                        | 12 ธันวาคม 2563                  |             |

~

^

|   |                           | 0    |
|---|---------------------------|------|
| þ | ระบบข้อมูลพื้นฐาน         | ^    |
| 品 | มาตรฐาน                   | ^    |
| 8 | องค์กรรับรอง              |      |
| → | ตั้งค่าข้อมูลองค์กรรับรอ  | ა    |
| → | ตั้งค่าหนังสือรับรอง      |      |
| → | คำขอองค์กรรับรอง          |      |
| → | ตรวจสอบ/รับคำขอ           |      |
| → | แต่งตั้งทีมผู้ตรวจประเมิเ | r    |
| → | บันทึกผลการประเมิน        |      |
| → | ขออนุมัติออกหนังสือรับร   | รอง  |
|   | อนุมัติ และออกหนังสือรัเ  | ารอง |
| → | บันทึกจัดส่ง              |      |
| → | ข้อแลองค์กรรับรอง         |      |

- รายงานหนังสือรับรองหมดอา

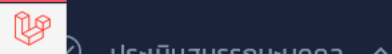

#### อนุมัติ และออกหนังสือรับรอง

| w        | 10 | ENTRIES        |                          |                                        |                                               |         |                           |                                                |        |
|----------|----|----------------|--------------------------|----------------------------------------|-----------------------------------------------|---------|---------------------------|------------------------------------------------|--------|
| <b>^</b> |    | เลขขออนุมัติ   | ้ จำนวนขออนุมัต <u>ิ</u> | ^ รายละเอียดขอ<br><sup>×</sup> อนุมัติ | ^ ผู้ขออนุมัติ ^<br>> /วันที่ขอ<br>อนุมัติ    | สถานะ   | ^ วันที่บอร์ดอนุมัติ<br>> | ^ วันที่บันทึก ^<br>>                          | จัดการ |
| 1        |    | CBC-2563-00011 | 1                        |                                        | นางสาวดวงดาว<br>(บค.1-4)<br>12 ธ.ค. 2563      | อนุมัติ | 12 s.n. 2563              | นางสาวดวงดาช<br>(บค.1-4)<br>12 ธันวาคม 2563    |        |
| 2        |    | CBC-2563-00010 | 1                        |                                        | นางสาวดวงดาว<br>(บค.1-4)<br>12 ธ.ค. 2563      | อนุมัติ | 12 s.a. 2563              | นางสาวดวงดาว<br>(บค.1-4)<br>12 ธันวาคม 2563    | 2      |
| }        |    | CBC-2563-00009 | 1                        |                                        | SuperAdmin<br>12 ธ.ค. 2563                    | อนุมัติ | 12 s.a. 2563              | SuperAdmin<br>12 ธันวาคม 2563                  | 2      |
| ļ        |    | CBC-2563-00008 | 1                        |                                        | นางสาวผู้รับคำ<br>ขอ (บค.1-4)<br>11 ธ.ค. 2563 | อนุมัติ | 11 s.a. 2563              | นางสาวดวงดาว<br>(บค.1-4)<br>11 ธันวาคม 2563    | 2      |
| ;        |    | CBC-2563-00007 | 1                        |                                        | นางสาวผู้รับคำ<br>ขอ (บค.1-4)<br>10 ธ.ค. 2563 | อนุมัติ | 10 s.n. 2563              | นางสาวดวงดาว<br>(บค.1-4)<br>10 ธันวาคม<br>วรคว | 2      |

[] Q 🔮 SuperAdmin

 $\land$ 

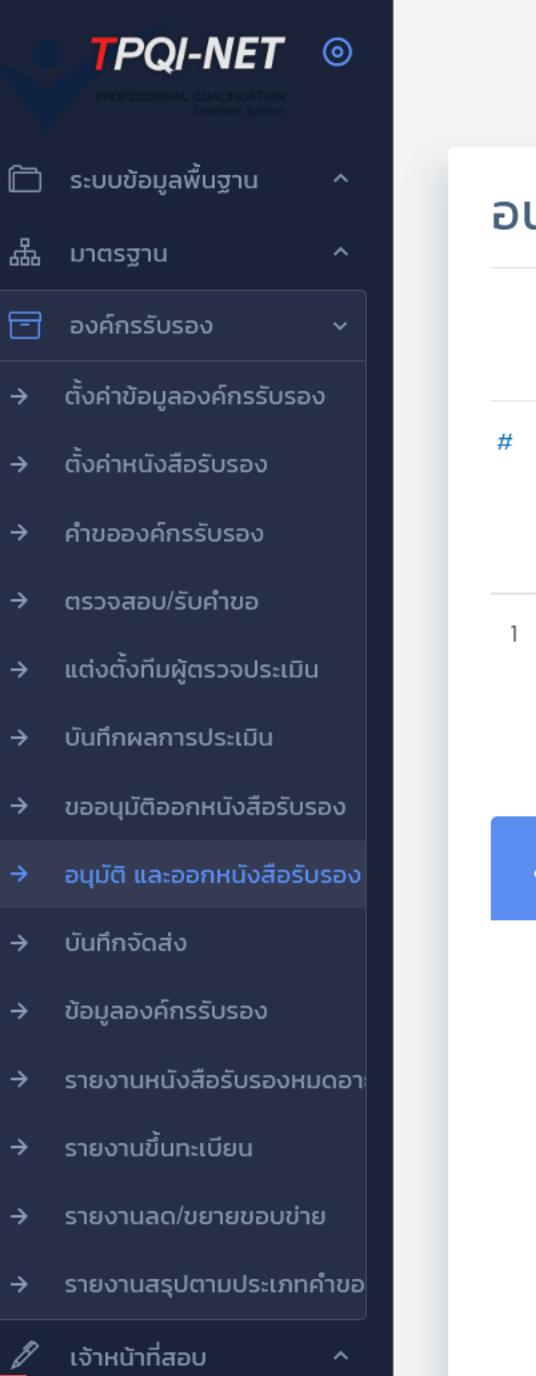

```
[] Q 🤔 SuperAdmin
```

#### อนุมัติ และออกหนังสือรับรอง 🕞 กลับ เลขที่ขออนุมัติ: วันที่บอร์ดอนุมัติ: วันที่ขออนุมัติ: 12 ธันวาคม 2563 12 ธันวาคม 2563 CBC-2563-00011 สิ่งที่ได้รับ ชื่อองค์กรรับรอง เลขคำขอ/วันที่ขอ รายละเอียดขออนุมัติ สถานะ หมายเหตุ ไม่ผ่าน ผ่าน $\sim$ หนังสือรับรององค์ รับรอง 1 ห้างหุ้นส่วนจำกัด สมพงศ์การ ไม่ผ่าน APPCB-256312019 $\checkmark$ ผ่าน $\sim$ พิมพ์ 12 ธันวาคม 2563 ส่วนที่ 1 :: บันทึกการอนุมัติ สถานะ\* อนุมัติ วันที่บอร์ดอนุมัติ\* 12/12/2563 ชื่อผู้ลงนาม\* นายนพดล ปิยะตระภูมิ ผู้อำนวยการสถาบันคุณวุฒิวิชาชีพ ตำแหน่ง 🗸 แสดงภาพถ่ายลายเซ็น (ในใบประกาศฯ) หมายเหตุ

 $\wedge$ 

👳 🖶 🖆 📕 🚿

1 of 1

หนังสือใบรับรอง CN-๐๒๙๓А-๖๔๐๒-๓๕๐๗ สถาบันคุณวุฒิวิชาชีพ (องค์การมหาชน) มอบหนังสือรับรองนี้ไว้เพื่อแสดงว่า ดอกไม้ขาว ๗๒ ตรอก/ซอย ลาดปลาเค้า ๗๒ แขวง อนุสาวรีย์ เขตบางเขน จังหวัด กรุงเทพมหานคร ๑๐๒๒๐ เลขที่การรับรององค์กร CB-o๒๙๓-A ได้รับการรับรองเป็นองค์กรที่มีหน้าที่รับรองสมรรถนะของบุคคลตามฐานอาชีพ ในสาขาวิชาชีพการท่องเที่ยว การโรงแรม ภัตตาคารและร้านอาหาร สาขาผู้ประกอบอาหาร อาชีพผู้ประกอบอาหารไทย คุณวุฒิวิชาชีพชั้น ๑ และชั้น ๒ มาตรฐานอาชีพ ปี พ.ศ. ๒๕๕๗ ออกให้ ณ วันที่ ๑๐ กุมภาพันธ์ ๒๕๖๔ หมดอายุวันที่ ๙ กุมภาพันธ์ ๒๕๖๗ Norpel C. ลงชื่อ

> (นายนพดล ปิยะตระภูมิ) ผู้อำนวยการสถาบันคุณวุฒิวิชาชีพ

วันที่ได้รับการรับรองครั้งแรก ๑๐ กุมภาพันธ์ ๒๕๖๔

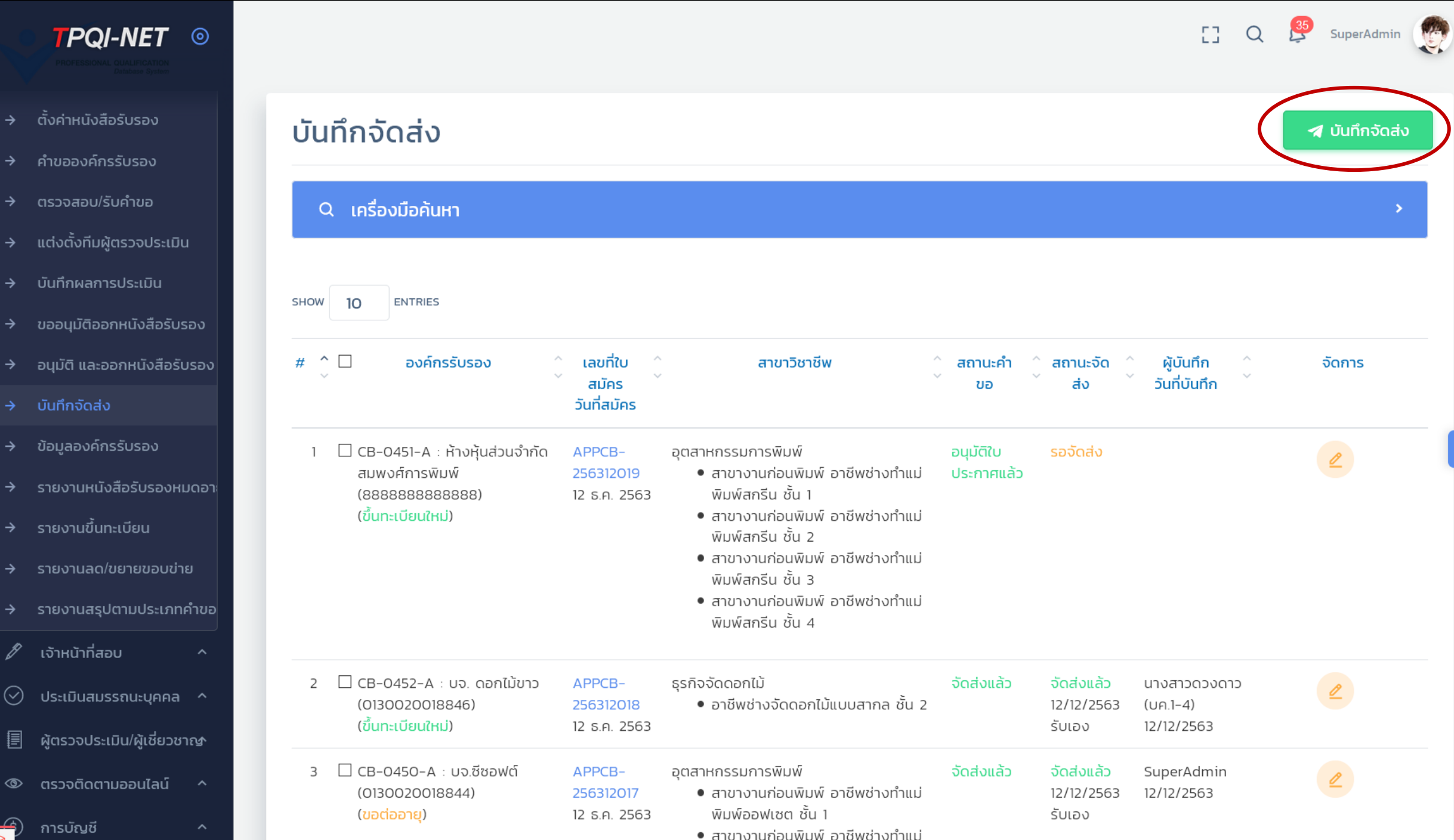

พิมพ์จอฟเซต ชั้น ว

 $\mathbf{A}$ 

#### TPQI-NE1

| แต่งตั้งทีมผู้ตรวจปร |
|----------------------|
| บันทึกผลการประเมิเ   |
| ขออนุมัติออกหนังสื   |
| อนุมัติ และออกหนัง   |
|                      |
| ข้อมูลองค์กรรับรอง   |
|                      |
|                      |
| รายงานลด/ขยายขอ      |

|  | ໄຕວມ | uls |
|--|------|-----|

🖉 เจ้าหน้าที่สอบ

- 🅑 ประเมินสมรรถนะบุคคล 🗠
- 🗐 ผู้ตรวจประเมิน/ผู้เชี่ยวชาญ
- 💿 ตรวจติดตามออนไลน์ 🗠

(0130020018844)

(ขอต่ออายุ)

) การบัญชี

Y

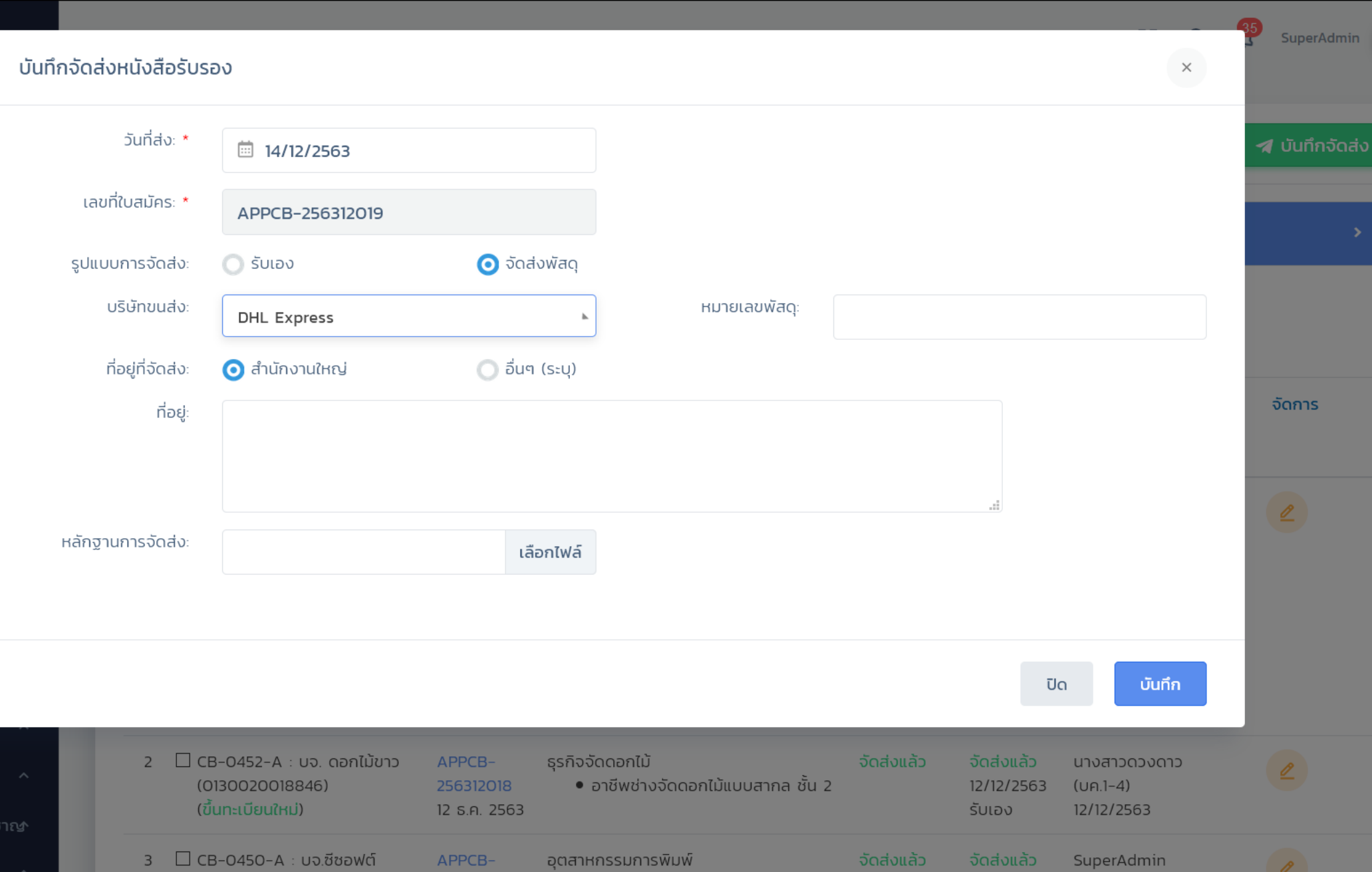

• สาขางานก่อนพิมพ์ อาชีพช่างทำแม่

สาขางานก่อนพิมพ์ อาชีพช่างทำแม่

พิมพ์ออฟเซต ชั้น 1

พิมพ์จอฟเซต ชั้น 2

12 S.A. 2563

12/12/2563

รับเอง

12/12/2563

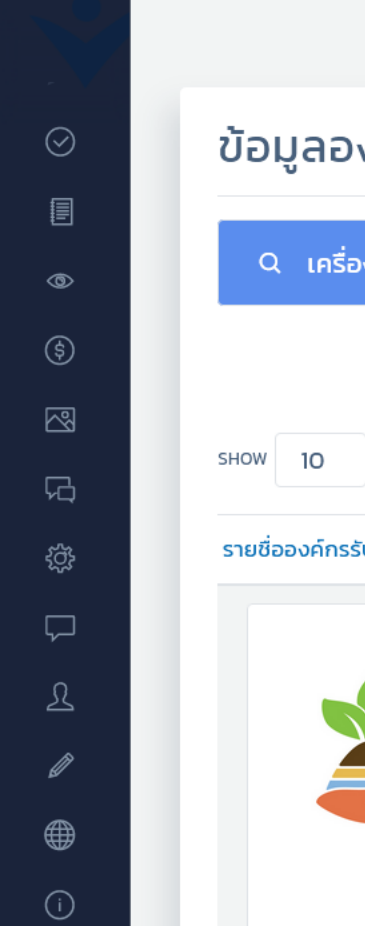

#### ข้อมูลองค์กรรับรอง

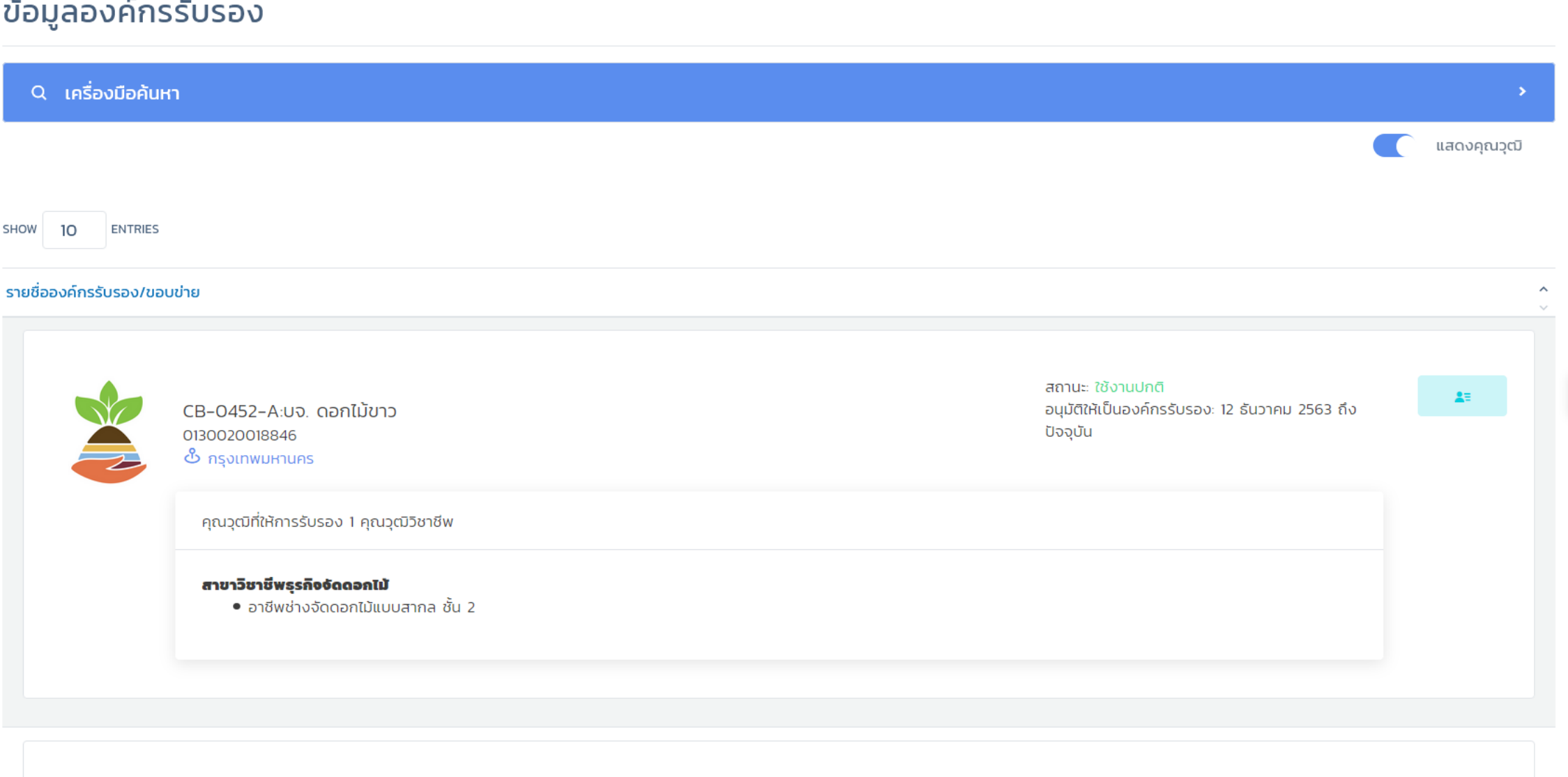

Y

CB-0451-A:ห้างหุ้นส่วนจำกัด สมพงศ์การพิมพ์ 🕹 กรงเทพมหานคร

สถานะ: ใช้งานปกติ อนุมัติให้เป็นองค์กรรับรอง: 12 ธันวาคม 2563 ถึง ปัจจุบัน

 $\land$ 

[] Q 🤔 SuperAdmin

2=
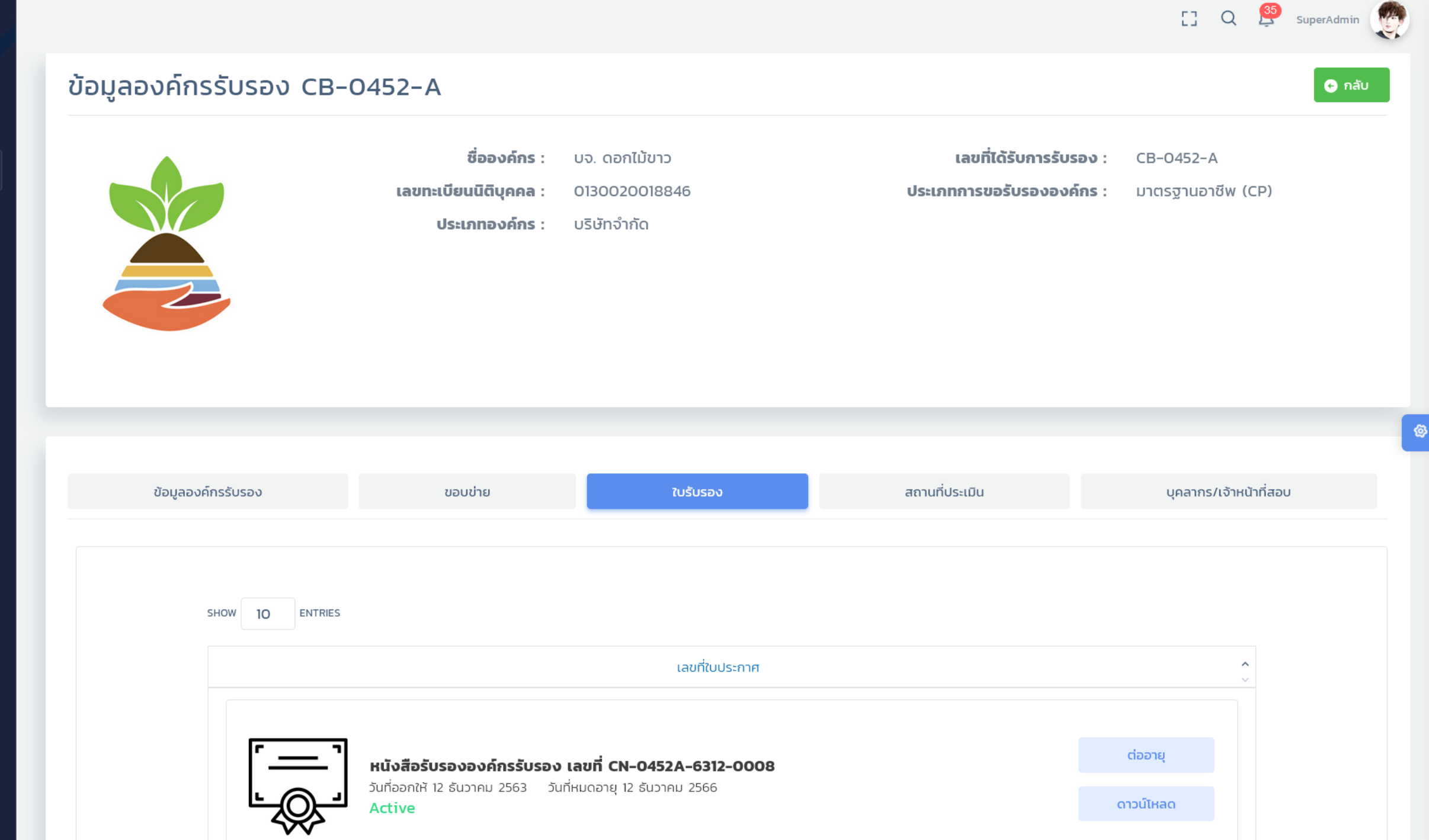

 $\wedge$ 

 $\sim$ 

L9

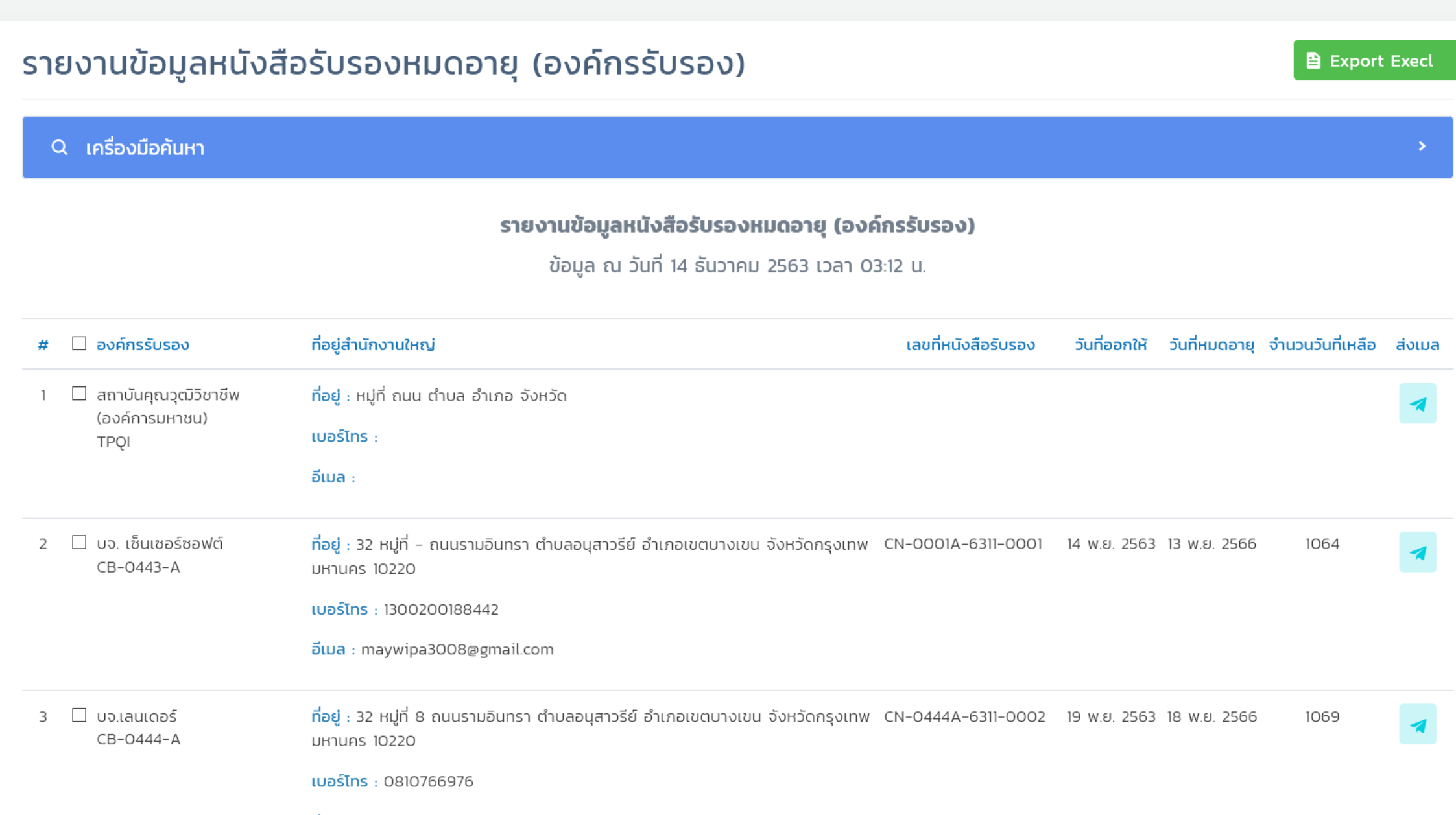

 $\mathbf{A}$ 

Q 🔮

SuperAdmin

[]

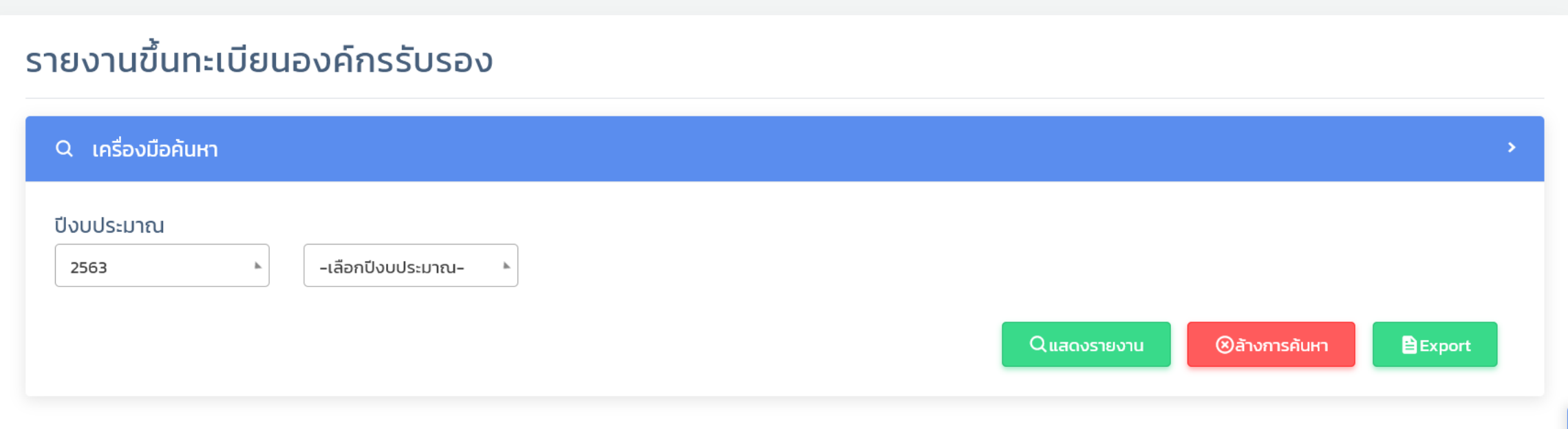

### รายงานขึ้นทะเบียนองค์กรรับรอง

### ข้อมูล ณ วันที่ 14 ธันวาคม 2563 เวลา 03:13 น.

| ลำดับ | สาขาวิชาชีพ                                          | สาขา                        | อาชีพ                              | คุณวุฒิวิชาชีพ                                                                                                    | sou | ปีงบ<br>ประมาณ |
|-------|------------------------------------------------------|-----------------------------|------------------------------------|----------------------------------------------------------------------------------------------------|-----|----------------|
|       |                                                      |                             |                                    |                                                                                                    |     | 2563           |
| 1     | เทคโนโลยีสารสนเทศและการสื่อสาร<br>และดิจิทัลคอนเทนต์ | ชอฟต์แวร์และการ<br>ประยุกต์ | พัฒนาระบบ                          | สาขาวิชาชีพเทคโนโลยีสารสนเทศและการสื่อสาร และดิจิทัลคอนเทนต์ สาขาซอฟต์แวร์และการ<br>ประยุกต์ อาชีพพัฒนาระบบ ชั้น 1 | 11  | 11             |
| 2     | ธุรกิจอสังหาริมทรัพย์                                | พัฒนาโครงการ                | นักวิเคราะห์โครงการอสังหาริมทรัพย์ | สาขาวิชาชีพธุรกิจอสังหาริมทรัพย์ สาขาพัฒนาโครงการ อาชีพนักวิเคราะห์โครงการอสังหาริม<br>ทรัพย์ ชั้น 1               | 4   | 4              |
|       |                                                      | นายหน้าอสังหาริม<br>ทรัพย์  | นายหน้าอสังหาริมทรัพย์             | สาขาวิชาชีพธุรกิจอสังหาริมทรัพย์ สาขานายหน้าอสังหาริมทรัพย์ อาชีพนายหน้าอสังหาริม<br>ทรัพย์ ชั้น 1                 | 1   | 1              |

 $\sim$ 

^

🖸 Q 🤔 SuperAdmin

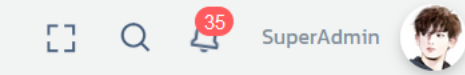

## รายงานข้อมูลองค์กรรับรอง จำแนกตามประเภทคำขอ

#### Q เครื่องมือค้นหา

#### รายงานข้อมูลองค์กรรับรอง -

### ข้อมูล ณ วันที่ 14 ธันวาคม 2563 เวลา 03:13 น.

SHOW 10 ENTRIES

| ลำดับ | ^ เลขที่คำขอ/วันที่ขอ<br>~      | ^ องค์กรรับรอง/เลขขนิตติบุคคล<br>~    | ์ ผู้ยื่นขอ<br>~ | ^ ประเภทคำขอ<br>∽                                 |                     |
|-------|---------------------------------|---------------------------------------|------------------|---------------------------------------------------|---------------------|
| 1     | APPCB-256311001<br>7 พ.ย. 2563  | บจ.รามอินทราชอฟต์<br>(0105553080958)  | SuperAdmin       | <span class="text-info">ขอขยายขอบข่าย</span>      | ยื่นคำขอ            |
| 2     | APPCB-256311003<br>7 พ.ย. 2563  | บจ. เซ็นเซอร์ซอฟต์<br>(1300200188442) | SuperAdmin       | <span class="text-success">ขึ้นทะเบียนใหม่</span> | ออกใบประกาศแล้ว     |
| 3     | APPCB-256311004<br>17 พ.ย. 2563 | บจ.เลนเดอร์<br>(1300200188443)        | SuperAdmin (Am)  | <span class="text-success">ขึ้นทะเบียนใหม่</span> | จัดส่งแล้ว          |
| 4     | APPCB-256311005<br>17 พ.ย. 2563 | บจ.พาลิสต์<br>(1300200188444)         | SuperAdmin (Am)  | <span class="text-success">ขึ้นทะเบียนใหม่</span> | ยื่นคำขอ            |
| 5     | APPCB-256311006<br>20 w.u. 2563 | บจ.เลนเดอร์<br>(1300200188443)        | SuperAdmin (Am)  | <span class="text-warning">ขอต่ออายุ</span>       | รับคำขอ             |
| 6     | APPCB-256311007                 | บจ.เลนเดอร์                           | SuperAdmin (Am)  | <span class="text-info">ขอขยายขอบข่าย</span>      | ยืนยันผลประเมินแล้ว |

**\$** 

 $\sim$ 

 $\land$ 

# ระบบที่ 6: ระบบประเมินสมรรถนะบุคคล

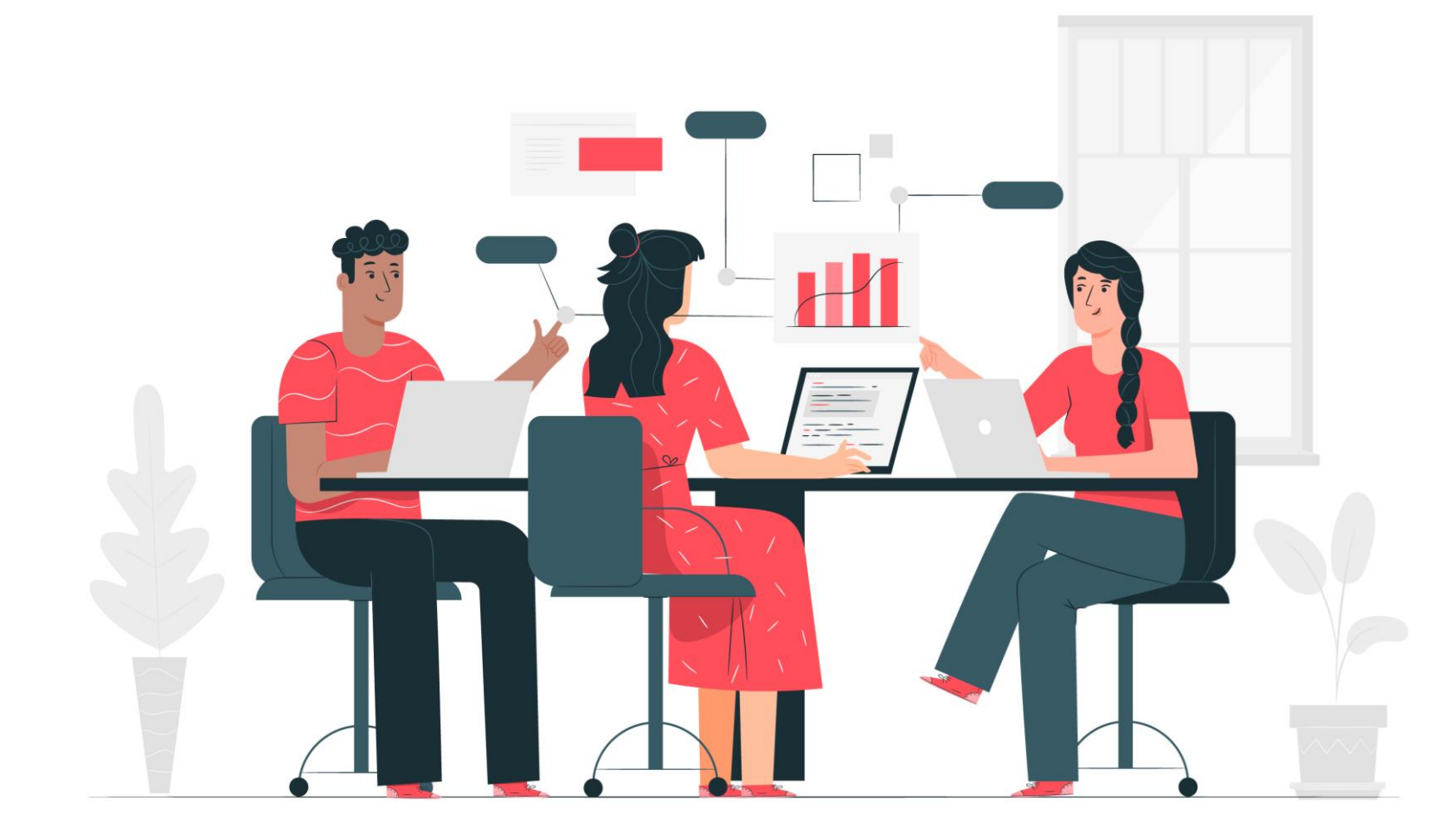

## เอกสารประกอบการอบรมระบบ TPQI-NET63

64

กลุ่มผู้ใช้งานในระบบประเมินสมรรถนะบุคคล

1 กลุ่มงานบัญชีและการเงิน (2) องค์กรรับรอง (CB) 3 บค.1-4 (ตรวจเอกสาร) 4 ผู้สมัคร (5) เจ้าหน้าที่สอบ 6 ผู้ออกใบประกาศ (สค.)

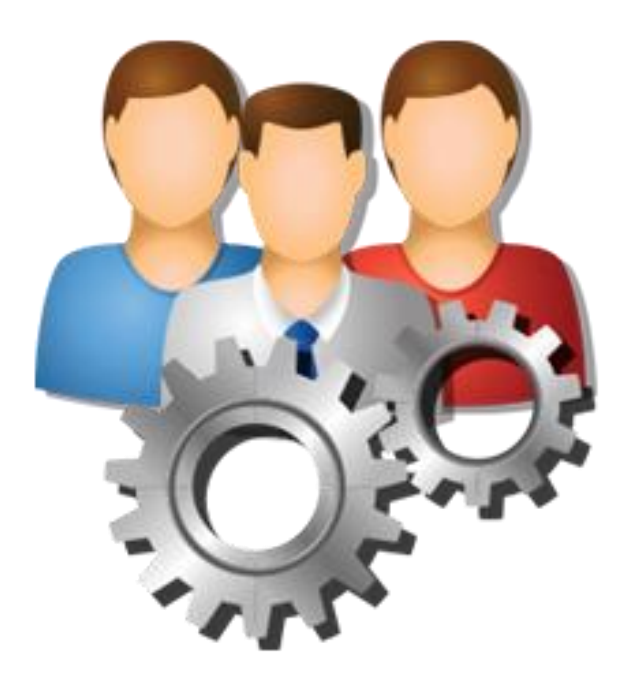

65

# Flow แสดงขั้นตอนระบบประเมินสมรรถนะบุคคล

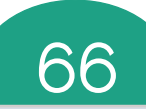

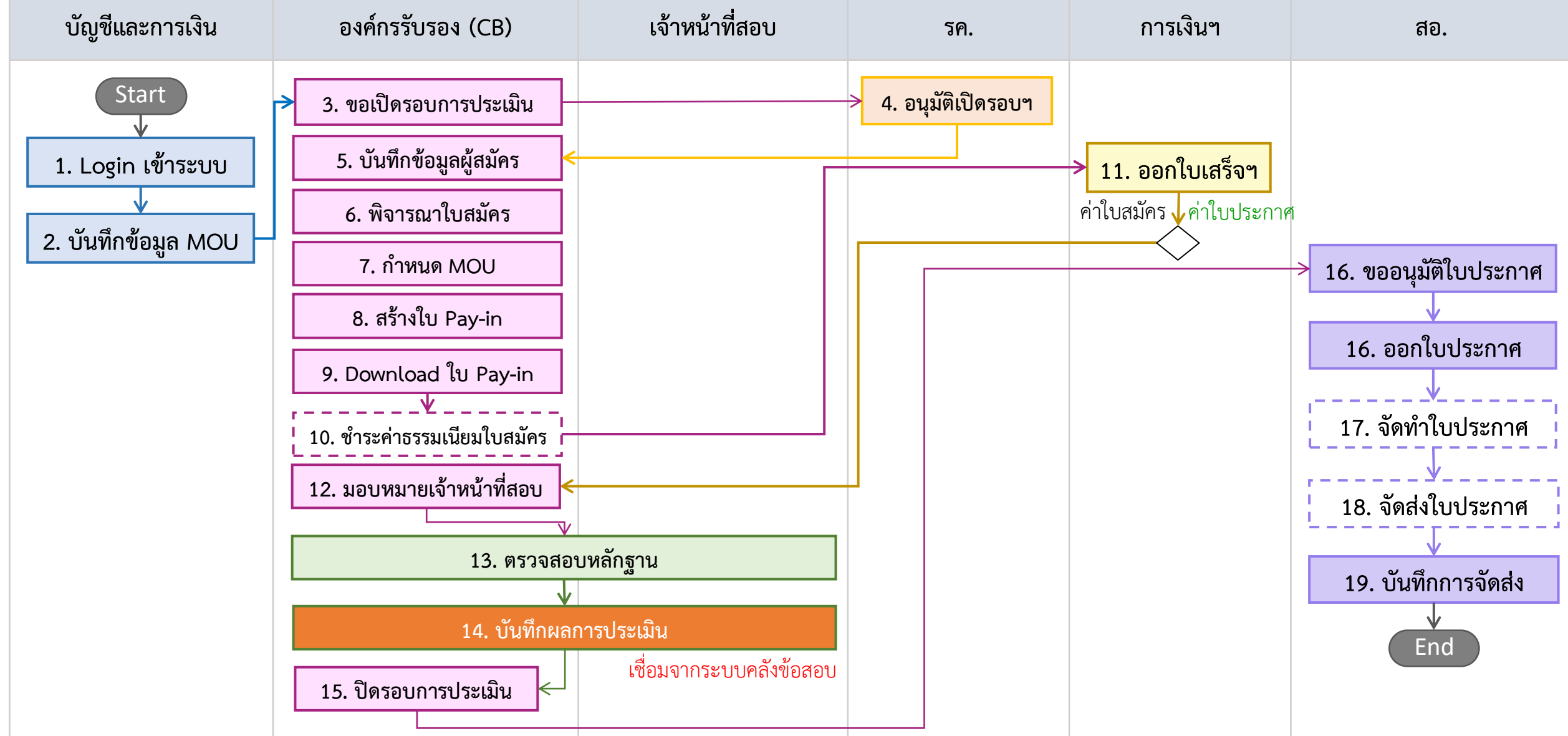

### เอกสารประกอบการอบรมระบบ TPQI-NET63

|         |                             | ระบบประเมินสมรรถนะบุคคล ขั้นตอนที่ 1                                                                             |
|---------|-----------------------------|----------------------------------------------------------------------------------------------------|
| Ē       | ระบบข้อมูลพื้นฐาน ^         | ຕັ້ນຄ່າະເປັນສໍລຣັບຣວນ                                                                                            |
| 品       | มาตรฐาน ^                   |                                                                                                    |
| 5       | องค์กรรับรอง ^              | Q เครื่องมือค้นหา                                                                                                |
| Ø       | เจ้าหน้าที่สอบ ^            |                                                                                                    |
| $\odot$ | ประเมินสมรรถนะบุคคล 🗸       | SHOW 10 ENTRIES                                                                                                  |
|         | ตั้งค่าหนังสือรับรอง        |                                                                                                    |
| ⇒       | ตั้งค่าใบสมัคร              | # ˆ □ ระบบงานหลัก ˆ ประเภทคำขอ ˆ สิ่งที่ได้รับ ˆ วันที่บันทึก ˆ ผู้บันทึก ˆ ผู้บันทึก ˆ ลถานะ ˆ จัดการ           |
| ⇒       | เปิดรอบการสมัคร (CP)        | 1 🗌 ประเมินสมรรถนะมาตรฐานอาชีพ (CP) ประเมินใหม่ • ใบประกาศนียบัตรคุณวุฒิวิชาชีพ 11/12/2563 SuperAdmin (Am) 🚺 🖉 💼 |
| ⇒       | พิจารณาเปิดรอบการสมัคร ((   | <ul> <li>หนึ่งสองประชาม เตรฐานอาชีพ</li> <li>บัตรรับรองมาตรฐานอาชีพ</li> </ul>                                   |
| ⇒       | ใบสมัครผู้เข้ารับการประเมิน | • [90]                                                                                                    |
| ⇒       | พิจารณาใบสมัคร              | Showing 1 to 1 of 1 entries           Previous         1         Next                                            |
| ⇒       | ผลการพิจารณา (ปิดรอบ)       |                                                                                                    |
| ⇒       | รายชื่อใน MOU/โครงการ       |                                                                                                    |
| ⇒       | ขออนุมัติใบประกาศ           |                                                                                                    |
| ⇒       | ออกใบประกาศ                 |                                                                                                    |
| ⇒       | จัดส่งใบประกาศ              |                                                                                                    |
| ⇒       | คำขอต่ออายุ                 |                                                                                                    |
| →<br>Me | อนุมัติคำขอต่ออายุ          |                                                                                                    |
| US I    | ระแงวมข้อมอในประควศ         | 2020 © TPOI-NET                                                                                                  |

^

 $\mathbf{\vee}$ 

|    |          |                      | 0 |
|----|----------|----------------------|---|
| ſ  |          | ระบบข้อมูลพื้นฐาน    | ^ |
| 6  | 品        | มาตรฐาน              | ^ |
| 5  | =        | องค์กรรับรอง         | ^ |
| 6  | IJ       | เจ้าหน้าที่สอบ       | ^ |
| (  | 0        | ประเมินสมรรถนะบุคคล  |   |
| -; | >        | ตั้งค่าหนังสือรับรอง |   |
|    |          | ตั้งค่าใบสมัคร       |   |
| -; | >        | เปิดรอบการสมัคร (CP) |   |
| _  | <u> </u> |                      |   |

- → ใบสมัครผู้เข้ารับการประเมิน
- พิจารณาใบสมัคร
- ผลการพิจารณา (ปิดรอบ)
- → รายชื่อใน MOU/โครงการ
- ขออนุมัติใบประกาศ
- ออกใบประกาศ
- → จัดส่งใบประกาศ
- → คำขอต่ออายุ
- → อนุมัติคำขอต่ออายุ

# ระบบประเมินสมรรถนะบุคคล

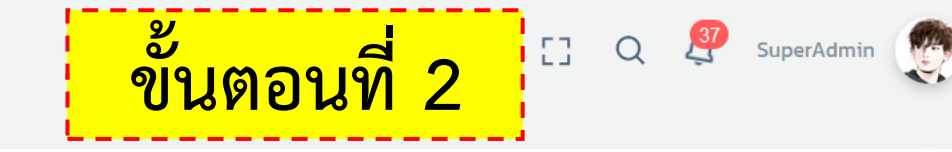

## ระบบตั้งค่าใบสมัคร (ประเมินสมรรถนะบุคคล)

| 🖹 ตั้งค่าเอกสารแนบ | ซื่อไฟล์แนบ                                         | нпоонп                | บังคับ *   | สถานะ | จัดการ |   |
|--------------------|-----------------------------------------------------|-----------------------|------------|-------|--------|---|
|                    | สำเนาบัตรประจำตัวประชาชน (รับรองสำเนา)              | เอกสารข้อมูลส่วนตัว 🕨 |            |       | ×      |   |
|                    | สำเนาวุฒิการศึกษา (รับรองสำเนา)                     | เอกสารข้อมูลส่วนตัว 🕨 | $\bigcirc$ |       | ×      | a |
|                    | หนังสือรับรองประสบการณ์ทำงาน (ถ้ามี)                | เอกสารการทำงาน (ห 🕨   | $\bigcirc$ |       | ×      |   |
|                    | คำรับรองของผู้จัดการหรือผู้อำนวยการกองหรือเทียบเท่า | เอกสารการทำงาน (ห 🕨   | $\bigcirc$ |       | ×      |   |
|                    | เอกสารอื่นๆ ที่เกี่ยวข้อง (ถ้ามี)                   | อื่นๆ                 | $\bigcirc$ |       | ×      |   |
|                    | เอกสารการโอนเงิน                                    | อื่นๆ                 | $\bigcirc$ |       | ×      |   |
|                    | บัตรนักศึกษา                                        | เอกสารข้อมูลส่วนตัว 🕨 | $\bigcirc$ |       | ×      |   |
|                    |                                                     |                       |            |       |        |   |
|                    | + Add                                               |                       |            |       |        |   |

 $\land$ 

|                                       |       | > St | บบข้อมูลพื้นฐาน | <ul> <li>ระบบจัดการข้อมูล MOU/โค</li> </ul> | รงการ         |                            | ขั้นตอ              | บนที่           | 3                  | Q 🔮    | SuperAdmin |
|---------------------------------------|-------|------|-----------------|---------------------------------------------|---------------|----------------------------|---------------------|-----------------|--------------------|--------|------------|
| การบัญชี                              | ~     | ระบ  | บจัดการข้อ      | มล MOU/โครงการ                              |               |                            |                     | 🕀 ເพັ່ມ         | ⊝ au               | ⊘ ເປົດ | 😣 Ūc       |
| ตั้งค่าใบเสร็จรับเงิน                 |       |      |                 | v                                           |               |                            |                     |                 |                    |        |            |
| Pay-in ประเมินสมรรถน                  | ะบุคค | Q    | เครื่องมือค้นหา |                                             |               |                            |                     |                 |                    |        | >          |
| Pay-in องค์กรรับรอง                   |       |      |                 |                                             |               |                            |                     |                 |                    |        |            |
| Pay-in เจ้าหน้าที่สอบ                 |       | SHOW | 10 ENTRIES      |                                             |               |                            |                     |                 |                    |        |            |
| Pay-in ผู้ตรวจ/ผู้เชียวช              | าญ    |      |                 |                                             |               |                            |                     |                 |                    |        |            |
| Pay-in สัญลักษณ์                      |       | # ्  | เลขที่สัญญา/MOU | СВ                                          | ลักษณะ ^<br>~ | หมวดหมู่ ^                 | ้วันที่ลง ^<br>ันาม | จำนวน ^<br>คน ั | ผู้บันทึก          | ~      | จัดการ     |
| นำเข้าข้อมูลจาก KTB<br>ใบเสร็จรับเงิน |       | 1    | 2563-001        | วิทยาลัยดุสิตธานี                           | Subsidize     | Subsidize                  | 9 ก.ย. 2563         | 100             | SuperAdmin         | G      |            |
| MOU / โครงการ                         |       | 2    | 2563-002        | โรงเรียนนายเรืออากาศนวมินทกษัตริ<br>ยาธิราช | Subsidize     | Subsidize                  | 10 ก.ย. 2563        | 120             | SuperAdmin         | 0      | 2          |
| แชท                                   | ~     | 3    | 2563-004        | มหาวิทยาลัยเชียงใหม่                        | Subsidize     | Subsidize                  | 1 พ.ย. 2563         | 1000            | SuperAdmin         | ()     |            |
| ตั้งค่า                               | ^     | 4    | 2563-003        | บจ.เลนเดอร์                                 | Subsidize     | Subsidize                  | 23 W.U. 2563        | 50              | SuperAdmin<br>(Am) | G      | 2          |
| สิทธิ์ผู้ใช้งาน                       | ~     | 5    | สคช.สญ.001/2563 | บจ.เลนเดอร์                                 | โครงการ       | โครงการบูรณาการ            | 1 พ.ย. 2563         | 100             | SuperAdmin         | 0      | 2          |
| ประเมินตนเอง                          | ^     | 6    | สคช.สญ.002/2563 | บจ.เลนเดอร์                                 | โครงการ       | โครงการแม่บ้านต่าง<br>ชาติ | 1 w.u. 2563         | 200             | SuperAdmin         | 0      | 2          |
| เวบเซอรวส<br>อื่นๆ                    | ^     | 7    | test-bell-mou   | บจ.เลนเดอร์                                 | Subsidize     | Subsidize                  | 1 ม.ค. 2563         | 100             | SuperAdmin         | ()     | 2          |

\$

^

| TPQI-NET ©                | ระบบประเมินสมรรถนะบุคคล ขั้นตอนที่ 4                                                                                                    |
|---------------------------|----------------------------------------------------------------------------------------------------|
| ) ระบบข้อมูลพื้นฐาน ^     | เปิดรอบสมัครการรับรองสมุรรถมะบคคล 🕀 เพิ่ม \varTheta ๗ 🖉 🕡                                                                                                    |
| มาตรฐาน ^                 |                                                                                                    |
| องค์กรรับรอง ^            | Q เครื่องมือค้นหา                                                                                                    |
| ้ เจ้าหน้าที่สอบ ^        |                                                                                                    |
| ) ประเมินสมรรถนะบุคคล 🗸   | SHOW ID ENTRIES CB ขอเปิดรอบการรับสมัคร                                                                                                    |
| ตั้งค่าหนังสือรับรอง      |                                                                                                    |
| ตั้งค่าใบสมัคร            | ลำดับ ^ เลขที่รอบประเมิน ^ ประเภทรอบ ^ องค์กรรับรอง ^ คุณวุฒิ ^ วันที่รับสมัคร ^ สถานะ ^ จัดการ<br>ประเมิน                                                             |
| เปิดรอบการสมัคร (CP)      | 1 Ref-openings- รอบประเมิน CB-0001-A - วิทยาลัย สาขาวิชาชีพธุรกิจอสังหาริมทรัพย์ 29 ก.ย. 2563 - อนุมัติ 👩 🍙 🚗                                                          |
| พิจารณาเปิดรอบการสมัคร (( | 2563/002 ดุสิตธานี สาขาพัฒนาโครงการ อาชีพนัก 10 ต.ค. 2563                                                                                                    |
| เบสมครผูเขารบการบระเมน    | ชั้น 1                                                                                                    |
| พิจารณาใบสมัคร            | 2 Ref-openings- รอบประเมิน CB-0008-A - สาขาวิชาชีพธุรกิจอสังหาริมทรัพย์ 29 ก.ย. 2563 - อนุมัติ 🕧 🤌 💼                                                                   |
| ผลการพิจารณา (ปิดรอบ)     | 25657005 มหาวิทยาลย์เอยิ่งเหม่ ลายานายสงหารมทรัพย์ ยายพ 9 (I.FI. 2565<br>นายหน้าอสังหาริมทรัพย์ ชั้น 1                                                                 |
| รายชื่อใน MOU/โครงการ     | 3 Ref-openings- รอบประเมิน CB-0443-A - บจ. เซ็น สาขาวิชาชีพธรกิจอสังหาริมทรัพย์ 12 ต.ค. 2563 - อนมัติ 🦲 🦲                                                              |
| ขออนุมัติใบประกาศ         | 2563/004 เซอร์ซอฟต์ สาขานายหน้าอสังหาริมทรัพย์ อาชีพ 26 ต.ค. 2563                                                                                                    |
| ออกใบประกาศ               | 4 Ref-openings- รอบประเมิน CB-0445-A - นอนอน สาขาวิชาชีพเทคโมโอยีสารสมเทศและ 5 ต.ค. 2563 - ยื่นคำขอ                                                                    |
| จัดส่งใบประกาศ            | 2563/005 เดอร์ การสื่อสาร และดิจิทัลคอนเทนต์ 30 พ.ย. 2563                                                                                                    |
| ค่าขอต่ออายุ              | อาชีพพัฒนาระบบ ชั้น 1                                                                                                    |
| อนุมัติคำขอต่ออายุ        | 5 Ref-openings- รอบประเมิน CB-0445-A - บจ.เลน สาขาวิชาชีพเทคโนโลยีสารสนเทศและ 1 พ.ย. 2563 - อนุมัติ 🕕 🖉 💼<br>2563/006 เดอร์ การสื่อสาร และดิจิทัลคอนเทนต์ 30 พ.ย. 2563 |

~

 $\mathbf{\vee}$ 

|                      | ระบบประเมินสมรรถนะบุคคล ขั้นตอนที่ 5                                                                                                    | SuperAdmin  |
|----------------------|----------------------------------------------------------------------------------------------------|-------------|
| ข้อมูลพื้นฐาน ^      | พิจารณามโครอมการสมัคร (CP)                                                                                                    | Export Exec |
| ^                    |                                                                                                    |             |
| ับรอง ^              | Q เครื่องมือค้นหา                                                                                                    | >           |
| า่สอบ ^              |                                                                                                    |             |
| รมรรถนะบุคคล 🗸       | SHOW 10 ENTRIES <b>บค.1-4 อนมัติการเปิดรอบ</b>                                                                                                    |             |
| ังสือรับรอง          |                                                                                                    |             |
| สมัคร                | # <mark>^ เลขที่รอบประเมิน                                    </mark>                                                                                                    | จัดการ      |
| การสมัคร (CP)        | 1 Ref-openings- รอบประเมิน CB-0001-A - วิทยาลัย สาขาวิชาชีพธุรกิจอสังหาริมทรัพย์ 29 ก.ย. 2563 - อนุมัติ<br>วรธร/002                                                                        | i) 🖉        |
| เปิดรอบการสมัคร (C   | วิเคราะห์โครงการอสังหาริมทรัพย์<br>ชั้น 1                                                                                                    |             |
| ผู้เข้ารับการประเมิน | 2 Ref-openings- รอบประเมิน CB-0008-A - สาขาวิชาชีพธุรกิจอสังหาริมทรัพย์ 29 ก.ย. 2563 - อนมัติ                                                                                              |             |
| บสมัคร               | 2563/003 มหาวิทยาลัยเชียงใหม่ สาขานายหน้าอสังหาริมทรัพย์ อาชีพ 9 ต.ค. 2563                                                                                                    | (i) <u></u> |
| วารณา (ปิดรอบ)       |                                                                                                    |             |
| MOU/โครงการ          | 3 Ref-openings- รอบประเมิน CB-0443-A - บจ. เซ็น สาขาวิชาชีพธุรกิจอสังหาริมทรัพย์ 12 ต.ค. 2563 - อนุมัติ<br>2563/004 เซอร์ชอฟต์ สาขานายหน้าอสังหาริมทรัพย์ อาซีพ 26 ต.ค. 2563               | 0 🖉         |
| บประกาศ              | นายหน้าอสังหาริมทรัพย์ ชั้น 1                                                                                                    |             |
| ระกาศ                | 4 Ref-openings- รอบประเมิน CB-0445-A - บจ.เลน สาขาวิชาชีพเทคโนโลยีสารสนเทศและ 5 ต.ค. 2563 - ยื่นคำขอ<br>2563/005 เดอร์ การสื่อสาร และดิวิทัลดอนเทมต์ 30 พ.ศ. 2563                          | i) 🖉        |
| ประกาศ               | สาขาซอฟต์แวร์และการประยุกต์<br>อาชีพพัฒนาระบบ ชั้น 1                                                                                                    |             |
| ออายุ                |                                                                                                    |             |
| าขอต่ออายุ           | 5 หet-openings- รอบประเมน CB-0445-A - บจ.เลน สาขาวชาชพเทคโนโลยสารสนเทศและ 1 พ.ย. 2563 - อนุมัต<br>2563/006 เดอร์ การสื่อสาร และดิจิทัลคอนเทนต์ 30 พ.ย. 2563<br>สาขาซอฟต์แวร์และการประยุกต์ | 0 2         |

鐐

~

 $\sim$ 

|                             | ระบบประเมินสมรรถนะบุคคล ขั้นตอนที่ 6                                                                                                    |
|-----------------------------|----------------------------------------------------------------------------------------------------|
| ระบบข้อมูลพื้นฐาน ^         | ในสมัครเข้ารับการประเมินสมุรรถมะบคคล                                                                                                    |
| มาตรฐาน ^                   |                                                                                                    |
| องค์กรรับรอง ^              | Q เครื่องมือค้นหา                                                                                                    |
| เจ้าหน้าที่สอบ ^            | ()                                                                                                    |
| ประเมินสมรรถนะบุคคล 🗸       | SHOW 10 ENTRIES CB/ผู้สมัคร >> กรอกใบสมัคร                                                                                                    |
| ตั้งค่าหนังสือรับรอง        |                                                                                                    |
| ตั้งค่าใบสมัคร              | # ^ 🗌 ชื่อ−สกุล ^ เลขที่สมัคร ^ รอบ ^ คุณวุฒิวิชาชีพ ^ เอกสาร ^ สถานะ ^ สถานะ ^ ผู้ ^ จัดการ<br>/เลขบัตร ั ประเมิน จำเป็น ใบ ชำระ บันทึก/วัน                                                                                   |
| เปิดรอบการสมัคร (CP)        | ประจำตัว สมัคร ที่บันทึก                                                                                                    |
| พิจารณาเปิดรอบการสมัคร ((   | 1 🗌 นางสาวเมวิภา Ref-CP-App-0001 สาขาวิชาชีพเทคโนโลยีสารสนเทศ ขาดสำเนา อยู่ระหว่าง รอชำระ นางสาวเมวิภา 🗿 🖉 💼<br>หาดกระโทก และการสื่อสาร และดิจิทัลคอนเทนต์ บัตร ประเมิน 23/09/2563 หาดกระโทก                                   |
| ใบสมัครผู้เข้ารับการประเมิน | 1300200188441 สาขาการสื่อสารโทร <mark>ประชาชน</mark> 17/09/2563                                                                                                    |
| พิจารณาใบสมัคร              | อาชีพช่างโครงข่ายปลายทางด้าน<br>เครือข่ายใคมข้างในสาย วัน                                                                                                    |
| ผลการพิจารณา (ปิดรอบ)       |                                                                                                    |
| รายชื่อใน MOU/โครงการ       | 2       นางสาวดวงกลม Ref-CP-App-0002       สาขาวิชาชีพเทคโนโลยีสารสนเทศ ขาดสำเนา ผ่านการ รอชำระ นางสาวเมวิภา        1         เทพพิทักษ์       และการสื่อสาร และดิจิทัลคอนเทนต์ บัตร       พิจารณา       หาดกระโทก             |
| มออนุมัติใบประกาศ           | 1459900251169 สาขาการสอสารโทร ประชาชน เมืองตน 17/09/2563<br>คมนาคม(Telecommunication)                                                                                                    |
| ออกใบประกาศ                 | อาชีพช่างโครงข่ายปลายทางด้าน<br>เครือข่ายใยแก้วนำแสง ชั้น 3                                                                                                    |
| จัดส่งใบประกาศ              | 3 🗍 แวงสววพิเซษซ์ CP- Ref- สาขาวิชาชีพเทคโนโลยีสารสมเทศ ขาดสำนา ประเมินผล รอชำระ แวงสวานเวิอา 🥏 🥏                                                                                                    |
| กำขอต่ออายุ                 | ดวงพิทัก       APP-20201002-00003 openings- และการสื่อสาร และดิจิทัลคอนเทนต์ บัตร       เรียบร้อย       19/11/2563       หาดกระโทก         4346208216427       2563/003       สาขาการสื่อสารโทร       ประชาชน       02/10/2563 |
| อนุมัติคำขอต่ออายุ          | คมนาคม(Telecommunication)<br>อาชีพช่างสื่อสัญญาณโทรคมนาคม                                                                                                    |

 $\land$ 

 $\mathbf{\vee}$ 

|                                                                                             | ระบบประเมินสมรรถนะบุคคล ขั้นตอนที่ 7                                                                                                    |
|---------------------------------------------------------------------------------------------|----------------------------------------------------------------------------------------------------|
| ระบบข้อมูลพื้นฐาน ^                                                                         | พิจารกเาในสเมือร 🖉 Export Exect                                                                                                    |
| มาตรฐาน ^                                                                                   |                                                                                                    |
| งงค์กรรับรอง ^                                                                              | Q เครื่องมือคันหา                                                                                                    |
| เจ้าหน้าที่สอบ ^                                                                            |                                                                                                    |
| ประเมินสมรรถนะบุคคล 🗸                                                                       | SHOW 10 ENTRIES CB >> พิจารณาใบสมัคร                                                                                                    |
| ั้งค่าหนังสือรับรอง                                                                         |                                                                                                    |
| ั้งค่าใบสมัคร                                                                               | # ^ 🗌 ชื่อ−สกุล/เลข ^ เลขที่สมัคร ^ รอบ ^ คุณวุฒิวิชาชีพ ^ สถานะใบ ^ สถานะ ^ ผู้บันทึก/วัน ^ จัดการ<br>บัตรประจำตัว ประเมิน สมัคร ชำระ ที่บันทึก                                                                                                    |
| ปดรอบการสมัคร (CP)<br>จารณาเปิดรอบการสมัคร (C<br>ขสมัครผู้เข้ารับการประเมิน<br>จารณาใบสมัคร | 1       นางสาวเมวิภา       Ref-CP-App-0001       สาขาวิชาชีพเทคโนโลยีสารสนเทศและ       อยู่ระหว่าง       รอชำระ       นางสาวเมวิภา       i       2       i       i       2       i       i       2       i       i       |
| การพิจารณา (ปิดรอบ)<br>มชื่อใน MOU/โครงการ<br>อนุมัติใบประกาศ<br>กใบประกาศ                  | 2       นางสาวดวงกลม       Ref-CP-App-0002       สาขาวิชาชีพเทคโนโลยีสารสนเทศและ ผ่านการ       รอชำระ       นางสาวเมวิภา       0       2       0       0       2       0       0       2       0       0       2       0       0       2       0       0       2       0       0       2       0       0       2       0       0       2       0       0       2       0       0       2       0       0       2       0       0       2       0       0       2       0       0       2       0       0       2       0       0       2       0       0       2       0       0       2       0       0       2       0       0       2       0       0       2       0       0       0       0       0       0       0       0       0       0       0       0       0       0       0       0       0       0       0       0       0       0       0       0       0       0       0       0       0       0       0       0       0       0       0       0       0       0       0       0       0       0       0       < |
| าส่งใบประกาศ<br>เขอต่ออายุ<br>นุมัติคำขอต่ออายุ                                             | 3       นางสาวพิเชษฐ์       CP-       Ref-       สาขาวิชาชีพเทคโนโลยีสารสนเทศและ ประเมินผล รอชำระ       นางสาวเมวิภา         ดวงพิทัก       APP-20201002-00003       openings-       การสื่อสาร และดิจิทัลคอนเทนต์       เรียบร้อย       19/11/2563       หาดกระโทก         4346208216427       2563/003       คมนาคม(Telecommunication)       02/10/2563       02/10/2563         ด้านไมโครเวฟ ชั้น 3       อาชีพช่างสื่อสัญญาณโทรคมนาคม       อาชีพชั่น 3                                                                                                    |

 $\land$ 

V

| TPQI-NET ©                              | ሰ > ระบบการบัญชี               |                                    |                        |                         | ขั้นตอ            | นที่ 8          | [] (                 | ζ 🔮 Sup         | erAdmin 🥡 |
|-----------------------------------------|--------------------------------|------------------------------------|------------------------|-------------------------|-------------------|-----------------|----------------------|-----------------|-----------|
| 🗋 ระบบข้อมูลพื้นฐาน ^                   | Pay-in ประเมิเ                 | เสมรรถนะบุคค                       | าล                     |                         |                   |                 |                      | ⊕ ເพັ່ມ         | Θau       |
| 品 มาตรฐาน へ                             |                                |                                    |                        |                         |                   |                 |                      |                 |           |
| 🗋 องค์กรรับรอง 🔷                        | Q เครื่องมือค้นหา              |                                    |                        |                         |                   |                 |                      |                 | >         |
| 🔊 เจ้าหน้าที่สอบ 🛛 ^                    |                                |                                    |                        |                         |                   | <del>.</del>    |                      |                 |           |
| 🕑 ประเมินสมรรถนะบุคคล ^                 |                                | CB Ø                               | าวน์โห                 | <mark>ลดใบ Pa</mark>    | y in              |                 |                      |                 |           |
| 🗐 ผู้ตรวจประเมิน/ผู้เชี่ยวชาญ           | SHOW 10 ENTRIES                | <b>L</b>                           |                        |                         |                   | - 1             |                      |                 |           |
| 🖻 ตรวจติดตามออนไลน์ \land               |                                |                                    |                        |                         |                   |                 |                      |                 |           |
| ទ្) การบัญชี 🗸 🗸                        | # 🗆 ชื่อ-สกุล 👋                | เลขที่สมัคร<br>วันที่สมัคร         | รอบประเมิน             | ^ ประเภทรายการ<br>∽     | ^ จำนวน<br>ั เงิน | ^ สถานะ ^<br>>  | สร้างเมื่อ ^<br>~    | จัดก            | าร        |
| <ul> <li></li></ul>                     | สาขาวิชาชีพเทคโนโลยีสารสนเท    | ศและการสื่อสาร และดิจิทัลคล        | อนเทนต์ สาขาการสื่อส   | กรโทรคมนาคม(Telecomm    | าunication) อาชีพ | เช่างโครงข่ายปล | ลายทางด้านเครือส     | ข่ายใยแก้วนำแสง | ง ชั้น 3  |
| → Pay-in ประเมินสมรรถนะบุคค             | 1 🗌 แรงสาวอางกลม เทพ           | Ref-CP-App-0002                    |                        | • ค่ารรรมเบียนก         | asa 250.00        | สร้างแล้ว       | SuperAdmin           | _               |           |
| → Pay-in องค์กรรับรอง                   | พิทักษ์<br>(Ms Dankkamon       | 1 а.н. 2563                        |                        | มัคร                    | 150 250.00        | cis ionos       | 9 ธ.ค. 2563          | 🖨 ພົມພ໌         | PDF       |
| → Pay-in เจ้าหน้าที่สอบ                 | Taptitak)                      |                                    |                        |                         |                   |                 |                      |                 |           |
| → Pay-in ผู้ตรวจ/ผู้เชียวชาญ            | สาขาวิชาชีพธุรกิจอสังหาริมทรัง | งย์ สาขาพัฒนาโครงการ อาข์          | มีพนักวิเคราะห์โครงกาะ | รอสังหาริมทรัพย์ ชั้น 1 |                   |                 |                      |                 |           |
| → Pay-in สัญลักษณ์                      | 2 🗌 นายกฤษดา ลาแอ้น            | CP-                                | test-op-bell02         | • ค่าธรรมเนียมก         | ารส 250.00        | สร้างแล้ว       | นางสาวมินตรา         | குகான           |           |
| <ul> <li>นำเข้าข้อมูลจาก KTB</li> </ul> | (Mister.Kritsada La-<br>aen)   | АРР-20201210-00009<br>10 б.н. 2563 |                        | มัคร                    |                   |                 | (CB)<br>10 ธ.ค. 2563 | Gwow            | PDF       |
| → ใบเสร็จรับเงิน                        | สาขาวิชาชีพธุรกิจอสังหาริมทรัง | งย์ สาขานายหน้าอสังหาริมทร่        | รัพย์ อาชีพนายหน้าอสั  | ังหาริมทรัพย์ ชั้น 1    |                   |                 |                      |                 |           |
| → MOU / โครงการ                         | 3 🗌 แบงสวาบัญชนา ผายพร้ะ       | CP-                                | Ref-openings-          | • ถ่ารรรมเมียมอ         | nsa 250.00        | สร้างแล้ว       | นางสาวมินตรา         |                 |           |
| ฐ ตราสัญลักษณ์ ^                        | (Ms.M P)                       | APP-20201210-00009<br>1 s.n. 2563  | 2563/004               | มัคร                    | 1361 230.00       |                 | (CB)<br>10 б.ค. 2563 | - Gwi           | Ŵ         |

ŵ

 $\land$ 

| Q เครื่องมือค้นหา         show       Io       เจ้าหน้าที่การ         # 2       เลยที่ใบ       ลงวันที       ระบบ       รายการ         1       63/12/0011       12/12/2563       ผู้ตรวจประเมิน/ผู้เชี่ยว<br>ชาญ       ค่าธรร<br>ตรวจน         2       63/12/0010       12/12/2563       องค์กรรับรอง       ค่าธรร<br>องค์ก         3       63/12/0009       16/12/2563       เจ้าหน้าที่สอบ       ค่าธรร<br>หน้าที่ส         4       63/12/0008       12/12/2563       ประเมินสมรรถนะ<br>มาตรฐานอาชีพ (CP)       ค่าธรร<br>(มาตร                                                                                                    | <mark>ารเงิน ออกใน</mark><br>การ <mark>ุ่จำนวน</mark><br>เงิน<br>รรมเนียมสมัครขอเป็นผู้ 150.00  | <mark>เสร็จ/ใบกํ</mark><br>ู ผู้ชำระเงิน ู เลขที P.<br>- 202012               | อันที่         วันที่           วันที่         บันทีก           2120400805204         12/12/25                                                                                                    | <ul> <li>ผู้บันทึก ()</li> <li>63 นางสาวสุธิดา</li> </ul> | อัดการ  |
|----------------------------------------------------------------------------------------------------|-------------------------------------------------------------------------------------------------|-------------------------------------------------------------------------------|----------------------------------------------------------------------------------------------------|-----------------------------------------------------------|---------|
| Q       Instant         SHOW       IO       ENTRIES       Ion (a) (a) (a) (a) (a) (a) (a) (a) (a) (a)                                                                                                    | <mark>ารเงิน ออกใน</mark><br>การ <mark>() จำนวน</mark><br>เงิน<br>รรมเนียมสมัครขอเป็นผู้ 150.00 | <mark>เสร็จ/ใบกํ</mark><br>ู ผู <sub>้ชำระเงิน</sub> ู เลขที P.<br>- 202012   | <b>ากับภาษี</b><br>YAYIN <mark>^ วันที่</mark><br>บันทึก                                                                                                    | ្ <b>ผู้บันทึก</b><br>63 นางสาวสุธิดา                     | จัดการ  |
| IO       ENTRIES       เล้าหน้าที่การระบบ       รายการ         # <ul> <li>เลขที่ใบ</li> <li>ลงวันที</li> <li>ระบบ</li> <li>รายการ</li> </ul> 1 <ul> <li>63/12/0011</li> <li>12/12/2563</li> <li>ผู้ตรวจประเมิน/ผู้เชี่ยว</li> <li>ค่าธรร<br/>องค์กร</li> </ul> 2 <ul> <li>63/12/0010</li> <li>12/12/2563</li> <li>องค์กรรับรอง</li> <li>ค่าธรร<br/>องค์กร</li> </ul> 3 <ul> <li>63/12/0009</li> <li>16/12/2563</li> <li>เจ้าหน้าที่สอบ</li> <li> <li>ค่าธรร<br/>หน้าที่ส่</li> </li></ul> 4 <ul> <li>63/12/0008</li> <li>12/12/2563</li> <li>ประเมินสมรรถนะ<br/>มาตรฐานอาชีพ (CP)</li> <li> <li> <li> <li> <li> <li> <li> <li> <li> <li> <li> <li> <li> <li> <li> <li> <li> <li> <li> <li> <li> <li> <li> <li> <li> <li> <li> <li> <li> <li> <li> <li> <li> <li> <li> <li> <li> <li> <li> <li> <li> <li> <li> <li> <li> <li> <li> <li> <li> <li></li></li></li></li></li></li></li></li></li></li></li></li></li></li></li></li></li></li></li></li></li></li></li></li></li></li></li></li></li></li></li></li></li></li></li></li></li></li></li></li></li></li></li></li></li></li></li></li></li></li></ul> | <mark>ารเงิน ออกใน</mark><br>การ ู                                                              | <b>เสร็จ/ใบก</b> ั<br>) ผู้ชำระเงิน () เลขที P.<br>- 202012                   | <b>ากับภาษี</b><br>PAYIN 2 วันที่<br>บันทึก                                                                                                    | ្ <b>ผู้บันทึก</b><br>63 นางสาวสุธิดา                     | จัดการ  |
| SHOW       10       ENTRIES       6 ใ / / / / / / / / / / / / / / / / / /                                                                                                    | การ ^ จำนวน<br>เงิน<br>รรมเนียมสมัครขอเป็นผู้ 150.00<br>จประเมินผู้เชี่ยวชาญ                    | <ul> <li>ผู้ชำระเงิน (เลขที่ P/</li> <li>- 202012</li> </ul>                  | AYIN <sup>^</sup> Jun<br><sup>1</sup> Jun<br><sup>1</sup> Jun<br><sup></sup> | ្ <b>ผู้บันทึก</b><br>63 นางสาวสุธิดา                     | จัดการ  |
| # ()       เลขที่ใบ<br>เสร็จ       ลงวันที่ ()       ระบบ       รายกา<br>()         1       63/12/0011       12/12/2563       ผู้ตรวจประเมิน/ผู้เชี่ยว<br>ชาญ       ค่าธรร<br>ตรวจป         2       63/12/0010       12/12/2563       องค์กรรับรอง       ค่าธรร<br>องค์กร         3       63/12/0009       16/12/2563       เจ้าหน้าที่สอบ       ค่าธรร<br>หน้าที่ส         4       63/12/0008       12/12/2563       ประเมินสมรรถนะ<br>มาตรฐานอาชีพ (CP)       ค่าธรร                                                                                                    | การ <mark>จำนวน เงิน</mark><br>เงิน<br>รรมเนียมสมัครขอเป็นผู้ 150.00<br>จประเมินผู้เชี่ยวชาญ    | <ul> <li>ผู้ชำระเงิน</li> <li>เลขที่ P.</li> <li>-</li> <li>202012</li> </ul> | YAYIN วันที่<br>บันทึก<br>2120400805204 12/12/25                                                                                                    | <ul> <li>ผู้บันทึก</li> <li>63 นางสาวสุธิดา</li> </ul>    | จัดการ  |
| 1       □ 63/12/0011       12/12/2563       ผู้ตรวจประเมิน/ผู้เชี่ยว ตรวจเชื่าญ         2       □ 63/12/0010       12/12/2563       องค์กรรับรอง       ค่าธรร องค์กร         3       □ 63/12/0009       16/12/2563       เจ้าหน้าที่สอบ       ค่าธรร องค์กร         4       □ 63/12/0008       12/12/2563       ประเมินสมรรถนะ มาตรฐานอาชีพ (CP)       ค่าธรร                                                                                                    | รรมเนียมสมัครขอเป็นผู้ 150.00<br>จประเมินผู้เชี่ยวชาญ                                           | - 202012                                                                      | 2120400805204 12/12/25                                                                                                    | 63 นางสาวสุธิดา                                           |         |
| 2       □ 63/12/0010       12/12/2563       องค์กรรับรอง       ค่าธรร         3       □ 63/12/0009       16/12/2563       เจ้าหน้าที่สอบ       ค่าธรร         4       □ 63/12/0008       12/12/2563       ประเมินสมรรถนะ<br>มาตรฐานอาชีพ (CP)       ค่าธรร                                                                                                    |                                                                                                 |                                                                               |                                                                                                    | (AC)                                                      | ) 🖉 🛑 🕒 |
| 3 □ 63/12/0009 16/12/2563 เจ้าหน้าที่สอบ ค่าธรร<br>หน้าที่ส<br>4 □ 63/12/0008 12/12/2563 ประเมินสมรรถนะ ค่าธรร<br>มาตรฐานอาชีพ (CP) (มาตร                                                                                                    | รรมเนียมขอขึ้นทะเบียน 250.00<br>โกรรับรอง                                                       | นางสาวเมวิภา 202012<br>หาดกระโทก                                              | 2120500804743 12/12/25                                                                                                    | 63 SuperAdmin                                             |         |
| 4 🗌 63/12/0008 12/12/2563 ประเมินสมรรถนะ ค่าธรร<br>มาตรฐานอาชีพ (CP) (มาตร                                                                                                    | รรมเนียมสมัครขอเป็นเจ้า 250.00<br>ที่สอบใหม่                                                    | นางสาวพรพิมล 202012<br>มากมี                                                  | 2120300804667 12/12/25                                                                                                    | 63 นางสาวสุธิดา<br>(AC)                                   |         |
|                                                                                                    | รรมเนียมการสมัคร 250.00<br>ฑรฐานอาชีพ)                                                          | นายวุฒิ ทำดี                                                                  | 12/12/25                                                                                                    | 63 SuperAdmin                                             |         |
| 5 🗌 63/12/0007 11/12/2563 เจ้าหน้าที่สอบ ค่าธรร<br>หน้าที่ส                                                                                                    | รรมเนียมสมัครขอเป็นเจ้า 250.00<br>ที่สอบใหม่                                                    | - 202012                                                                      | 2110300804437 11/12/256                                                                                                    | 53 นางสาวสุธิดา<br>(AC)                                   |         |
| 6 🗌 63/12/0006 10/12/2563 ประเมินสมรรถนะ ค่าธรร<br>มาตรฐานอาชีพ (CP)                                                                                                    | รรมเนียมการสมัคร 250.00                                                                         | มัณฑนา ผายพริ้ง 202012                                                        | 2100100803924 10/12/25                                                                                                    | 63 นางสาวสุธิดา<br>(AC)                                   |         |

 $\sim$ 

뎠

Y

^

 $\checkmark$ 

## มอบหมายเจ้าหน้าที่สอบ (สำหรับองค์กรรับรอง)

y

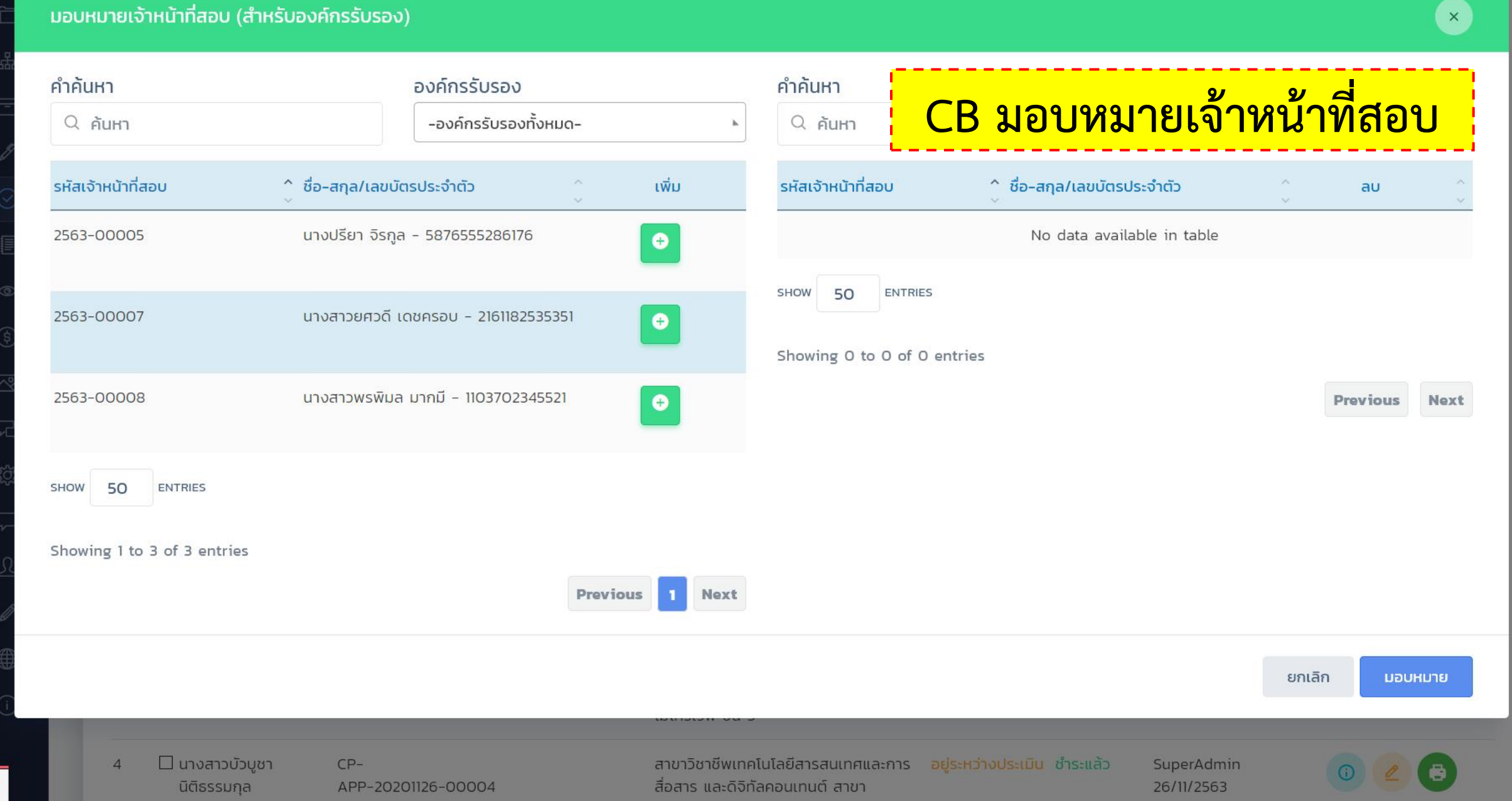

e Se

ขั้นตอนที่ 10

[] Q 🖳

SuperAdmin

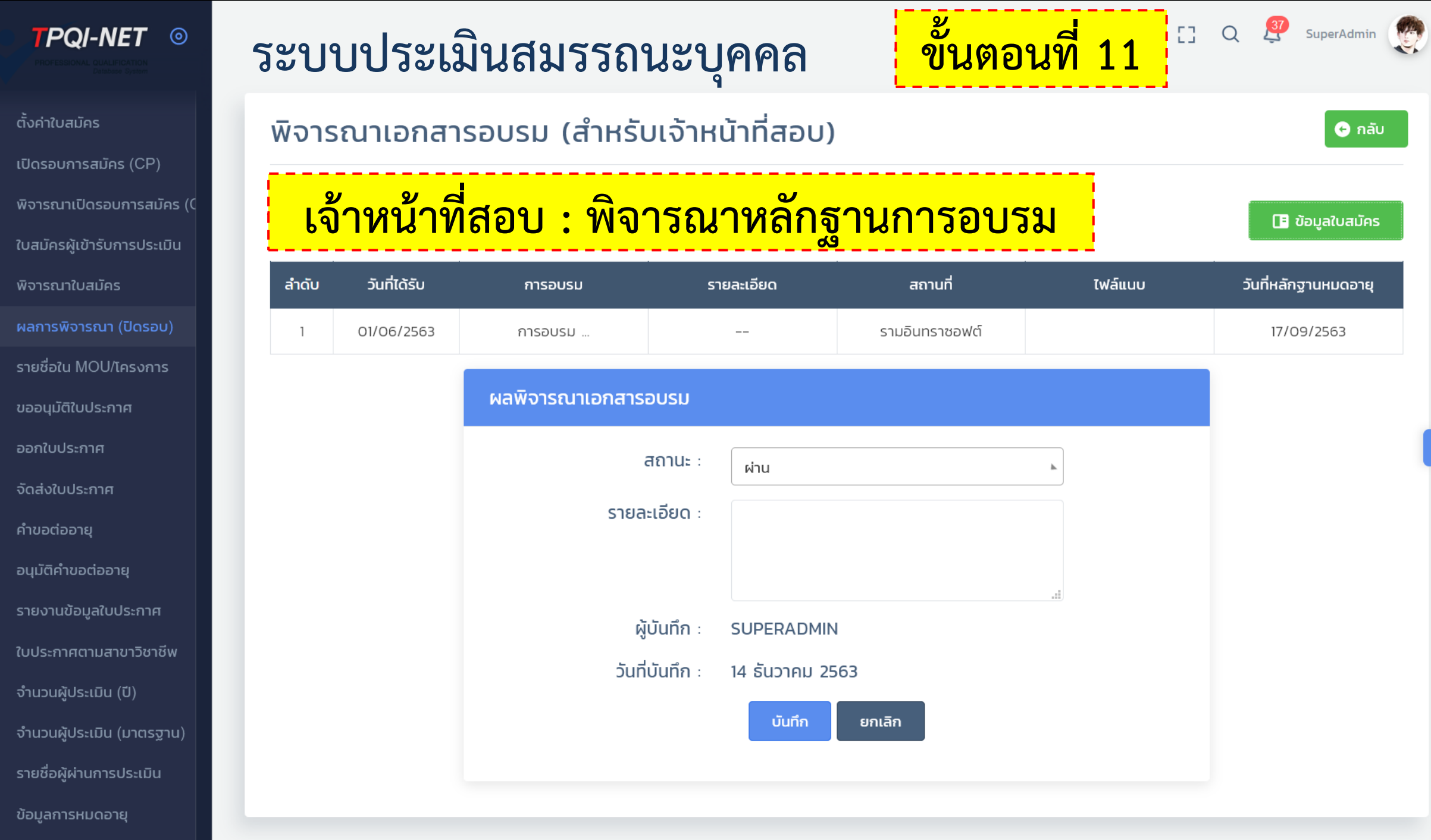

 $\land$ 

| ดั่งคำหนังสือรับรอง       ๑.พืบ       ๑.พืบ       ๑.พ. | ເປັດ 🛛 🕺 ປັດ                |
|----------------------------------------------------------------------------------------------------|-----------------------------|
| รังคำใบสมัคร<br>ชังคำใบสมัคร<br>ชังคำใบสมัคร<br>ชังคำใบสมัคร<br>หงารณาเปิดรอบการสมัคร (CP)<br>พิงารณาเปิดรอบการสมัคร (CP)<br>พิงารณาใบสมัคร<br>หลการพิงารณา (ปิดรอบ)<br>รายชื่อใน MOU/Losงการ<br>ชออนุมัติใบประกาศ<br>รอดใบประกาศ<br>รัดส่งใบประกาศ<br>2 □ นางสาวชนิกรณ์ โลH: CP- ชอรับ Ref-openings- ยื่นค่ายอ                                                                                                    |                             |
| Caseumsatias (CP)       Caseumsatias (CP)         Varians@ithsuntCoseumsatias (Cuatins @ithsig)       CB >> จัดการรายชื่อใน MOU         Varians@ithsuntcaseumsatias (Cuatins @ithsig)       Lat fintuasretio         Varians@ithsuntcaseumsatias (Cuatins @ithsig)       Entres         Latifications       Entres         Beter NUC/Lassons       Entres         Beter Nuccuse       Latifications         Caseurations       CP-         Varianse       Latifications         Varianse       Latifications         Varianse       Latifications         CP-       Varianse         Varianse       Latifications         Varianse       Latifications         Varianse       Latifications         Varianse       Latifications         CP-       Varianse         Varianse       Latifications         Varianse       Latifications         Varianse       Latifications         Varianse       Latifications         Varianse       Latifications         Varianse       Latifications         Varianse       Latifications         Varianse       Latifications         Varianse       Latifications         Varianse       Latifi                                                                 |                             |
| aŭ Asăŭ ŭ ŠUMISURAJE, LIU       CB >> ŠMANISTRI URUS       L* ทำниозтебе         SANI Ŭ ALIANS       ANISĂRI (Ŭ ASDU)       ENTRIES         BADU Ŭ ASDU       I       ENTRIES         MOU Ŭ ASINA       I       I BOU ČASSINO         SANI Ŭ OSDU       I       I BOU ČASSINO         MOU ČASINA       I       I I I I I I I I I I I I I I I I I I I                                                                                                    | >                           |
| айлаяўційтібильський       CB >> ӑ҇ดการรายชื่อใน MOU         prskurtivatinas         minsworskun (Udospu)         evőaltu MOU/Inesonns         evőaltu MOU/Inesonns         minudicasubisinar         nitudesennar         nitudesennar         nitudesennar         nitudesennar         nitudesennar         nitudesennar         nitudesennar         nitudesennar         nitudesennar         nitudesennar         vacioperul         2       unvartozuňnskú Talt:         2       unvartozuňnskú Talt:                                                                                                    |                             |
| SHOW       10       ENTREES         ubdoorld       ubdoorld       SHOW       10         EVENUE       10       ENTREES         #       10       ENTREES         #       10       ENTREES         #       10       ENTREES         #       10       ENTREES         #       10       ENTREES         #       10       ENTREES         #       10       ENTREES         I       10       Invariance         01/UdStania       11       10         01/UdStania       11/12/2563       11/12/2563         10       11/12/2563       11/12/2563         11       11/12/2563       11/12/2563         12       11/12/2563       11/12/2563         12       11/12/2563       11/12/2563         12       11/12/12/1563       11/12/12/1563         12       11/12/12/1563       11/12/12/1563         12       11/12/12/1563       11/12/12/1563         12       11/12/12/1563       11/12/12/1563         12       11/12/12/1563       11/12/12/1563         12       11/12/12/1563       11/12/12/1563         13/12       1                                                                                                    | ่ ่ 🗜 นำรายชื่อออก          |
| Annsworsan (ปัดรอบ)       SHOW       10       ENTRIES         udjuči (DUJsanna       * 0       1       1       1       1       1       1       1       1       1       1       1       1       1       1       1       1       1       1       1       1       1       1       1       1       1       1       1       1       1       1       1       1       1       1       1       1       1       1       1       1       1       1       1       1       1       1       1       1       1       1       1       1       1       1       1       1       1       1       1       1       1       1       1       1       1       1       1       1       1       1       1       1       1       1       1       1       1       1       1       1       1       1       1       1       1       1       1       1       1       1       1       1       1       1       1       1       1       1       1       1       1       1       1       1       1       1       1       1       1                                                                                                    |                             |
| uidadu MOU/Inssans       #        I       I                                                                                                    |                             |
| <ul> <li>มอนุมัติใบประกาศ</li> <li>เลขบัตตรประจำตัว `วันที่สมัคร ัโครงการ ```````</li> <li>แลบบัตตรประจำตัว `วันที่สมัคร โครงการ ```````</li> <li>แลบบัตตรประจำตัว `วันที่สมัคร โครงการ ``````</li> <li>เลขบัตตรประจำตัว `วันที่สมัคร โครงการ ``````</li> <li>เลขบัตตรประจำตัว `วันที่สมัคร โครงการ ``````</li> <li>เลขบัตตรประจำตัว `วันที่สมัคร โครงการ ``````</li> <li>เลขบัตตรประจำตัว `วันที่สมัคร โครงการ ```````</li> <li>เลขบัตตรประจำตัว `วันที่สมัคร โครงการ ```````</li> <li>เลขบัตตรประจำตัว `วันที่สมัคร โครงการ ``````````</li> <li>เลขบัตตรประจำตัว `วันที่สมัคร โครงการ ````````````````````````````````````</li></ul>                                                                                                    | ^ ผับันทึก                  |
| กใบประกาศ<br>ส่งใบประกาศ<br>ปอต่ออายุ 2 นางสาวชนิภรณ์ โลหะ CP- ช่อรับ รูปร่อง 2563-12/002 ยื่นคำขอ<br>14/12/2563 263-12/002 ยื่นคำขอ<br>รูปร่อง 2563-12/002 ยื่นคำขอ<br>รูปร่อง 2563-12/002 ยื่นคำขอ<br>รูปร่อง 2563-12/002 ยื่นคำขอ                                                                                                    | × °                         |
| ส่งใบประกาศ 1740300137216 14/12/2563<br>2 □ นางสาวชนิภรณ์ โลหะ CP- ขอรับ Ref-openings- ยื่นคำขอ                                                                                                    | นางสาวสมฤทัย ป <sup>.</sup> |
| ีนอต่ออายุ 2 □ นางสาวชนิภรณ์ โลหะ CP- ขอรับ Ref-openings- ยื่นคำขอ                                                                                                    | วงษา                        |
|                                                                                                    | นางสาวมินตรา (C             |
| มัติคำขอต่ออายุ           บรรเจิด         APP-20201214-00012         Subsidize         2563/004           ม101800587462         14/12/2563         14/12/2563         14/12/2563                                                                                                    |                             |
| งานข้อมูลใบประกาศ 3 🗌 นายกฤษดา ลาแอ้น CP- ขอรับ test-op-bellO2 ผ่านการพิจารณา                                                                                                    | นางสาวมินตรา (C             |
| ประกาศตามสาขาวิชาชีพ 8797742506075 APP-20201210-00009 Subsidize เบื้องต้น<br>10/12/2563                                                                                                    |                             |
| มวนผู้ประเมิน (ปี)<br>4 □ นางสาวบัวบูชา นิติธรรม CP- 2563-004 ขอรับ - <mark>อยู่ระหว่างประเมิน</mark> ยืนยัน                                                                                                    | SuperAdmin                  |
| วนผู <mark>้ประเมิน (มาตรฐาน)</mark> กุล APP-20201126-00004 Subsidize                                                                                                    |                             |
| ชื่อผู้ผ่านการประเมิน                                                                                                    |                             |

ø

 $\checkmark$ 

^

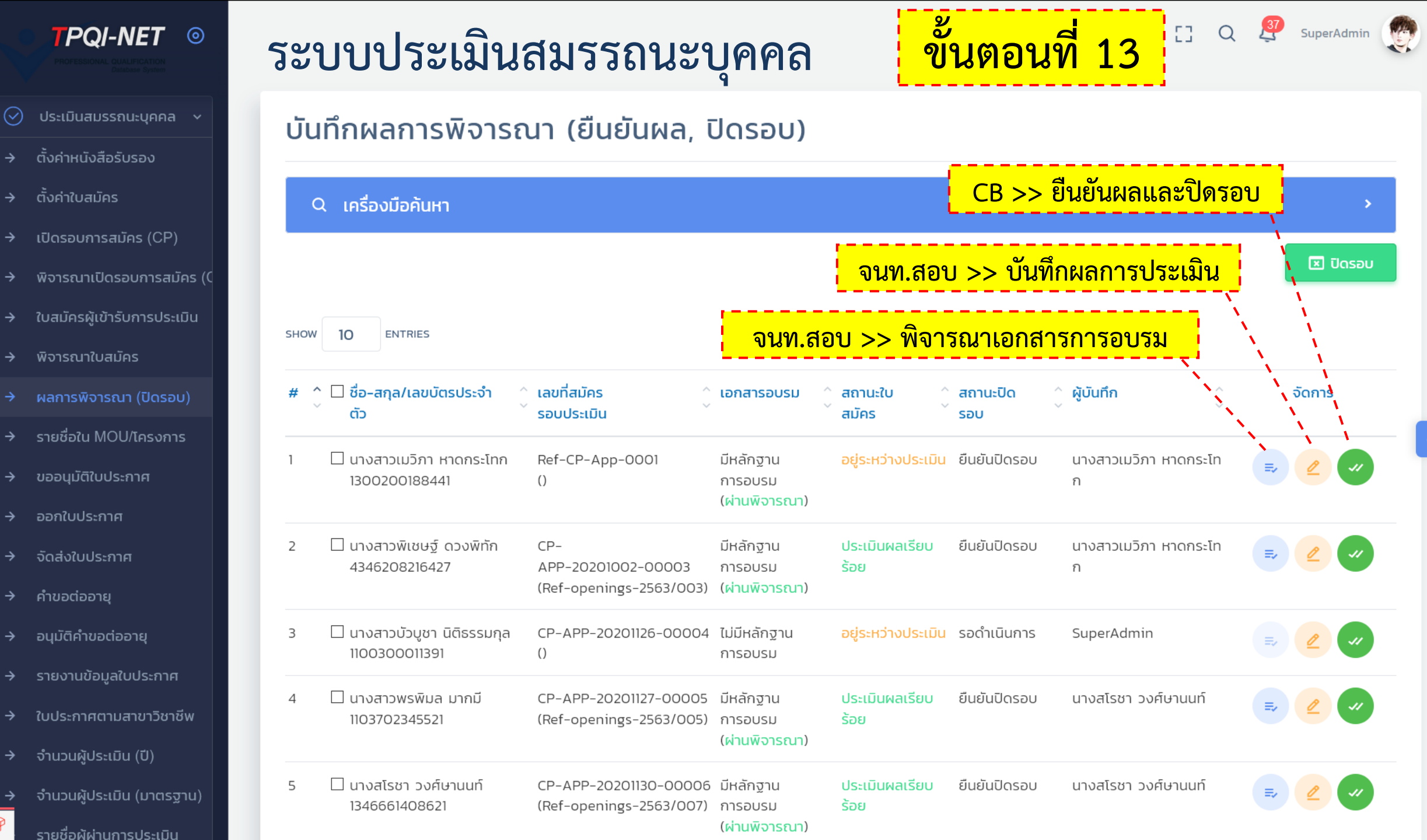

Ø

## บันทึกผลการประเมิน (สำหรับเจ้าหน้าที่สอบ)

## จนท.สอบ >> บันทึกผลการประเมิน

#### ชื่อผู้เข้ารับการประเมิน : นางสาวบัวบูชา นิติธรรมกุล ( CP-APP-20201203-00008 )

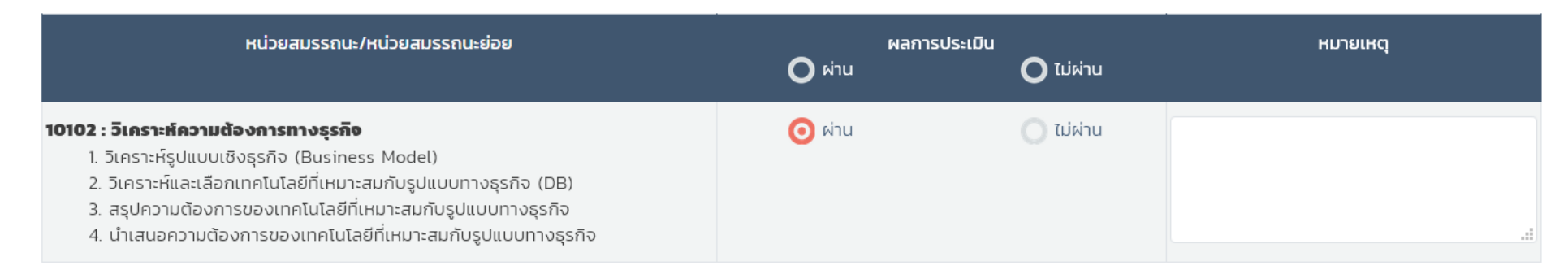

| เอกสารผลการประเมิน                    | ผลการประเมิน |        |  |
|---------------------------------------|--------------|--------|--|
| 10102 : วิเคราะห์ความต้องการทางธุรกิจ |              |        |  |
| การสังเกตการณ์ ณ หน้างานจริง          | CHOOSE FILE  | BROWSE |  |
| ระบบสร้างข้อสอบสัมภาษณ์               | CHOOSE FILE  | BROWSE |  |
| การสาธิตการปฏิบัติงาน                 | CHOOSE FILE  | BROWSE |  |

 $\land$ 

[] Q 💐 SuperAdmin

📀 กลับ

📑 ข้อมูลใบสมัคร

Melli 1303-LDG

#### 10102 : วิเคราะห์ความต้องการทางธุรกิจ

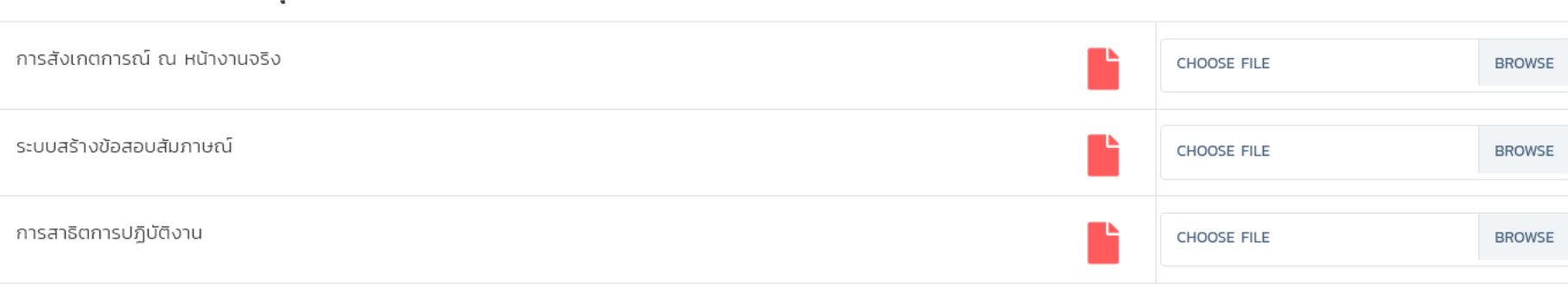

| ผลการประเมิน                  |                      |                         |
|-------------------------------|----------------------|-------------------------|
|                               | สถานะ :              | ผ่าน                    |
|                               | รายละเอียด :         |                         |
| จนท.สอบ >> บันทึกผลการประเมิน |                      | .:                      |
|                               | <b>้</b> ผู้บันทึก : | นางสาวพรพรรณ (EXAMINER) |
|                               | วันที่บันทึก :       | 10 ธันวาคม 2563         |
|                               |                      | บันทึก ยกเลิก           |

IIG ISMEIT ISOSELDO

 $\land$ 

 $\square$ 

Y

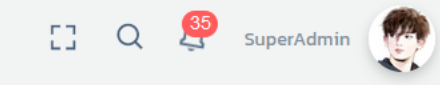

บันทึกผลการพิจารณา (มืนยันผล มีครอบ) × ้ยืนยันผลประเมิน และปิดรอบการประเมิน Q เครื่องมือค้นหา ยืนยันผลการประเมิน 🗵 ปิดรอบ สถานะ : ผ่าน รายละเอียด : SHOW 10 ENTRIES 🗌 ชื่อ-สกุล/เลขบัตรประจำตัว # จัดการ ปิดดรอบการประเมิน 🗹 นางสาวบัวบูชา นิติธรรมกุล 1100300011391 สถานะ : ยืนยันปิดรอบ 🗹 นางสโรชา วงศ์ษานนท์ 2 เษานนท์ วันที่ปิดรอบ : 1346661408621 15/12/2563 🗹 นางสโรชา วงศ์ษานนท์ เษานนท์ 3 ស្ត័បันทึก : SUPERADMIN 1346661408621 วันที่บันทึก : 15 ธันวาคม 2563 🗌 นางสาวพรพิมล มากมี เษานนท์ 4 1103702345521 หมายเหตุ : กรุณาบันทึกกำหนดคนเข้า MOU/โครงการก่อนบันทึกการปิดรอบ 🗌 นางสาวบัวบูชา นิติธรรมกุล 5 1100300011391 ยกเลิก ปิดรอบ 🗌 นางสาวพิเชษฐ์ ดวงพิทัก 6 หาดกระโทก 4346208216427 (Ref-openings-2563/003) (ผ่านพิจารณา) 7 🗌 นางสาวเมวิภา หาดกระโทก Ref-CP-App-0001 มีหลักฐานการอบรม อยู่ระหว่างประเมิน ยืนยันปิดรอบ นางสาวเมวิภา หาดกระโทก 1300200188441 () (ผ่านพิจารณา)

Y

Showing 1 to 7 of 7 entries

Previous 1 Next

ŧ¢

|                             | ระบบประเมินสมรรถ                                                         | นะบุคคล ข้                                        | ันตอนที่                                                                                                    | 14            | [] Q 🛐 Supe              | erAdmin     |
|-----------------------------|--------------------------------------------------------------------------|---------------------------------------------------|----------------------------------------------------------------------------------------------------|---------------|--------------------------|-------------|
| ตั้งค่าใบสมัคร              | ขออนมัติในประกาศ (สมรรถนะ                                                | นคคล)                                             |                                                                                                    | =,            | ขออนุมัติ 🗎 Expor        | t Execl     |
| เปิดรอบการสมัคร (CP)        |                                                                          |                                                   |                                                                                                    |               |                          |             |
| พิจารณาเปิดรอบการสมัคร (    | Q เครื่องมือค้นหา                                                        |                                                   |                                                                                                    |               |                          | >           |
| ใบสมัครผู้เข้ารับการประเมิน |                                                                          |                                                   |                                                                                                    |               |                          |             |
| พิจารณาใบสมัคร              |                                                                          | <u>ุ .                                   </u>     | กาด                                                                                                    |               |                          |             |
| ผลการพิจารณา (ปิดรอบ)       |                                                                          |                                                   |                                                                                                    |               |                          |             |
| รายชื่อใน MOU/โครงการ       | # ^ 🗆 ชื่อ-สกุล ^ เลขที่ใบสมัคร                                          | ^<br>องค์กรรับรอง                                 | รับรอง 🍦 สถานะ                                                                                                    | สถานะ สถานะคำ |                          | วันที่บันทึ |
| ขออนุมัติใบประกาศ           | เลขบตรบระจาตว วนทสมคร                                                    |                                                   | ผลใบสมัคร ^                                                                                                    | ประเมิน ^     | ้ขอ<br>การ ^             |             |
| ออกใบประกาศ                 |                                                                          |                                                   | , in the second second | τ             | ้ำระ                     |             |
| จัดส่งใบประกาศ              | สาขาวิชาชีพเทคโนโลยีสารสนเทศและการสื่อสาร และดิจิทัลคอน                  | มเทนต์ สาขาการสื่อสารโทรคมนาคม(Telecommuni        | ication) อาชีพช่างสื่อ                                                                                                    | สัญญาณโทรคเ   | มนาคมด้านไมโครเวฟ ชั้น 3 |             |
| คำขอต่ออายุ                 | 1 🗌 นางสาวพิเชษฐ์ ดวงพิ CP-                                              | 101 - คณะวิทยาศาสตร์ ศรีราชา มหาวิทยาลัย          | ประเมินผลเรียบ                                                                                                    | ผ่าน          | รอดำเนินการ              |             |
| อนุมัติคำขอต่ออายุ          | nn         APP-20201002-00003           4346208216427         02/10/2563 | เกษตรศาสตร วทยาเขตศรราชา                          | SƏÐ                                                                                                    |               | ()                       |             |
| รายงานข้อมูลใบประกาศ        | สาขาวิชาชีพเทคโนโลยีสารสนเทศและการสื่อสาร และดิจิทัลคอบ                  | ่<br>มเทนต์ สาขาชอฟต์แวร์และการประยุกต์ อาชีพพัฒน | าระบบ ชั้น 1                                                                                                    |               |                          |             |
| ใบประกาศตามสาขาวิชาชีพ      | 2 🗌 นางสาวพรพิมล มากมี CP-                                               | CB-0445-A - บจ.เลนเดอร์                           | ประเมินผลเรียบ                                                                                                    | ผ่าน          | รอดำเนินการ              |             |
| จำนวนผู้ประเมิน (ปี)        | 1103702345521 APP-20201127-00005                                         |                                                   | ร้อย                                                                                                    |               | ()                       |             |
| จำนวนผู้ประเมิน (มาตรฐาน)   |                                                                          |                                                   | 11-17 P                                                                                                    |               |                          | 11/10/05-   |
| รายชื่อผู้ผ่านการประเมิน    | 1346661408621 APP-20201130-00006                                         | CB-0445-A - บจ.เสนโดอร                            | บระเมนผลเรยบ<br>ร้อย                                                                                                    | WIU           | ์ testbell002            | 11/12/256   |
| ข้อมูลการหมดอายุ            | 23/11/2563                                                               |                                                   |                                                                                                    |               | )                        |             |
| แจ้งเตือบเลื่อมระดับ        | 4 🗌 นางสโรชา วงศ์ษานนท์ CP-                                              | CB-0445-A - บจ.เลนเดอร์                           | ประเมินผลเรียบ<br>ร้อย                                                                                                    | ผ่าน          | รอดำเนินการ<br>( )       |             |

@

 $\checkmark$ 

 $\mathbf{h}$ 

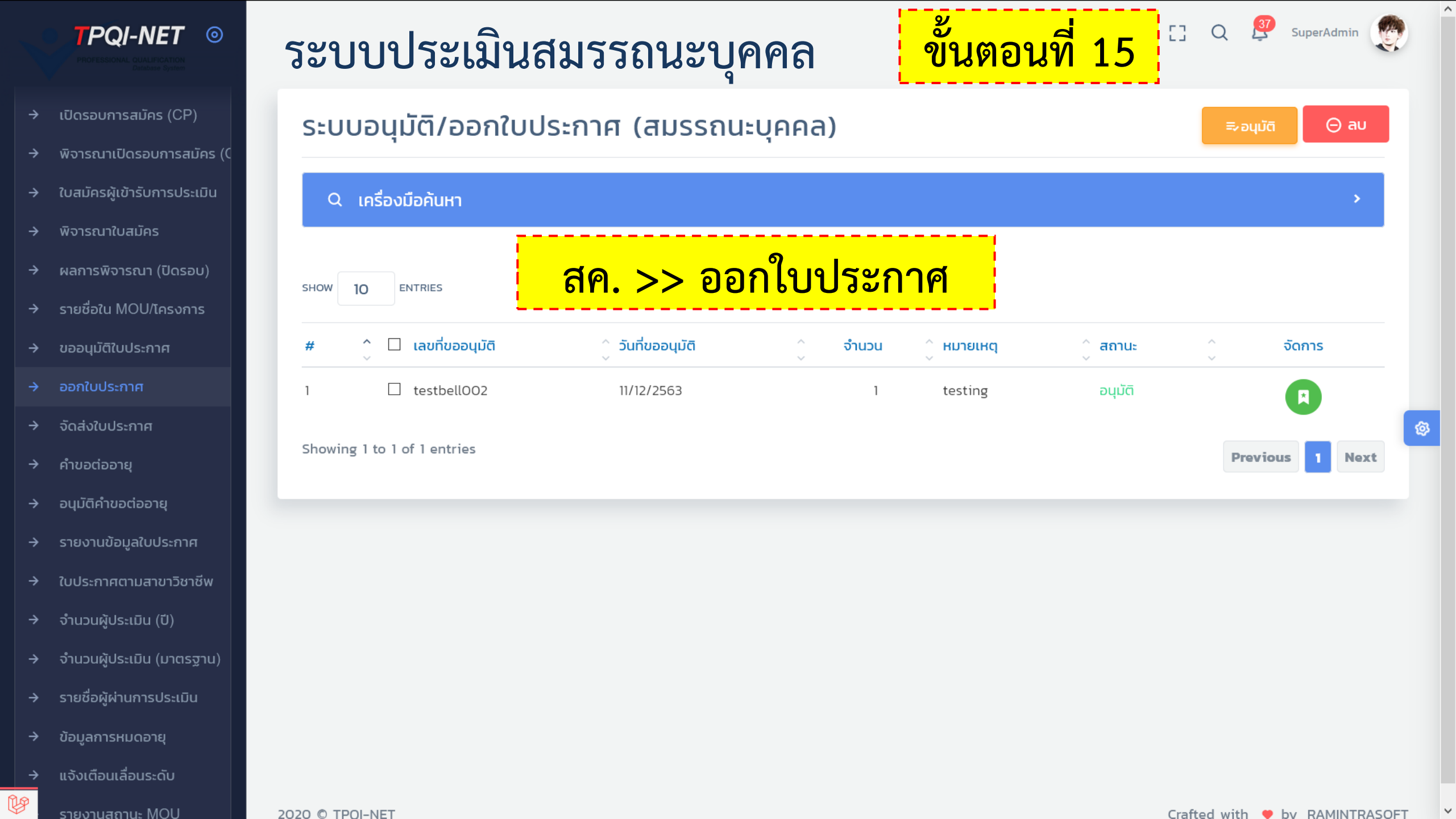

|                                                 | ระบบประเมินสมรรถนะบุคคล                                                                  | ขั้นตอนที่ 16                               |
|-------------------------------------------------|------------------------------------------------------------------------------------------|---------------------------------------------|
| 🕽 พิจารณาเปิดรอบการสมัคร                        | ้ บันทึกจัดส่งใบประกาศ (สมรรถนะบคคล)                                                     | ≻ บันทึกจัดส่ง 🕑 เพิ่ม 🕞 ลบ                 |
| <ul> <li>ใบสมัครผู้เข้ารับการประเมิน</li> </ul> |                                                                                          |                                             |
| 🕨 พิจารณาใบสมัคร                                | Q เครื่องมือค้นหา                                                                        | ,                                           |
| 🕈 ผลการพิจารณา (ปิดรอบ)                         |                                                                                          |                                             |
| 🕈 รายชื่อใน MOU/โครงการ                         | สด >> บันทึกการจัด                                                                       | <mark>งส่งใบประกาศ</mark>                   |
| 🕽 ขออนุมัติใบประกาศ                             |                                                                                          |                                             |
| 🔶 ออกใบประกาศ                                   | # ^ 🗆 ชื่อ-สกุล ^ เลขที่ใบสมัคร ^ องค์กรรับรอง                                           | ^ สถานะ สถานะจัดส่ง ^ วันที่บันทึก ^ จัดการ |
| 🕨 จัดส่งใบประกาศ                                | โลขบตตรบระจาตว์ วนทสมคร                                                                  | ใบสมัคร ^ ใบประกาศ ^                        |
|                                                 | สาขาวิชาชีพเทคโนโลยีสารสนเทศและการสื่อสาร และดิจิทัลคอนเทนต์ สาขาซอฟต์แวร์และการประยุกต์ | อาชีพพัฒนาระบบ ชั้น 1                       |
|                                                 | 1 มางสโรชว วงศ์ษามนท์ CP-APP-20201130-00006 CB-0445-A - นอนสมเดอร์                       | ประเมินผลเรียนร้อย อนบัติ รอจัดส่ง          |
| 🔆 รายงานข้อมูลใบประกาศ                          | 1346661408621 23/11/2563                                                                 |                                             |
| • ใบประกาศตามสาขาวิชาชีพ                        | Showing 1 to 1 of 1 entries                                                              | Previous 1 Next                             |
| 🔆 จำนวนผู้ประเมิน (ปี)                          |                                                                                          |                                             |
| 🔆 จำนวนผู้ประเมิน (มาตรฐาน)                     |                                                                                          |                                             |
| 🔆 รายชื่อผู้ผ่านการประเมิน                      |                                                                                          |                                             |
| • ข้อมูลการหมดอายุ                              |                                                                                          |                                             |
| 🕨 แจ้งเตือนเลื่อนระดับ                          |                                                                                          |                                             |
| ⇒ รายงานสถานะ MOU                               |                                                                                          |                                             |
| ∃ ผัตราอประเบิบ/ผับชื่ยวชาอง                    | 2020 © TPOI-NET                                                                          | Crafted with 🗢 by RAMINTRAS(                |

ø

 $\checkmark$ 

^

|                                                 | ระบบประเมินสมรรถนะบุคคล กรณีต่ออายุ                                                                                                    | Q 🗿 SuperAdmin           |
|-------------------------------------------------|----------------------------------------------------------------------------------------------------|--------------------------|
| <ul> <li>ใบสมัครผู้เข้ารับการประเมิน</li> </ul> | คำขอต่ออาย/พิจารณาการรับรอง                                                                                                    | ยื่นคำขอ พิจารณา         |
| พิจารณาใบสมัคร                                  |                                                                                                    |                          |
| ผลการพิจารณา (ปิดรอบ)                           | Q เครื่องมือคันหา                                                                                                    | >                        |
| รายชื่อใน MOU/โครงการ                           |                                                                                                    |                          |
| ขออนุมัติใบประกาศ                               |                                                                                                    |                          |
| ออกใบประกาศ                                     |                                                                                                    |                          |
| าส่งใบประกาศ                                    | # ^ 🗌 ชื่อ – สกุล/เลขบบัตตรประชาชน ^ เลขที่ใบสมัคร ^ เลขที่ใบประกาศ ^ วันที่ออกให้ ^ วันที่หมดอายุ ^ เหลือวันต่ออายุ                    | ^ จัดการ<br>~            |
| มอต่ออายุ                                       | 1 🗌 นางสาวสุมิตตา ด้วงพริ้ม CPAPP201708-00741 CPCER201708-25308 20 ธันวาคม 2560 20 ธันวาคม 2563 เหลือ 30 วัน                            | () <b>(</b>              |
| ัติคำขอต่ออายุ                                  | 3-9601-00392-90-0                                                                                                    |                          |
| านข้อมูลใบประกาศ                                | 2 🗌 นายณฐพงศ์ วิสุทธิ์สิริ CPAPP201708-00595 CPCER201708-25312 20 ธันวาคม 2560 20 ธันวาคม 2563 เหลือ 30 วัน                             | o 🗗 🖉                    |
| เตามสาขาวิชาชีพ                                 |                                                                                                    |                          |
| ระเมิน (ปี)                                     | 3 🗌 นางสาวจันทร์สุดา บัวทอง CPAPP201703-01838 CPCER201704-21889 25 สิงหาคม 2560 25 สิงหาคม 2563 หมดแล้ว 87 วัน<br>3-8098-00116-66-1     | 0 🕛 🖉                    |
| ประเมิน (มาตรฐาน)                               |                                                                                                    |                          |
| เนการประเมิน                                    | 4 □ นางสาวสุขสวัสดิ์ ภิรมย์โยภี CPAPP201703-01507 CPCER201704-21938 25 สิงหาคม 2560 25 สิงหาคม 2563 หมดแล้ว 87 วัน<br>3-1201-01800-13-8 | <u> </u>                 |
| รหมดอายุ                                        |                                                                                                    |                          |
| แลื่อนระดับ                                     | Showing 1 to 4 of 4 entries                                                                                                    | Previous 1 Next          |
| ่นสถานะ MOU                                     |                                                                                                    |                          |
| จประเมิน/ผู้เชี่ยวชาณ <sub>ั</sub>              |                                                                                                    |                          |
|                                                 |                                                                                                    | d with 🜻 by RAMINTRASOFT |

@

 $\sim$ 

 $\land$ 

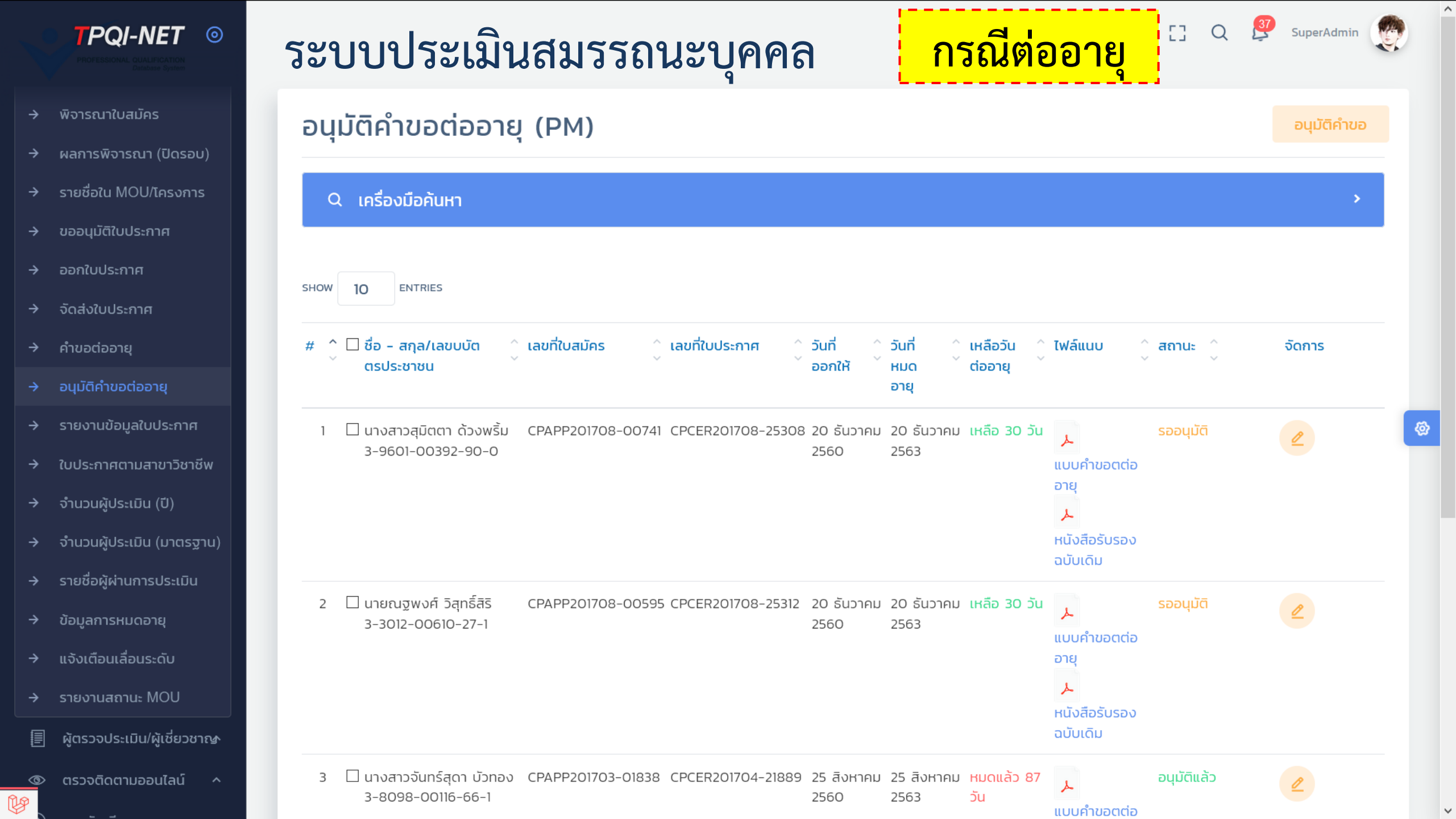

# ขั้นตอนที่ 1 การเปิดรอบการประเมิน

<u>เรียงการการเกล่า เว้นเสื่องการรับสงักร</u>

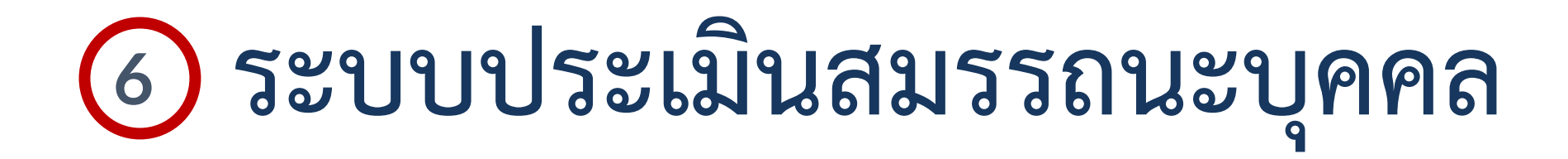

# ประเด็นคำถามเพิ่มเติม?

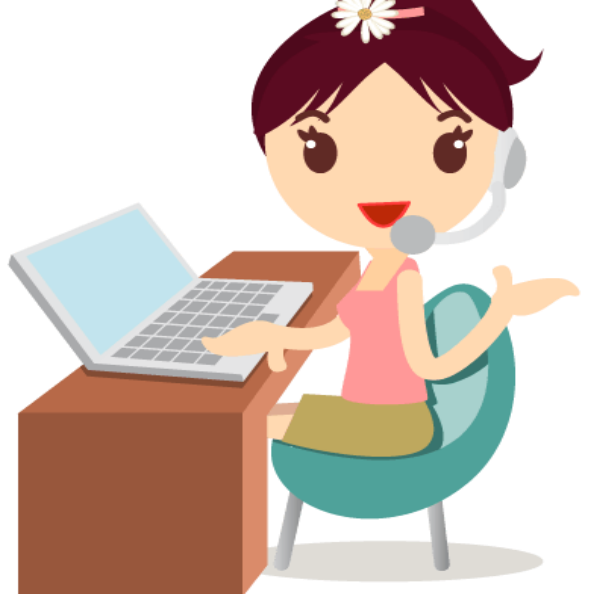

เอกสารประกอบการอบ<u>รมระบบ TPQI-NET63</u>

90

# ระบบที่ 7: ระบบเจ้าหน้าที่สอบ

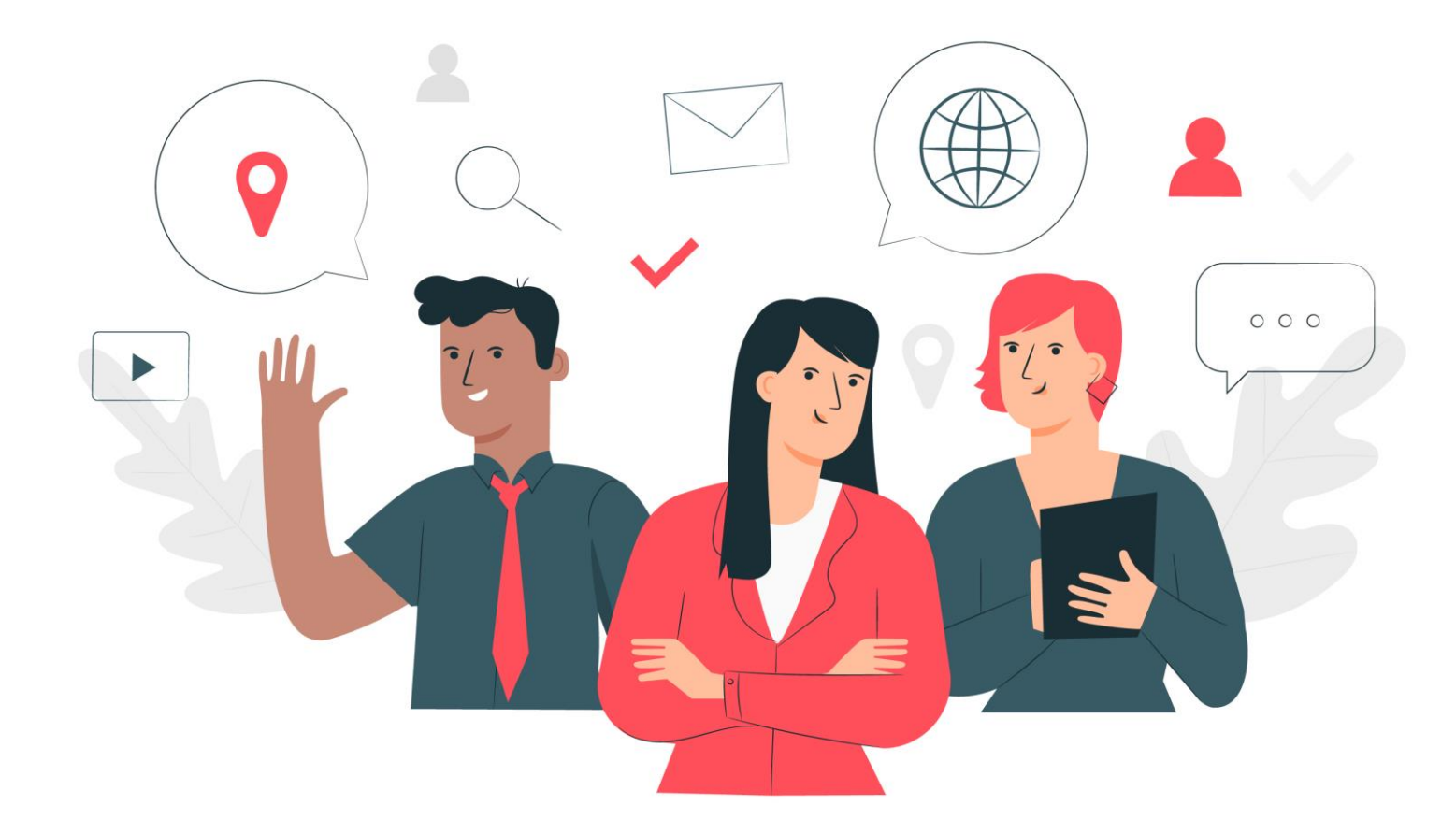

## เอกสารประกอบการอบรมระบบ TPQI-NET63

91

.) ผู้สมัคร

- 2 องค์กรรับรอง (CB)
  - 3) บค.1-4

(4) กลุ่มงานบัญชีและการเงิน

กลุ่มผู้ใช้งานที่เกี่ยวข้องในระบบเจ้าหน้าที่สอบ

(5) ส่วนงานประกันคุณภาพ (QA)

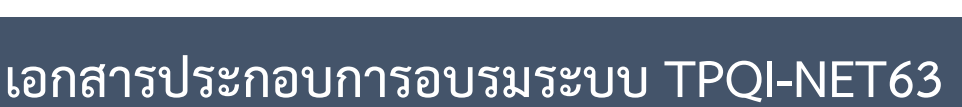

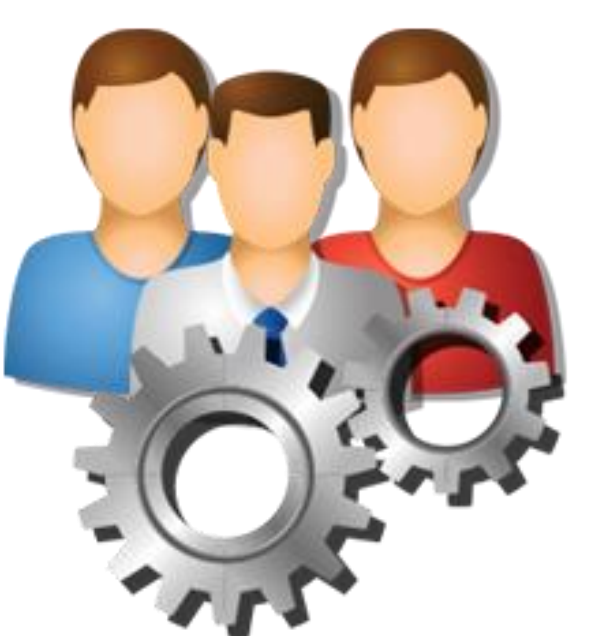

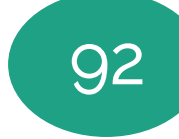

# Flow แสดงขั้นตอนการเป็นเจ้าหน้าที่สอบ

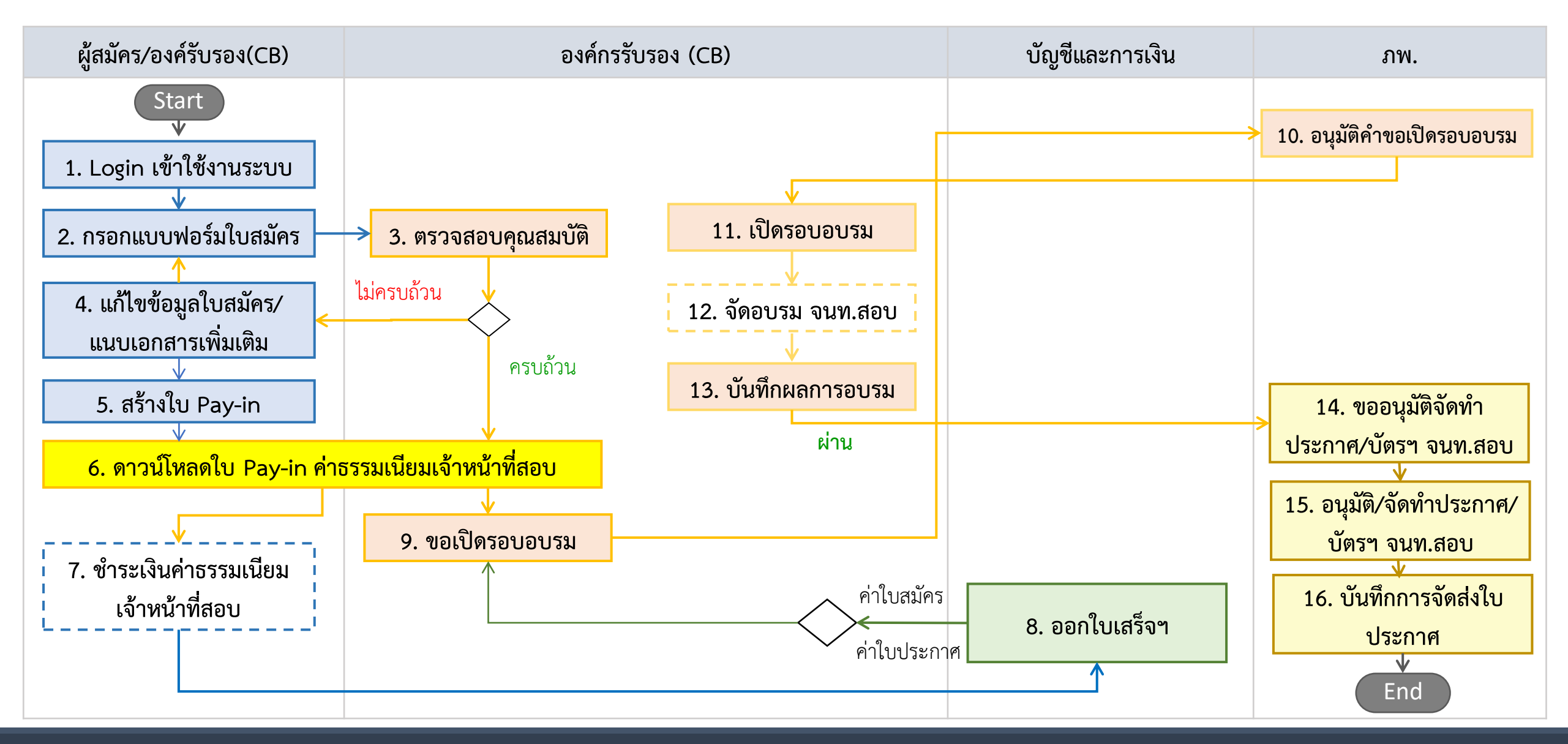

### เอกสารประกอบการอบรม TPQI-NET63

# Flow แสดงขั้นตอนการต่ออายุประกาศ/บัตรเจ้าหน้าที่สอบ

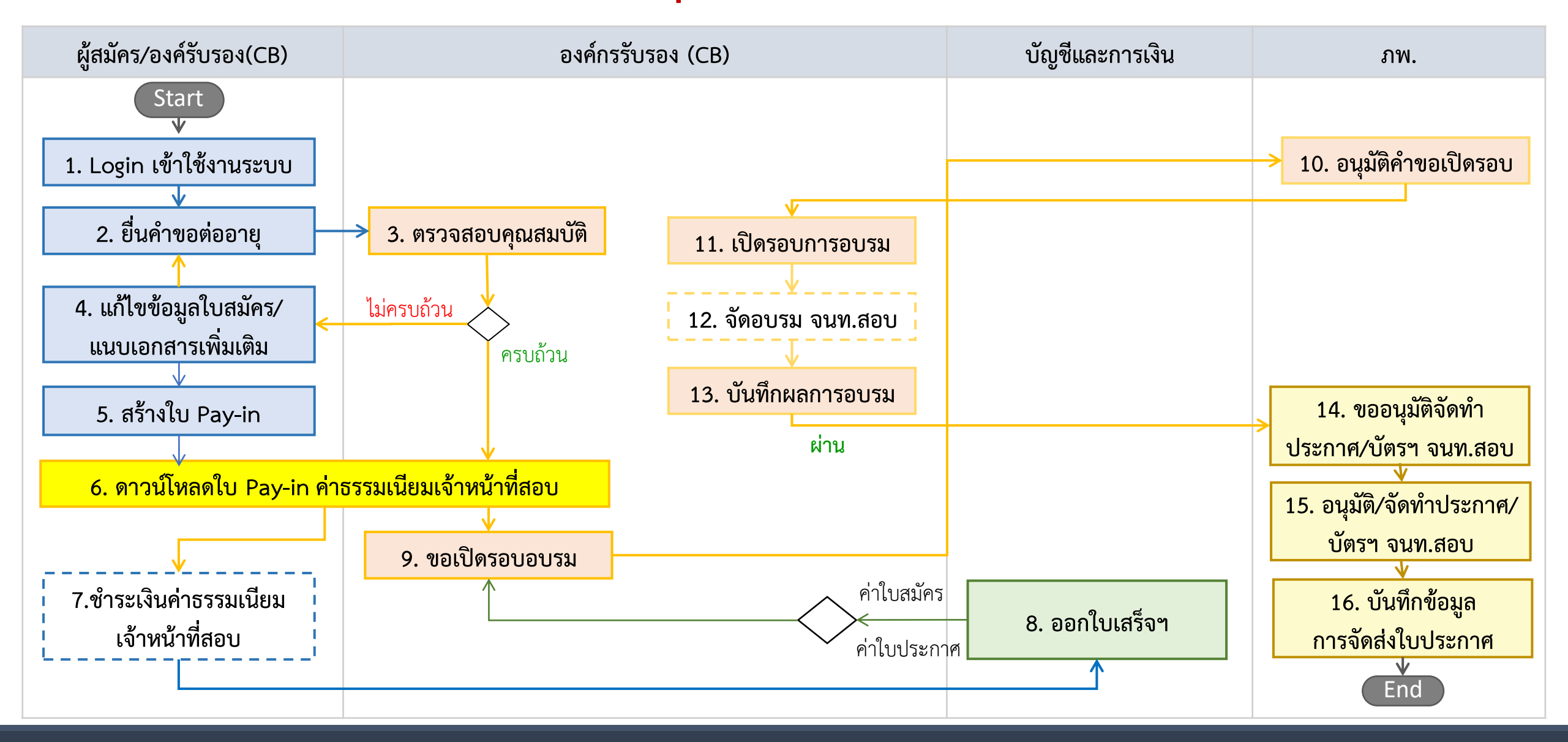

### เอกสารประกอบการอบรม TPQI-NET63

# ระบบเจ้าหน้าที่สอบ

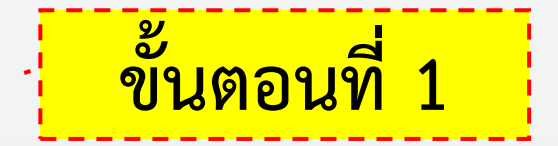

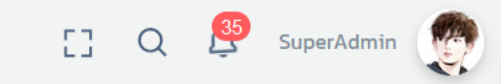

 $\land$ 

ระบบตั้งค่าใบสมัคร (เจ้าหน้าที่สอบ) // ส่ำหรับผู้ดูแลระบบ

| 🕸 ตั้งค่าคุณสมบัติ                                         | คุณสมบัติ      | ประเภทฟิลด์   | ไม่ต่ำกว่า/ปี | แจ้งเตือน                                                    | บังคับ *   | สถานะ | จัดการ |
|------------------------------------------------------------|----------------|---------------|---------------|--------------------------------------------------------------|------------|-------|--------|
| <ul> <li>ตั้งค่าแสดงเงื่อนไข</li> <li>คุณสมบัติ</li> </ul> | อายุผู้สมัคร   | age 🔺         | 25            | อายุของท่านต้องไม่ต่ำกว่า 25<br>ปีบริบูรณ์                   | $\bigcirc$ |       | ×      |
| 🗋 ตั้งค่ากลุ่มเอกสารแนบ<br>🖺 ตั้งค่าเอกสารแนบ              | ประสบการณ์ปฏิเ | age_working 🔺 | 5             | :<br>ประสบการณ์ปฏิบัติงานของ<br>ท่านต้องไม่ต่ำกว่า 5 ปี<br>: | $\bigcirc$ |       | ×      |
|                                                            |                |               | บันทึก ยกเลิง | n                                                            |            |       |        |
|                                                            |                |               |               |                                                              |            |       |        |

Ŀ

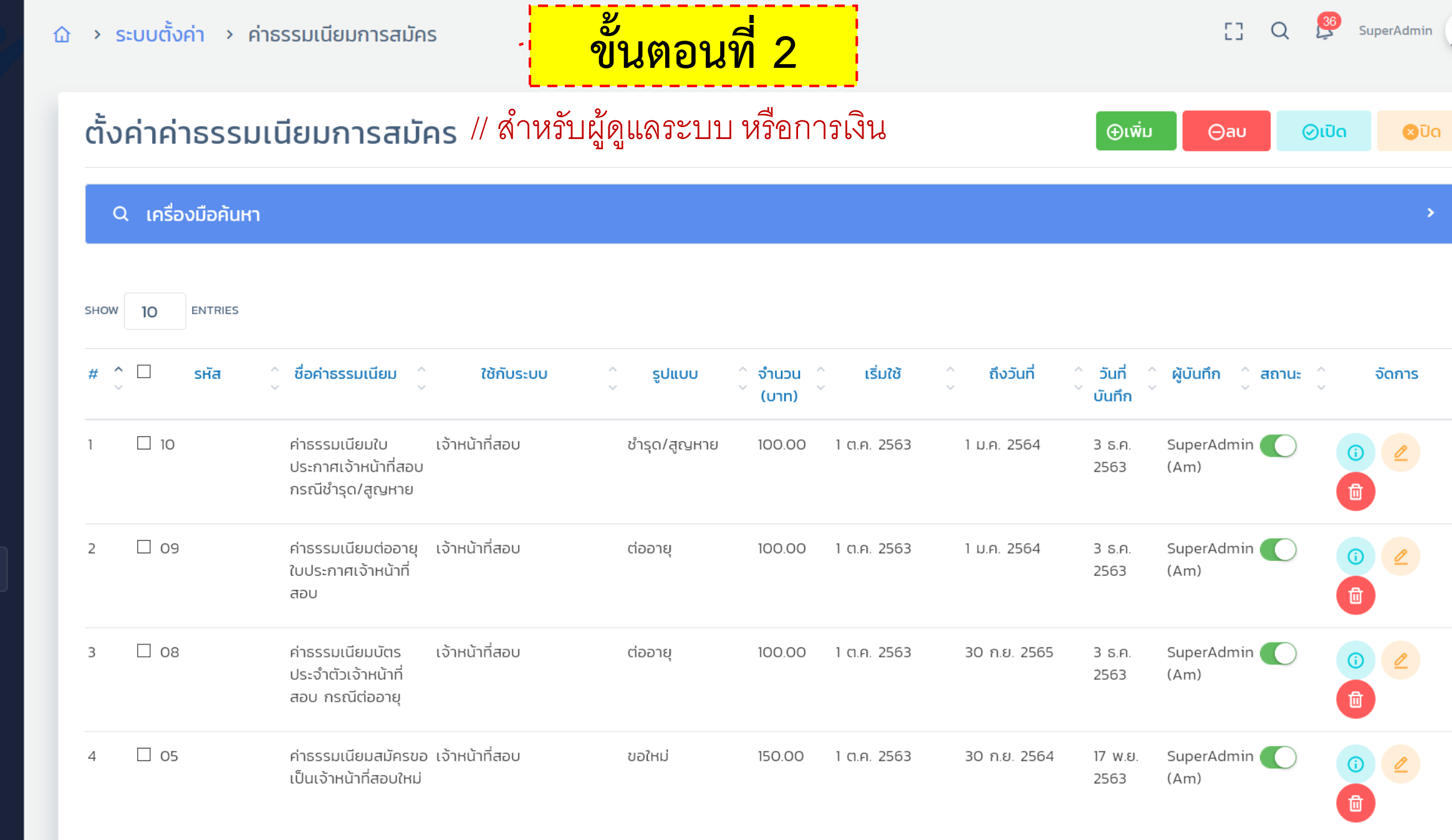

Previous

 $\mathbf{A}$
| ะบบเจ้าหน้าที่                 | ไสอบ                                                                   | - <b>อ</b> ั๊า                                                                                      | <mark>เตอนที่</mark>                       | 3           | Q 🦉 SuperAdmin      |    |
|--------------------------------|------------------------------------------------------------------------|----------------------------------------------------------------------------------------------------|--------------------------------------------|-------------|---------------------|----|
| ใบสมัครเจ้าหน้าที่สอ           | U                                                                      |                                                                                                    |                                            |             | 🕀 ขอต่ออายุ 🕀 เพิ่ม | IJ |
| Q เครื่องมือค้นหา              |                                                                        |                                                                                                    |                                            |             | 2                   |    |
| show 10 Y ENTRIES              | ใบสมัคร ^ ประเภท                                                       | ^ องค์กรรับรอง (สังกัด)                                                                             | สถานะ/ชำระ                                 | ^ ผู้บันทึก | ^ จัดการ            |    |
| 1 นายกนก อภิชาติบุตร           | <ul> <li>MRQ202103-00033 ยื่นครั้งเ</li> <li>10 มีนาคม 2564</li> </ul> | <ul> <li>CB-0094-A : สถาบันพัฒนาบุคลากรการบิน<br/>มหาวิทยาลัยเกษมบัณฑิต วิทยาเขตร่มเกล้า</li> </ul> | ผ่านคุณสมบัติ<br>( <mark>รอชำระ</mark> )   | 10/03/2564  | •<br>0 B            |    |
| 2 นายสมบุญ อุดมมุจลินท์        | MRQ202103-00032 ยื่นครั้งเ<br>10 มีนาคม 2564                           | Sn CB-0094-A : สถาบันพัฒนาบุคลากรการบิน<br>มหาวิทยาลัยเกษมบัณฑิต วิทยาเขตร่มเกล้า                   | ี่ผ่านคุณสมบัติ<br>( <mark>รอชำระ</mark> ) | 10/03/2564  | 0                   |    |
| 3 นางสาวภัทรภร จิรมหาโภคา      | MRQ202103-00031 ยื่นครั้งเ<br>10 มีนาคม 2564                           | sn CB-0094-A : สถาบันพัฒนาบุคลากรการบิน<br>มหาวิทยาลัยเกษมบัณฑิต วิทยาเขตร่มเกล้า                   | ผ่านคุณสมบัติ<br>(รอชำระ)                  | 10/03/2564  | 0                   |    |
| 4 นางสาวสุภนาถ วัฒนากมลชัย     | MRQ202103-00030 ยื่นครั้งเ<br>10 มีนาคม 2564                           | รก CB-0094-A : สถาบันพัฒนาบุคลากรการบิน<br>มหาวิทยาลัยเกษมบัณฑิต วิทยาเขตร่มเกล้า                   | ี่ ผ่านคุณสมบัติ<br>(รอช่ำระ)              | 10/03/2564  | 0 📵                 |    |
| 5 นางสาวอมิตา เธียรศิริพิพัฒน์ | MRQ202103-00029 ยื่นครั้งเ<br>10 มีนาคม 2564                           | รก CB-0094-A : สถาบันพัฒนาบุคลากรการบิน<br>มหาวิทยาลัยเกษมบัณฑิต วิทยาเขตร่มเกล้า                   | ี ผ่านคุณสมบัติ<br>( <mark>รอชำระ</mark> ) | 10/03/2564  | 0 🚯                 |    |

Confirm Requirement & Prototype [TPQI-NET63] 18-08-2563

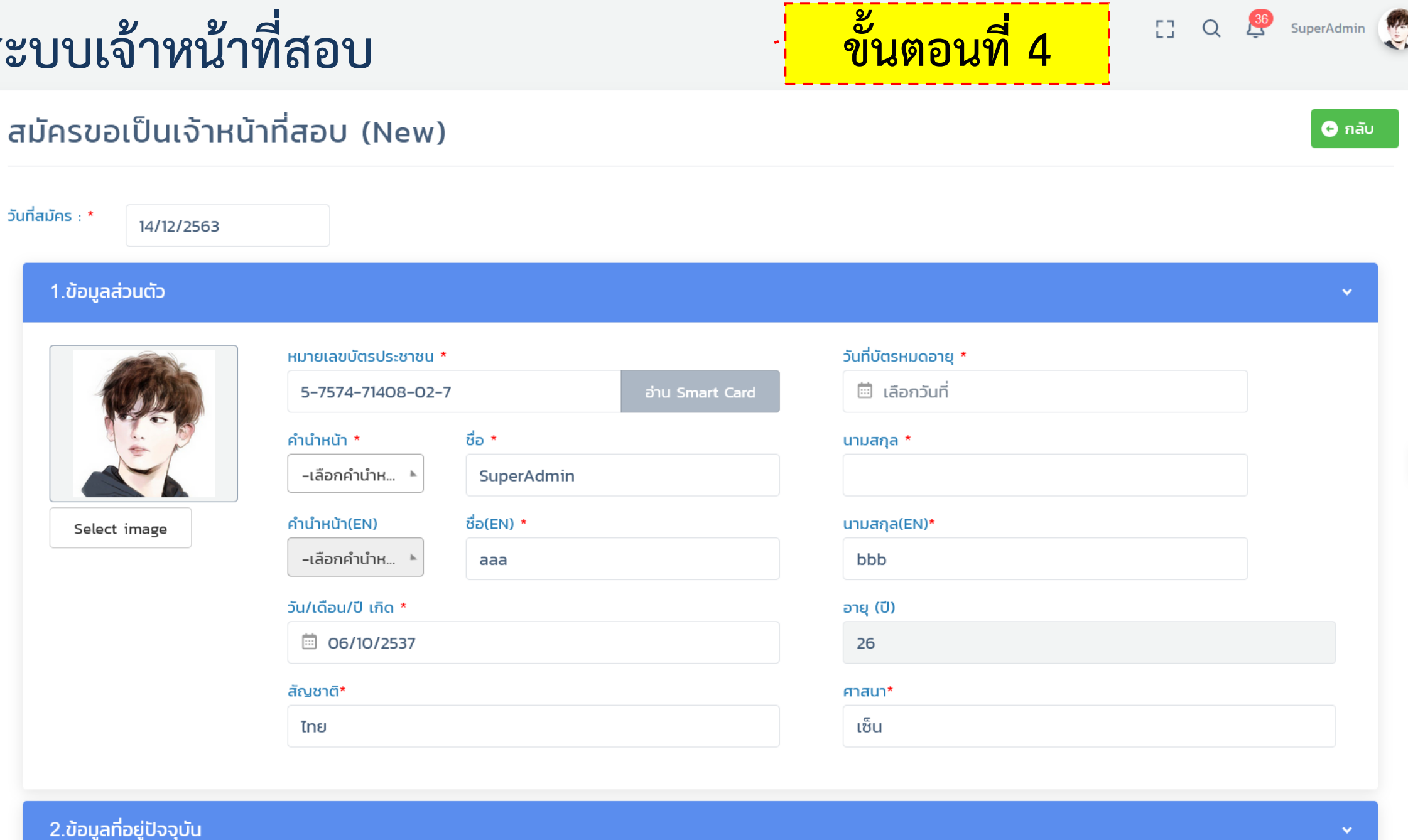

 $\square$ 

- Lin .\*

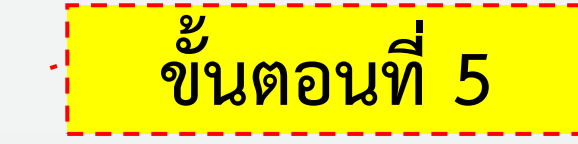

### [] Q 🦉 SuperAdmin 💓

### พิจารณาใบสมัคร (เจ้าหน้าที่สอบ) //Role CB

#### Q เครื่องมือค้นหา

| SHOW 10 ENTRIES | SHOW | 10 | ENTRIES |
|-----------------|------|----|---------|
|-----------------|------|----|---------|

| # ्रे | ผู้สมัคร                  | ์ ใบสม <b>ัคร</b>                  | ົ ປຣະເກກ     | ้ สังกัด                | ์ สถานะ/ชำระ ^<br>⁄                      | ผู้บันทึก ^<br>~                           | เครื่องมือ |
|-------|---------------------------|------------------------------------|--------------|-------------------------|------------------------------------------|--------------------------------------------|------------|
| 1     | นางสาวอรพรรณ นุชนาค (Am)  | MRQ202012-00011<br>12 ธันวาคม 2563 | ยื่นครั้งแรก | CB-0450-A - บจ.ซีซอฟต์  | บันทึกผลแล้ว<br>(รอชำระ)                 | นางสาวอรพรรณ นุช<br>นาค (Am)<br>12/12/2563 | 0 🖉 🖪      |
| 2     | นางสาวพรพิมล มากมี        | MRQ202012-00009<br>12 ธันวาคม 2563 | ยื่นครั้งแรก | CB-0445-A - บจ.เลนเดอร์ | อนุมัติใบประกาศ<br>แล้ว<br>(รอชำระ)      | นางสาวมินตรา (CB)<br>12/12/2563            | 0 2 3      |
| 3     | นายเบลล่า จนท.สอบ         | MRQ202012-00008<br>11 ธันวาคม 2563 | ยื่นครั้งแรก | CB-0444-A - บจ.เลนเดอร์ | อนุมัติใบประกาศ<br>แล้ว<br>(รอชำระ)      | นางสาวมินตรา (CB)<br>11/12/2563            | 0 2 3      |
| 4     | นางสาวยศวดี เดชครอบ       | MRQ202012-00007<br>11 ธันวาคม 2563 | ยื่นครั้งแรก | CB-0445-A - บจ.เลนเดอร์ | <mark>ียกเลิก</mark><br>(รอชำระ)         | -                                          | 0 2 3      |
| 5     | นางสาวยศวดี เดชครอบ       | MRQ202012-00006<br>4 ธันวาคม 2563  | ยื่นครั้งแรก | CB-0445-A - บจ.เลนเดอร์ | จัดส่งเรียบร้อย<br>(ได้รับการยกเว้น)     | Admin Test<br>04/12/2563                   | 0 2 3      |
| 6     | นางสาวบัวบูชา นิติธรรมกุล | MRQ202012-00002<br>3 ธันวาคม 2563  | ยื่นครั้งแรก | CB-0445-A - บจ.เลนเดอร์ | <mark>อยู่ระหว่างอบรม</mark><br>(รอชำระ) | SuperAdmin<br>03/12/2563                   | 0 2 3      |

Ø

 $\land$ 

Ê

|               |                                                        |       | > S=L | มบการบัญชี                         |                                    |                                                                         | ขั้นตอนที่ 6                             | 6                                      | Q 遵                                 | SuperAdmin  |
|---------------|--------------------------------------------------------|-------|-------|------------------------------------|------------------------------------|-------------------------------------------------------------------------|------------------------------------------|----------------------------------------|-------------------------------------|-------------|
| 0             | ผูตรวจบระเมน/ผูเชยวช <sup>.</sup><br>ตรวจติดตามออนไลน์ | •     | Pay   | -in เจ้าหน้าที่                    | สอบ                                |                                                                         |                                          |                                        |                                     |             |
| \$            | การบัญชี                                               | ~     |       |                                    |                                    |                                                                         |                                          |                                        |                                     |             |
| <del>`</del>  | ตั้งค่าใบเสร็จรับเงิน                                  |       | Q     | เครื่องมือค้นหา                    |                                    |                                                                         |                                          |                                        |                                     | >           |
| ÷             | Pay-in ประเมินสมรรถนะ                                  | ะบุคค |       |                                    |                                    |                                                                         |                                          |                                        |                                     |             |
| ÷             | Pay-in องค์กรรับรอง                                    | s     | HOW   | 10 ENTRIES                         |                                    |                                                                         |                                          |                                        |                                     |             |
| ÷             | Pay-in เจ้าหน้าที่สอบ                                  |       | 200   | A 2117/05                          | ^ (inites ^                        |                                                                         | ຕຳມວມ⊎ລີມ ^ ສວວມ ຕຳມວ ^                  | 70011 ^                                | 1750 x                              | ^           |
| ÷             | Pay-in ผู้ตรวจ/ผู้เชียวชา                              | າຎ    | สาดบ  | (Uadhis<br>~                       | พูสมคร<br>~                        | S 1811 IS                                                               |                                          | - สถานะ                                | พูสราง                              | งัดการ<br>~ |
| ÷             | Pay-in สัญลักษณ์                                       |       | 1     | MRQ202012-00012<br>12 ธันวาคม 2563 | นางสาวดวงดาว สุข<br>เกษม           | <ul> <li>ค่าธรรมเนียมสมัครขอเป็น</li> <li>เจ้าหน้าที่สอบใหม่</li> </ul> | 150.00 ผ่านคุณสมบัติ                     | สร้าง Pay in<br>แล้ว                   | นางสาวมินตรา<br>(CB)                | •           |
| ÷             | นำเข้าข้อมูลจาก KTB                                    |       |       |                                    | ขอต่ออายุ                          |                                                                         |                                          | ( <mark>รอชำระ</mark> 28 วัน)          | 12 ธ.ค. 2563                        | POF         |
| ÷             | ใบเสร็จรับเงิน                                         |       | 2     | MR0202012-00011                    | นางสาวอรพรรณ นช                    | • ค่าธรรมเนียมสมัครขอเป็น                                               | 150.00 บันทึกผลแล้ว                      | สร้าง Pav in                           | นางสาวอร                            |             |
| ÷             | MOU / โครงการ                                          |       |       | 12 ธันวาคม 2563                    | นาค (Am)<br>ยื่นครั้งแรก           | เจ้าหน้าที่สอบใหม่                                                      |                                          | แล้ว<br>(รอชำระ 28 วัน)                | พรรณ นุชนาค<br>(Am)                 |             |
| প্থ           | ตราสัญลักษณ์                                           | ^     |       |                                    |                                    |                                                                         |                                          |                                        | 12 s.n. 2563                        | PDF         |
| Ą             | แชท                                                    | ~     | 3     | MRQ202012-00009                    | นางสาวพรพิมล มากมี<br>สื่นครั้งแรก | <ul> <li>ค่าธรรมเนียมสมัครขอเป็น</li> </ul>                             | 150.00 อนุมัติใบประกาศ                   | สร้าง Pay in                           | นางสาวมินตรา<br>(CB)                | •           |
| ŝ             | ตั้งค่า                                                | ~     |       |                                    | DUFISVILST                         |                                                                         | ແດງ                                      | แลว<br>(รอชำระ 28 วัน)                 | 12 s.a. 2563                        | Pop         |
| $\overline{}$ | Job Matching                                           | ~     |       |                                    |                                    |                                                                         |                                          |                                        |                                     |             |
| <u>R</u>      | สิทธิ์ผู้ใช้งาน                                        | ~     | 4     | MRQ202012-00008<br>11 ธันวาคม 2563 | นายเบลลา จนท.สอบ<br>ยื่นครั้งแรก   | <ul> <li>คาธรรมเนยมสมครขอเปน<br/>เจ้าหน้าที่สอบใหม่</li> </ul>          | เธบ.00 อนุมต(มประกาศ<br>แล้ว             | สราง Pay in<br>แล้ว<br>(รอชำระ 28 วัน) | นางสาวมนตรา<br>(CB)<br>12 ธ.ค. 2563 | •           |
| (j)           | ประเมินตนเอง                                           | ^     | E     | MP0202012 00002                    | แวงสวาม้วยชว มีคิดดาน              | • ດ່າວຮຽນເມືອນອາບັດຮາວນີ້ນ                                              | 150.00                                   | ຊຣ້າມ Doy in                           | SuperAdmin                          |             |
| Æ             | เว็บเซอร์วิส                                           | ~     | C     | 3 ธันวาคม 2563                     | กุล<br>กุล                         | <ul> <li>คาธรรมเนียมสมคริชิยเป็น</li> <li>เจ้าหน้าที่สอบใหม่</li> </ul> | กากการการการการการการการการการการการการก | แล้ว                                   | зарегланий<br>3 б.ค. 2563           | •           |

Y

^

**@** 

 $\checkmark$ 

|                                              |         | > ระบบการบัญชี                     |                                      |                                                  | ို                      | ั้นตอนที่ 7         | 7                               | [] Q             | Super    | Admin   |
|----------------------------------------------|---------|------------------------------------|--------------------------------------|--------------------------------------------------|-------------------------|---------------------|---------------------------------|------------------|----------|---------|
| \$ การบัญชี                                  | ~ ?     | บเสร็จรับเงิน                      |                                      |                                                  |                         | ⊕ເพັ່ມ ⊝aບ          | ⊘ເປົດ                           | ⊗ປົດ             | Export   | t Execl |
| ตั้งค่าใบเสร็จรับเงิน                        |         | 011000000                          |                                      |                                                  |                         |                     |                                 |                  |          |         |
| Pay-in ประเมินสมรรถน                         | บุคค    | Q เครื่องมือค้นหา                  |                                      |                                                  |                         |                     |                                 |                  |          | >       |
| Pay-in องค์กรรับรอง                          |         |                                    |                                      |                                                  |                         |                     |                                 |                  |          |         |
| Pay-in เจ้าหน้าที่สอบ                        |         |                                    |                                      |                                                  |                         |                     |                                 |                  |          |         |
| <ul> <li>Pay-in ผู้ตรวจ/ผู้เชียวช</li> </ul> | ល្ម<br> |                                    |                                      |                                                  |                         |                     |                                 |                  |          |         |
| <ul> <li>Pay-in สัญลักษณ์</li> </ul>         | , A     | ≠ ^ 🗌 เลขที่ใบ่ ลงวันที่<br>ันสร็จ | ระบบ                                 | รายการ ^ จำนวน<br>ัเงิน                          | ^ ผู้ชำระ ^<br>ั เงิน   | เลขที่ PAYIN ^<br>~ | วันที่ ^<br>บันทึก <sup>`</sup> | ผู้บันทึก ^<br>~ | จัดกา    | S       |
| นำเข้าข้อมูลจาก KTB                          |         | 1  62/12/0011 12/12/2563           | ผ้ตราว                               | ด่วรรรมเมียนสมัดระบอ 150.00                      |                         | 202012120400805204  | 12/12/2562                      | แวงสาวสริดา      |          |         |
| ใบเสร็จรับเงิน                               |         | 1 _ 03/12/0011 12/12/2303          | ผู้เรียง<br>ประเมิน/ผู้เชี่ยว<br>ชาญ | เป็นผู้ตรวจประเมินผู้<br>เชี่ยวชาญ               | _                       | 202012120400805204  | 12/12/2303                      | (AC)             | 0 2      |         |
| MOU / โครงการ                                |         |                                    |                                      |                                                  |                         |                     |                                 |                  |          | ,<br>   |
| ] ตราสัญลักษณ์                               | ^       | 2 63/12/0010 12/12/2563            | องค์กรรับรอง                         | ค่าธรรมเนียมขอขึ้น 250.00<br>ทะเบียนองค์กรรับรอง | นางสาวเม<br>วิภา หาดกระ | 202012120500804743  | 12/12/2563                      | SuperAdmin       | 0 🖉      |         |
| ุ่ว แชท                                      | ^       |                                    |                                      |                                                  | โทก                     |                     |                                 |                  | •        | )       |
| 🏂 ตั้งค่า                                    | ^       | 3 63/12/0009 16/12/2563            | เจ้าหน้าที่สอบ                       | ค่าธรรมเนียมสมัครขอ 250.00                       | นางสาวพร                | 202012120300804667  | 12/12/2563                      | นางสาวสุธิดา     |          |         |
| ] Job Matching                               | ^       |                                    |                                      | เป็นเจ้าหน้าที่สอบใหม่                           | พิมล มากมี              |                     |                                 | (AC)             |          |         |
| ร สิทธิ์ผู้ใช้งาน                            | ^       |                                    |                                      |                                                  |                         |                     | 12/12/25/25                     | c                |          |         |
| > ประเมินตนเอง                               | ~       | 4 🔲 63/12/0008 12/12/2563          | บระเมน<br>สมรรถนะ                    | คาธรรมเนยมการสมค 250.00<br>ร (มาตรฐานอาชีพ)      | นายวุฒ ท่าด             | 1                   | 12/12/2563                      | SuperAdmin       | 0 2      |         |
| เว็บเซอร์วิส                                 | ~       |                                    | มาตรฐานอาชีพ<br>(CP)                 |                                                  |                         |                     |                                 |                  | •        | )       |
| อื่นๆ                                        | ^       | 5 🗌 63/12/0007 11/12/2563          | เจ้าหน้าที่สอบ                       | ค่าธรรมเนียมสมัครขอ 250.00                       | -                       | 202012110300804437  | 11/12/2563                      | นางสาวสุธิดา     | <u>i</u> |         |

~

 $\mathbf{\vee}$ 

| ลพื้นฐาน ^                                                                                                  |
|----------------------------------------------------------------------------------------------------|
| า้สอบ ~                                                                                                    |
| หมัคร<br>จ้าหน้าที่สอบ<br>ใบสมัคร<br>ขอบอบรม<br>ขอเปิดรอบ<br>บันทึกผลการอบรม<br>ออกใบประกาศ<br>ะออกใบประกาศ |
| ง<br>ารุด/สูญหาย<br>ต่ออายุ/ชำรุด/สุ                                                                        |
| หน้าที่สอบ                                                                                                  |

õ

3

L9

୍ବର

^

~

|   |                       | 0 |
|---|-----------------------|---|
|   |                       |   |
| þ | ระบบข้อมูลพื้นฐาน     | ^ |
| 品 | มาตรฐาน               | ^ |
| 8 | องค์กรรับรอง          | ^ |
| Ø | เจ้าหน้าที่สอบ        |   |
| ÷ | ตั้งค่าใบสมัคร        |   |
| → | ใบสมัครเจ้าหน้าที่สอบ |   |
| ÷ | พิจารณาใบสมัคร        |   |
| → | ขอเปิดรอบอบรม         |   |

- → อนุมัติคำขอเปิดรอบ
- → เปิดรอบ/บันทึกผลการอบรม
- ขออนุมัติออกใบประกาศ
- อนุมัติและออกใบประกาศ
- บันทึกการจัดส่ง
- → คำขอต่ออายุ/ชำรุด/สูญหาย
- → พิจารณาคำขอต่ออายุ/ชำรุด/สุ
- → รายชื่อเจ้าหน้าที่สอบ
- → รายงานวันหมดอายุ

Y

- → รายงานข้อมูลเจ้าหน้าที่สอบ
  - วแสดปตาแสาขาวิหาซีพ

# ระบบเจ้าหน้าที่สอบ

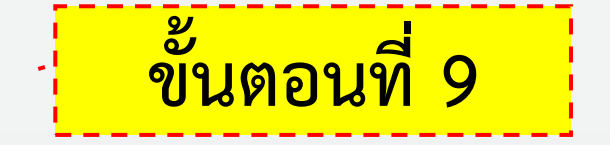

# [] Q 🔮 SuperAdmin

### อนุมัติคำขอเปิดรอบอบรม (เจ้าหน้าที่สอบ)

|   | 10 ENTRIES     |                                                                                                    |       |                                           |          |                                        |        |
|---|----------------|----------------------------------------------------------------------------------------------------|-------|-------------------------------------------|----------|----------------------------------------|--------|
| ¥ | ้ เลขที่คำขอ   | ^ คุณวุฒิวิชาชีพ ^<br>~ ~ ~ ~ ~ ~ ~                                                                                                    | จำนวน | ู้ ผู้ยื่นคำขอ ^<br>~                     | สถานะ    | ^ ผู้บันทึก ^<br>~ ~ ~                 | จัดการ |
| 1 | REQ256312-0009 | สาขาวิชาชีพธุรกิจอสังหาริมทรัพย์<br>º สาขาพัฒนาโครงการ อาชีพนักวิเคราะห์โครงการอสังหาริม<br>ทรัพย์ ชั้น 1                                                                      | 1     | นางสาวมินตรา<br>(CB)<br>12/12/2563        | ยื่นคำขอ | -                                      | 2      |
| 2 | REQ256312-0008 | สาขาวิชาชีพอุตสาหกรรมการพิมพ์<br>॰ สาขางานก่อนพิมพ์ อาชีพช่างทำแม่พิมพ์ออฟเซต ชั้น 1                                                                                           | 1     | นางสาวอรพรรณ<br>นุชนาค (Am)<br>12/12/2563 | อนุมัติ  | นางสาวดวงดาว<br>(บค.1-4)<br>12/12/2563 | 2      |
| З | REQ256312-0007 | สาขาวิชาชีพเทคโนโลยีสารสนเทศและการสื่อสาร และดิจิทัลคอน<br>เทนต์<br>° สาขาชอฟต์แวร์และการประยุกต์ อาชีพพัฒนาระบบ ชั้น 2                                                        | 1     | นางสาวมินตรา<br>(CB)<br>12/12/2563        | อนุมัติ  | นางสาวดวงดาว<br>(บค.1-4)<br>12/12/2563 | 2      |
| 4 | REQ256312-0006 | สาขาวิชาชีพเทคโนโลยีสารสนเทศและการสื่อสาร และดิจิทัลคอน<br>เทนต์<br>° สาขาซอฟต์แวร์และการประยุกต์ อาชีพพัฒนาระบบ ชั้น 1<br>° สาขาซอฟต์แวร์และการประยุกต์ อาชีพพัฒนาระบบ ชั้น 2 | 2     | นางสาวมินตรา<br>(CB)<br>12/12/2563        | ยื่นคำขอ | -                                      | 2      |
| 5 | REQ256312-0005 | สาขาวิชาชีพเทคโนโลยีสารสนเทศและการสื่อสาร และดิจิทัลคอน<br>เทมต์                                                                                                    | 3     | นางสาวมินตรา<br>(CB)                      | ยื่นคำขอ | _                                      | 2      |

 $\land$ 

 $\sim$ 

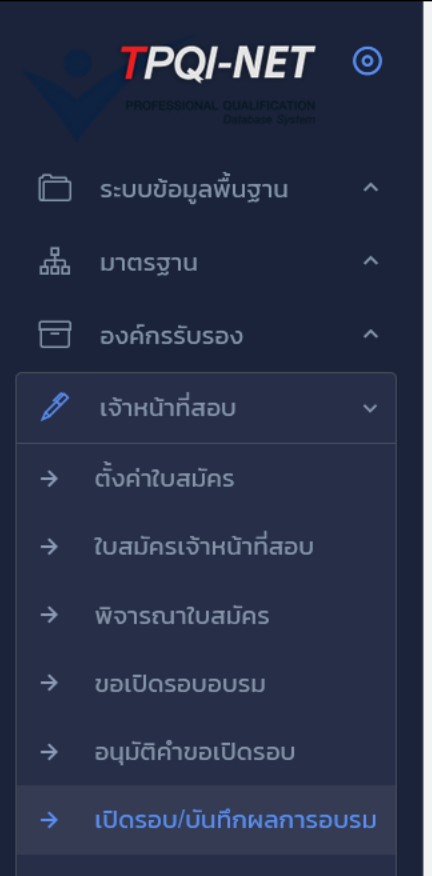

- ขออนุมัติออกใบประกาศ
- อนุมัติและออกใบประกาศ
- บันทึกการจัดส่ง
- → คำขอต่ออายุ/ชำรุด/สูญหาย
- → พิจารณาคำขอต่ออายุ/ชำรุด/สุ
- → รายชื่อเจ้าหน้าที่สอบ
- → รายงานวันหมดอายุ
- → รายงานข้อมูลเจ้าหน้าที่สอบ
- รายงานสรปตามสาขาวิชาชีพ

🖃 1.รายละเอียด

🗆 2.บันทึกไฟล์อบรม

🛛 3.บันทึกผู้เข้าร่วม

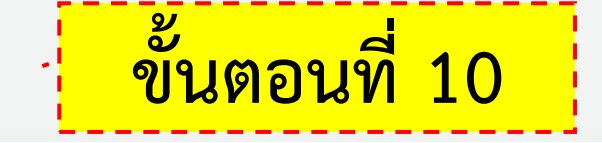

### เปิดรอบอบรม/ บันทึกผลการอบรม (เจ้าหน้าที่สอบ) EXT2563-12-00006

📀 กลับ

SuperAdmin

[] Q 學

|                                              | ชื่อ-สกุล/คุณวุณั                       | ี<br>เวิชาชีพ                     | สถ<br>🔵 ผ่าน | านะ<br>ไม่ผ่าน      | หมายเหตุ |
|----------------------------------------------|-----------------------------------------|-----------------------------------|--------------|---------------------|----------|
|                                              | นางสาวอรพรรณ<br>7-3015-68132-84-!       | นุชนาค (Am)                       |              |                     |          |
| สาขาวิชาชีพสาขาวิช<br>° สาขาสาขางา<br>ชั้น 1 | ราชีพอุตสาหกรรมกา<br>นก่อนพิมพ์ อาชีพอา | รพิมพ์<br>ชีพช่างทำแม่พิมพ์ออฟเซต | 🧿 ผ่าน       | <b>O</b><br>ไม่ผ่าน |          |
| วันทึกผลการอบร                               | รม (เจ้าหน้าที่)                        |                                   |              |                     |          |

| TPQI-NET ③                  | ระบบเจ้าหน้าที่สอบ ขั้นตอนที่ 11                                                                                                    |
|-----------------------------|----------------------------------------------------------------------------------------------------|
| ระบบข้อมูลพื้นฐาน ^         | ขออมมัติออกในประกาศ (เอ้าหม้าที่สอม)                                                                                                    |
| มาตรฐาน ^                   |                                                                                                    |
| องค์กรรับรอง ^              | Q เครื่องมือคันหา                                                                                                    |
| เจ้าหน้าที่สอบ 🗸            |                                                                                                    |
| ตั้งค่าใบสมัคร              | SHOW TO ENTRIES                                                                                                    |
| ใบสมัครเจ้าหน้าที่สอบ       |                                                                                                    |
| พิจารณาใบสมัคร              | # ^ 🗌 เจ้าหน้าที่สอบ ^ ใบสมัคร ^ รอบอบรม ^ องค์กรรับรอง ^ รายการที่ได้รับ ^ สถานะใบสมัคร ^ สถานะ ^ จัดการ                                                             |
| ขอเปิดรอบอบรม               | 1 🗌 นางสาวอรพรรณ นุช MRQ202012-00011 EXT2563-12-00006 CB-0450-A - บจ.ซี 1.ใบประกาศเจ้าหน้าที่ บันทึกผลแล้ว รอดำเนินการ 🥒                                              |
| อนุมัติคำขอเปิดรอบ          | นาค (Am) 12 ธนวาคม 2563 12 ธนวาคม 2563 - 12 ซอฟต สอบ<br>7301568132845 ธันวาคม 2563 2.บัตรเจ้าหน้าที่สอบ                                                               |
| เปิดรอบ/บันทึกผลการอบรม     | 2563-00010                                                                                                    |
| ขออนุมัติออกใบประกาศ        | 2 นางสาวอารียา ช้าง MRQ202010-00003 EXT2563-10-00003 CB000014 - บันทึกผลแล้ว อนุมัติ<br>มณี 31 ตุลาคม 2563 3 พฤศจิกายน 2563 - 6 บจ.รามอินทราชอฟต์ (ERC-2563-10-00003) |
| อนุมัติและออกใบประกาศ       | 1101500730421 พฤศจิกายน 2563<br>2563-00003                                                                                                    |
| บันทึกการจัดส่ง             | Showing 1 to 2 of 2 entries                                                                                                    |
| คำขอต่ออายุ/ชำรุด/สูญหาย    | Previous 1 Next                                                                                                    |
| พิจารณาคำขอต่ออายุ/ชำรุด/สุ |                                                                                                    |
| รายชื่อเจ้าหน้าที่สอบ       |                                                                                                    |
| รายงานวันหมดอายุ            |                                                                                                    |
| รายงานข้อมูลเจ้าหน้าที่สอบ  |                                                                                                    |
| รายงามสรปตาแสาขาวิหาหีพ     | 2020 © TPOI-NET                                                                                                    |

 $\square$ 

品

 $\overline{\Box}$ 

 $\rightarrow$ 

 $\rightarrow$ 

 $\rightarrow$ 

 $\rightarrow$ 

 $\rightarrow$ 

⇒

Y

 $\land$ 

তি

 $\mathbf{v}$ 

|           | TPQI-NET               | 0       |     |         |
|-----------|------------------------|---------|-----|---------|
|           | ระบบข้อมูลพื้นฐาน      | ^       |     | 212     |
| 品         | มาตรฐาน                | ^       |     | 00      |
|           | องค์กรรับรอง           | ^       |     | (       |
|           |                        | ~       |     |         |
|           | ตั้งค่าใบสมัคร         |         |     | SHOW    |
|           |                        |         |     |         |
|           | พิจารณาใบสมัคร         |         |     | # (     |
|           | ขอเปิดรอบอบรม          |         |     | 1       |
|           | อนุมัติคำขอเปิดรอบ     |         |     |         |
|           | เปิดรอบ/บันทึกผลการอเ  | usu     |     |         |
|           |                        |         |     | 2       |
|           | อนุมัติและออกใบประกาศ  | r -     |     |         |
|           | บันทึกการจัดส่ง        |         |     | Show    |
|           | คำขอต่ออายุ/ชำรุด/สูญเ | หาย     |     |         |
|           | พิจารณาคำขอต่ออายุ/ชํ  | ำรุด/สุ |     |         |
|           | รายชื่อเจ้าหน้าที่สอบ  |         |     |         |
|           |                        |         |     |         |
| _ →<br>19 |                        | บธา     |     |         |
| -         |                        |         | 201 | 113 (7) |

2020 © TPOI-NET

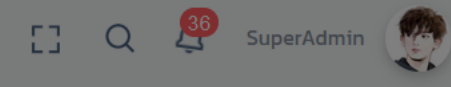

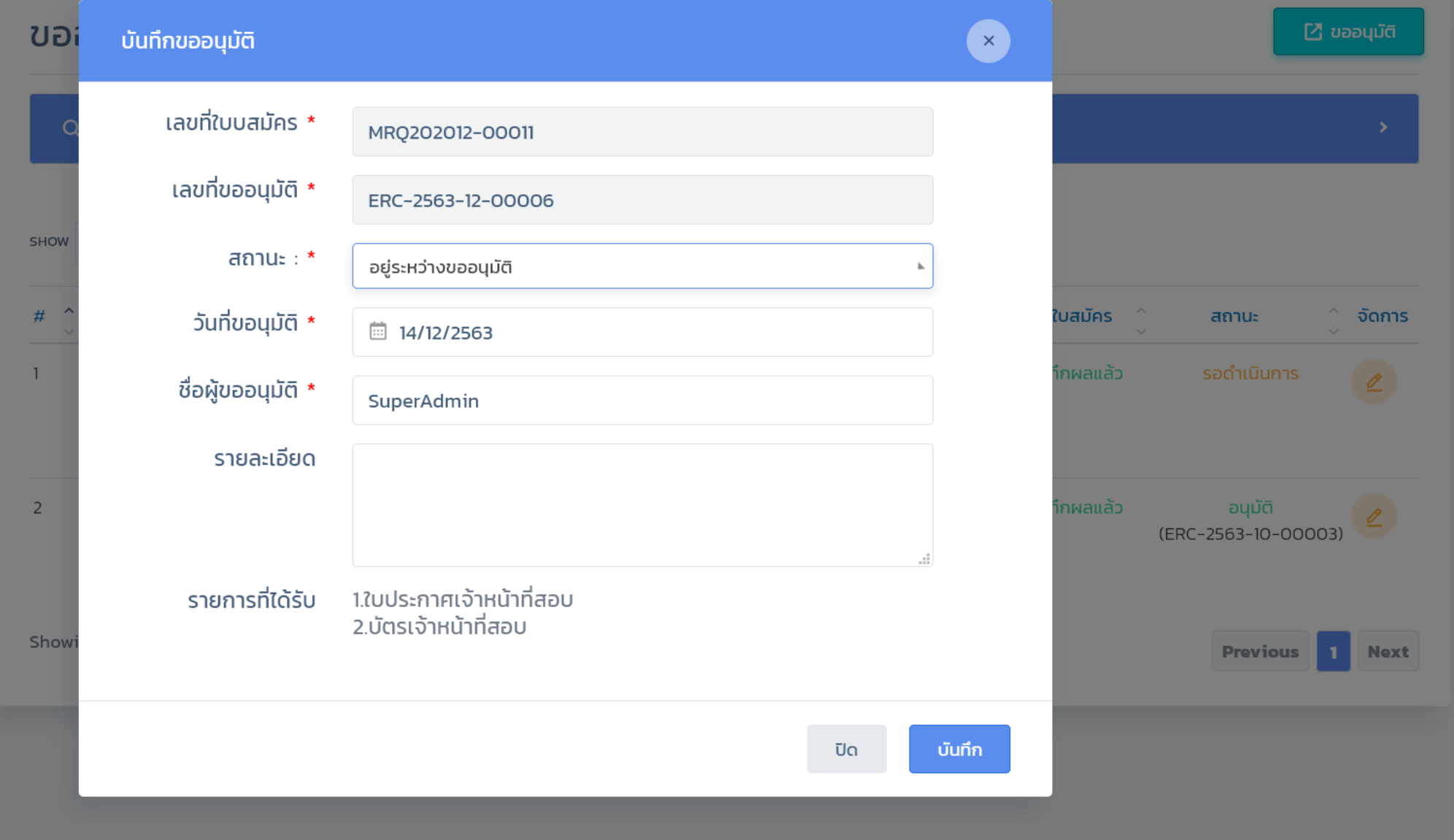

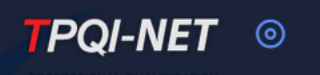

- → ตั้งค่าใบสมัคร
- → ใบสมัครเจ้าหน้าที่สอบ
- → พิจารณาใบสมัคร
- → ขอเปิดรอบอบรม
- → อนุมัติคำขอเปิดรอบ
- → เปิดรอบ/บันทึกผลการอบรม
- → ขออนุมัติออกใบประกาศ
- → อนุมัติและออกใบประกาศ
- บันทึกการจัดส่ง
- → คำขอต่ออายุ/ชำรุด/สูญหาย
- → พิจารณาคำขอต่ออายุ/ชำรุด/สุ
- รายชื่อเจ้าหน้าที่สอบ
- รายงานวันหมดอายุ
- → รายงานข้อมูลเจ้าหน้าที่สอบ
- → รายงานสรุปตามสาขาวิชาชีพ
- → รายงานสรุปตามองค์กรรับรอง
- 🕗 ประเมินสมรรถนะบุคคล \land
- 🗐 ผู้ตรวจประเมิน/ผู้เชี่ยวชาญ

| 0  | 9 |
|----|---|
| ſ  |   |
| L9 |   |

7 FRC-2563-11-00001

2

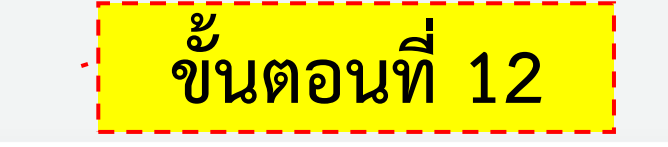

### 🖸 Q 🤔 SuperAdmin 🥊

SuperAdmin (Am)

| อบุ  | ุ่ม      | ์ติและออกใบปร     | ะกาศ (เจ๋     | จ้าหน้าที่สอบ                | 1)                                             |                      |                                     |        |
|------|----------|-------------------|---------------|------------------------------|------------------------------------------------|----------------------|-------------------------------------|--------|
| (    | <u>م</u> | เครื่องมือค้นหา   |               |                              |                                                | พิมพ์ใเ              | <mark>ประกาศ/บัตร</mark>            |        |
| SHOW |          | 10 ENTRIES        |               |                              |                                                |                      |                                     |        |
| #    | Ŷ        | เลขที่อนุมัติ     | ົ່ ຈຳuວu<br>ັ |                              | ผู้อนุมัติ ^<br>~                              | สถานะ                | ^ ผู้บันทึก<br>ัวนที่อนุมัติ        | จัดการ |
| 1    |          | ERC-2563-12-00005 | 1             |                              | นางสาวสุชาดา (สค./QA)<br>12/12/2563            | อนุมัติ              | SuperAdmin (Am)<br>17/12/2563       |        |
| 2    |          | ERC-2563-12-00004 | 1             | เบลล์ทดสอบ การ<br>ขอใบประกาศ | นางสาวผู้ออกใบรับรอง<br>(สค./QA)<br>11/12/2563 | อนุมัติ              | นางสาวสุชาดา (สค./QA)<br>12/12/2563 | 2 🗗 🚺  |
| 3    |          | ERC-2563-12-00003 | 1             | ผ่าน                         | Admin Test<br>07/12/2563                       | อยู่ระหว่างขออนุมัติ | Admin Test<br>04/12/2563            | 2 🖪 🕼  |
| 4    |          | ERC-2563-12-00002 | 1             |                              | Admin<br>03/12/2563                            | อนุมัติ              | SuperAdmin<br>03/12/2563            | 2 🖪 🖾  |
| 5    |          | ERC-2563-12-00001 | 1             |                              | นางสาวเมวิภา หาดกระโทก<br>01/12/2563           | อนุมัติ              | SuperAdmin (Am)<br>O3/12/2563       | 2 🖪 🖾  |
| 6    |          | ERC-2563-11-00002 | 1             |                              | นางสมใจ ดีดีดี<br>22/11/2563                   | อนุมัติ              | SuperAdmin<br>23/11/2563            | 2 🗗 🚺  |

Δdmin

อมมัติ

| TPQI-NET O                 |             |                                    |                                    |                                     |                                | [] Q 🤔 SuperAdmin 🥡 |
|----------------------------|-------------|------------------------------------|------------------------------------|-------------------------------------|--------------------------------|---------------------|
| งค่าใบสมัคร                |             |                                    |                                    |                                     |                                | 🕒 กลับ              |
| มสมัครเจ้าหน้าที่สอบ       |             |                                    |                                    |                                     |                                |                     |
| ้จารณาใบสมัคร              |             | <b>เลขที่ขออนุมัติ :</b> ERC-2563- | 12-00005                           | <b>วันที่ขออนุมัติ :</b> 12/12/2563 | <b>ວັນກິ່ບອຣ໌ດອນຸມັຕີ :</b> 17 | /12/2563            |
| อเปิดรอบอบรม               |             |                                    |                                    |                                     |                                |                     |
| นุมัติคำขอเปิดรอบ          | NO.         | ชื่อ – สกุล /เลขบัตรประจำตัว       | เลขที่ใบสมัคร                      | องค์กรรับรอง                        | ใบประกาศเจ้าหน้าที่สอบ         | บัตรเจ้าหน้าที่สอบ  |
| ปิดรอบ/บันทึกผลการอบรม     |             | รหัสเจ้าหน้าที่สอบ                 | วันที่สมัคร                        |                                     |                                |                     |
| ออนุมัติออกใบประกาศ        | 1 un<br>110 | งสาวพรพิมล มากมี<br>3702345521     | MRQ202012-00009<br>12 ธันวาคม 2563 | CB-0445-A - บจ.เลนเดอร์             | ~                              | e≡                  |
| นุมัติและออกใบประกาศ       | 256         | 63-00008                           |                                    |                                     | (ICT-007-001-C)                | (card-2563-12-0007) |
| ันทึกการจัดส่ง             |             |                                    |                                    |                                     |                                |                     |
| ้าขอต่ออายุ/ชำรุด/สูญหาย   |             |                                    |                                    |                                     |                                | ออกเบบระกาศเรยบรอย  |
| ้จารณาคำขอต่ออายุ/ชำรุด/สุ |             | <b>เงื่อนไข :</b><br>- หากรายการส  | กาม- "อเมโติ" ระบบอะ Gen           | แสดงไฟล์ pdf                        |                                |                     |

รายชื่อเจ้าหน้าที่สอบ

- รายงานข้อมูลเจ้าหน้าที่สอบ

ตั้งค่าใบสมัคร

- รายงานสรุปตามสาขาวิชาชีพ
- รายงานสรุปตามองค์กรรับรอง
- $\odot$ ประเมินสมรรถนะบุคคล ^
- ผู้ตรวจประเมิน/ผู้เชี่ยวชาญ

Ŀ

2020 © TPOI-NET

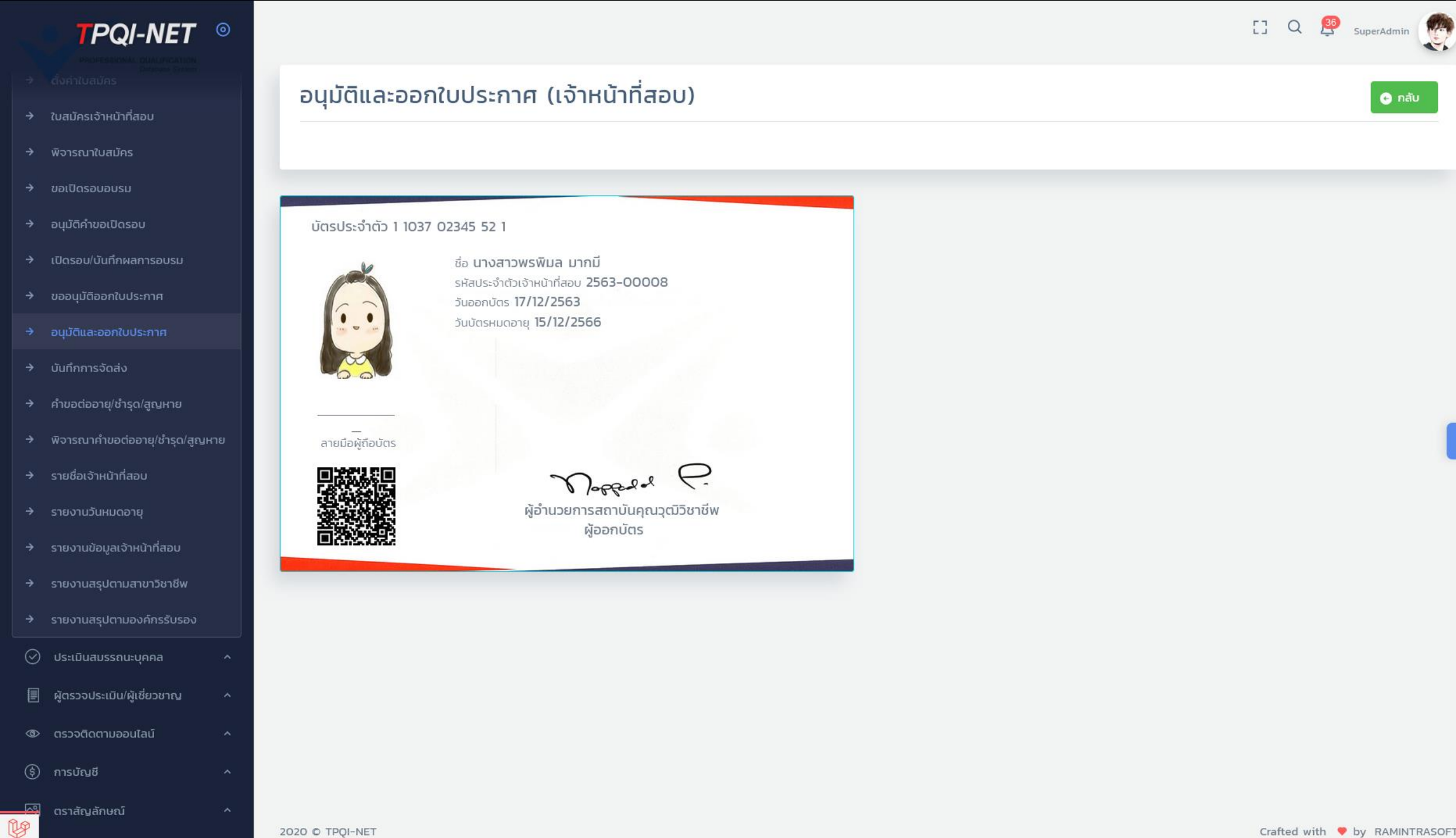

2020 C TPQI-NET

 $\wedge$ 

🕞 กลับ

|               | ຽສ    | บบเจ้าหน้                                               | าที่สอบ                                                   |                                             | ขั้นตอน                                         | ที่ 13                 | 53                                     | Q 🔮 Supe                               | erAdmin   |
|---------------|-------|---------------------------------------------------------|-----------------------------------------------------------|---------------------------------------------|-------------------------------------------------|------------------------|----------------------------------------|----------------------------------------|-----------|
| หน้าที่สอบ    | ບັບ   | เทึกจัดส่งใบประ                                         | กาศบียบัตร                                                | (เจ้าหน้าที่สอบ)                            | )                                               |                        |                                        | 🛛 🛃 บัน                                | ทึกจัดส่ง |
| สมัคร         |       |                                                         |                                                           |                                             | ,                                               |                        |                                        |                                        |           |
| J.            |       | ฉ เครื่องมือค้นหา                                       |                                                           |                                             |                                                 |                        |                                        |                                        | >         |
|               |       |                                                         |                                                           |                                             |                                                 |                        |                                        |                                        |           |
| อบรม          | 61101 |                                                         |                                                           |                                             |                                                 |                        |                                        |                                        |           |
| ะกาศ          | SHOW  | IO                                                      |                                                           |                                             |                                                 |                        |                                        |                                        |           |
| กาศ           | #     | ` □ ผู้สมัคร ^<br>`                                     | รอบอบรม                                                   | <ul> <li>องค์กรรับรอง</li> <li>ั</li> </ul> | ้ สิ่งที่ได้รับ ^<br>้                          | สถานะใบ ^<br>สมัคร     | สถานะจัด<br>ส่ง                        | ์ ผู้บันทึก<br>วันที่บันทึก            | ุ์ จัดการ |
|               | 1     |                                                         |                                                           |                                             | ในประกวณร้ามน้ำที่สวน                           | 2                      | čo d vu čo                             |                                        |           |
| ญหาย          | 1     | MRQ202012-00009<br>12 ธันวาคม 2563                      | EX 12563-12-00005<br>15 ธันวาคม 2563 - 16<br>ธันวาคม 2563 | CB-0445-A - บจ.เล่น<br>เดอร์                | เบบระกาคเจาหนาทลอบ<br>บัตรเจ้าหน้าที่สอบ        | อนุมต์เบบระกาศ<br>แล้ว | จัดส่งแลว<br>17/12/2563<br>จัดส่งพัสดุ | นางสาวสุชาดา<br>(สค./QA)<br>12/12/2563 | 2         |
| ຊຸດ/ <i>ຊ</i> |       |                                                         |                                                           |                                             |                                                 |                        |                                        |                                        |           |
|               | 2     | ่ มายเบลลา จนท.สอบ<br>MRQ202012-00008                   | EXT2563-12-00004<br>10 ธันวาคม 2563 - 10                  | CB-0444-A - บจ.เลน<br>เดอร์                 |                                                 | อนุมต(บประกาศ<br>แล้ว  | รอจดสง                                 |                                        | 2         |
|               |       | 11 ธันวาคม 2563                                         | ธันวาคม 2563                                              |                                             |                                                 |                        |                                        |                                        |           |
|               | 3     | นางสาวยศวดี เดชครอบ<br>MPC202012-00006                  | _                                                         | CB-0445-A - บจ.เลน                          |                                                 | จัดส่งเรียบร้อย        | รอจัดส่ง                               |                                        | 2         |
| ชีพ           |       | 4 ธันวาคม 2563                                          |                                                           |                                             |                                                 |                        |                                        |                                        |           |
| ISD1          | 4     | นางสาวดวงดาว สุขเกษม                                    | EXT2563-12-00002                                          | CB-0444-A - บจ.เลน                          | ใบประกาศนียบัตรเจ้า                             | อนุมัติใบประกาศ        | จัดส่งแล้ว                             | SuperAdmin (Am                         | )         |
| 1 ^           |       | MRQ2O2O12-OOOO3<br>3 ธันวาคม 2563                       | 3 ธันวาคม 2563 - 4<br>ธันวาคม 2563                        | เดอร์                                       | หน้าที่สอบ<br>ใบประกาศนียบัตรเจ้า<br>หม้าที่สอบ | ແລ້ວ                   | 03/12/2563<br>จัดส่งพัสดุ              | 03/12/2563                             |           |
| วชาญ          |       |                                                         |                                                           |                                             | nu mabo                                         |                        |                                        |                                        |           |
| i ^           | 5     | นางปรียา จิรกูล<br>MRQ202011-00002<br>24 พฤศจิกายน 2563 | EXT2563-11-00003<br>21 ตุลาคม 2563 - 23<br>ตุลาคม 2563    | CB-1835720349 - บจ.<br>รามอินทราชอฟต์       | ใบประกาศเจ้าหน้าที่สอบ<br>บัตรเจ้าหน้าที่สอบ    | จัดส่งเรียบร้อย        | จัดส่งแล้ว<br>07/12/2563<br>รับเอง     | SuperAdmin<br>07/12/2563               | 2         |

 $\odot$ 

Y

~~~~

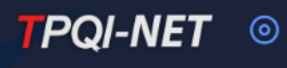

- พิจารณาใบสมัคร  $\rightarrow$
- ขอเปิดรอบอบรม  $\rightarrow$
- อนุมัติคำขอเปิดรอบ
- เปิดรอบ/บันทึกผลการอบรม
- ขออนุมัติออกใบประกาศ
- บันทึกการจัดส่ง  $\rightarrow$
- คำขอต่ออายุ/ชำรุด/สูญหาย
- พิจารณาคำขอต่ออายุ/ชำรุด/สุ
- รายชื่อเจ้าหน้าที่สอบ
- รายงานวันหมดอายุ
- รายงานข้อมูลเจ้าหน้าที่สอบ
- รายงานสรุปตามสาขาวิชาชีพ
- รายงานสรุปตามองค์กรรับรอง
- $\odot$ ประเมินสมรรถนะบุคคล ^
- ผู้ตรวจประเมิน/ผู้เชี่ยวชาญ
- ตรวจติดตามออนไลน์

2020 © TPOI-NET

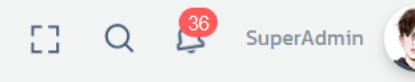

⊕ເพັ່ມ

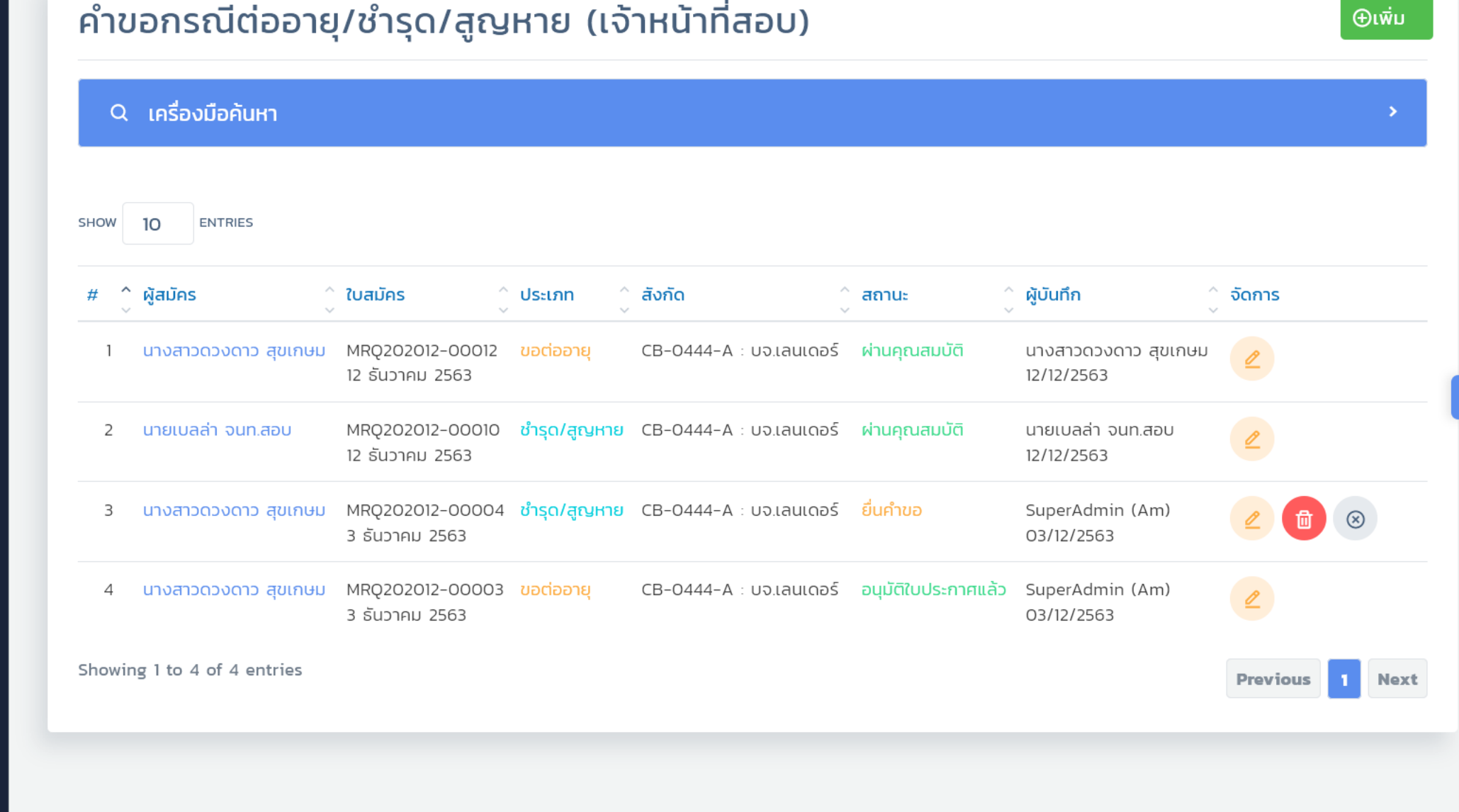

 $\mathbf{A}$ 

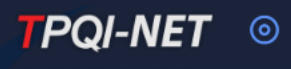

- อนุมัติคำขอเปิดรอบ
- เปิดรอบ/บันทึกผลการอบรม
- ขออนุมัติออกใบประกาศ
- อนุมัติและออกใบประกาศ
- บันทึกการจัดส่ง
- คำขอต่ออายุ/ชำรุด/สูญหาย
- รายชื่อเจ้าหน้าที่สอบ
- รายงานวันหมดอายุ
- รายงานข้อมูลเจ้าหน้าที่สอบ
- รายงานสรุปตามสาขาวิชาชีพ
- → รายงานสรุปตามองค์กรรับรอง
- $\odot$ ประเมินสมรรถนะบุคคล ^
- ผู้ตรวจประเมิน/ผู้เชี่ยวชาญ
- ตรวจติดตามออนไลน์ ^ 0
- การบัญชี

ตราสัญลักษณ์

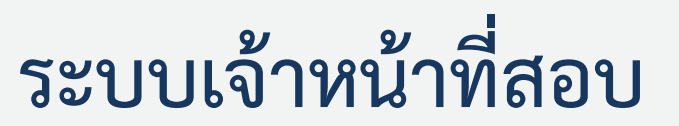

| 53 | Q | 36 | SuperAdmin |  |
|----|---|----|------------|--|
|----|---|----|------------|--|

| ຈ                  | จารณาคำขอต่ออายุ/ชำรุด/สูญหาย (เจ้าหน้าทีสอบ) |                                    |                                                                                       |                         |                                                 |                                        |         |  |  |  |
|--------------------|-----------------------------------------------|------------------------------------|---------------------------------------------------------------------------------------|-------------------------|-------------------------------------------------|----------------------------------------|---------|--|--|--|
| ۹                  | เครื่องมือค้นหา                               |                                    |                                                                                       |                         |                                                 |                                        | >       |  |  |  |
| w                  | 10 ENTRIES                                    |                                    |                                                                                       |                         |                                                 |                                        |         |  |  |  |
| $\hat{\mathbf{v}}$ | ผู้สมัคร                                      | ใบสมัคร                            | ູ ປຣະເภท 🍦                                                                            | สังกัด                  | ลถานะ/ชำระ ^<br>>                               | ผู้บันทึก ^<br>>                       | พิจารณา |  |  |  |
| 1                  | นางสาวดวงดาว สุขเกษม                          | MRQ2O2O12-OOO12<br>12 ธันวาคม 2563 | <mark>ขอต่ออายุ</mark><br>- ใบประกาศเจ้า<br>หน้าที่สอบ                                | CB-0444-A - บจ.เลนเดอร์ | <mark>ผ่านคุณสมบัติ</mark><br>(รอชำระ)          | นางสาวมินตรา (CB)<br>12/12/2563        | 2       |  |  |  |
| 2                  | นายเบลล่า จนท.สอบ                             | MRQ202012-00010<br>12 ธันวาคม 2563 | <mark>ชำรุด/สูญหาย</mark><br>- ใบประกาศเจ้า<br>หน้าที่สอบ<br>- บัตรเจ้าหน้าที่<br>สอบ | CB-0444-A - บจ.เลนเดอร์ | <mark>ผ่านคุณสมบัติ</mark><br>(ได้รับการยกเว้น) | นางสาวสุชาดา<br>(สค./QA)<br>12/12/2563 | 2       |  |  |  |
| 3                  | นางสาวดวงดาว สุขเกษม                          | MRQ202012-00004<br>3 ธันวาคม 2563  | <mark>ชำรุด/สูญหาย</mark><br>- ใบประกาศเจ้า<br>หน้าที่สอบ<br>- บัตรเจ้าหน้าที่<br>สอบ | CB-0444-A - บจ.เลนเดอร์ | <mark>ยิ่นคำขอ</mark><br>(ได้รับการยกเว้น)      | -                                      | 2       |  |  |  |
| 4                  | นางสาวดวงดาว สุขเกษม                          | MRQ202012-00003<br>3 ธันวาคม 2563  | <mark>ขอต่ออายุ</mark><br>- ใบประกาศเจ้า<br>มนัวอี่สวาม                               | CB-0444-A - บจ.เลนเดอร์ | อนุมัติใบประกาศ<br>แล้ว<br>(ได้ตับควรของวัน)    | SuperAdmin (Am)<br>03/12/2563          | 2       |  |  |  |

- บัตรเจ้าหน้าที่

สอบ

### TPQI-NET 💿

#### → อนุมัติคำขอเปิดรอบ

- → เปิดรอบ/บันทึกผลการอบรม
- → ขออนุมัติออกใบประกาศ
- → อนุมัติและออกใบประกาศ
- บันทึกการจัดส่ง
- → คำขอต่ออายุ/ชำรุด/สูญหาย
- → พิจารณาคำขอต่ออายุ/ชำรุด/สูญห
- รายชื่อเจ้าหน้าที่สอบ
- → รายงานวันหมดอายุ
- → รายงานข้อมูลเจ้าหน้าที่สอบ
- 🗦 รายงานสรุปตามสาขาวิชาชีพ
- → รายงานสรุปตามองค์กรรับรอง
- 🕑 ประเมินสมรรถนะบุคคล 🦯
- 🗐 ผู้ตรวจประเมิน/ผู้เชี่ยวชาญ 🔨
- 🕲 ตรวจติดตามออนไลน์
- 🚯 การเมัณชี
- ตราสัญลักษณ์ 🏳 แชท

```
รูอูร ตังค่า
المعالي Job Matching
```

### รายชื่อเจ้าหน้าที่สอบ

| Q | เครื่องมือค้นห | า                                                                                |                                                                  | >           |
|---|----------------|----------------------------------------------------------------------------------|------------------------------------------------------------------|-------------|
|   |                |                                                                                  |                                                                  | แสดงคุณวุฒิ |
| W | 10 ENTRIES     |                                                                                  |                                                                  |             |
|   |                | รายชื่อเจ้าหน้าสอบ                                                               |                                                                  |             |
|   |                | นางสาวเมวิภา หาดกระโทก<br>1-3002-00188-44-1<br>เลขประจำตัวเจ้าหน้าสอบ 2563-00001 | สถานะ: Active<br>เริ่มตั้งแต่: 21<br>ตุลาคม 2563 ถึง<br>ปัจจุบัน | <b>2</b> ∃  |
|   |                | สังกัด: CB-1302077979 - JN Business Consulting & Training Ltd., Part.            |                                                                  |             |
|   |                | มางสาวพิเชษร์ ดวงพิทัก                                                           | สถานะ: Active                                                    | <b>1</b> 2  |
|   |                | 4-3462-08216-42-7<br>เลขประจำตัวเจ้าหน้าสอบ 2563-00002                           | เรมตงแต่: 21<br>ตุลาคม 2563 ถึง<br>ปัจจุบัน                      |             |

สังกัด: CB-0206-A - การประปานครหลวง

~

 $\land$ 

C Q 🤔 SuperAdmin

| 53 | Q | <u>36</u> | SuperAdmin |  |
|----|---|-----------|------------|--|
|----|---|-----------|------------|--|

### รายงานข้อมูลเจ้าหน้าที่สอบ

Q เครื่องมือค้นหา

#### รายงานข้อมูลเจ้าหน้าที่สอบ

ข้อมูล ณ วันที่ 14 ธันวาคม 2563 เวลา 11:10 น.

| ລຳດັບ | ชื่อ -<br>นาม<br>สกุล             | ชื่อ - นามสกุล<br>(EN)   | เลขบัตรประชาชน    | รหัสเจ้าหน้าที่<br>สอบ | ตำแหน่ง | หน่วย<br>งาน                 | เบอร์มือถือ | EMAIL                    | คุณวุฒิวิชาชีพ                                                                                                    | วันที่เริ่ม<br>อบรม | วันที่สิ้นสุด    | องค์กรรับรอง                                                              | ที่อยู่ติดต่อได้                                                                                                    |
|-------|-----------------------------------|--------------------------|-------------------|------------------------|---------|------------------------------|-------------|--------------------------|----------------------------------------------------------------------------------------------------|---------------------|------------------|---------------------------------------------------------------------------|----------------------------------------------------------------------------------------------------|
| 1     | นางสาว<br>เมวิภา<br>หาดกระ<br>โทก | Ms.Maywipa<br>Hadkrathok | 1-3002-00188-44-1 | 2563-00001             |         |                              | 0810766976  | maywipa@ramintrasoft.com | 1. 1 สาขาซอฟต์แวร์<br>และการประยุกต์<br>อาชีพพัฒนาระบบ<br>ชั้น 1                                                                          | 1.<br>19/10/2563    | 1.<br>21/10/2563 | 1. CB-1302077979 -<br>JN Business<br>Consulting & Training<br>Ltd., Part. | เลขที่ 220 หมู่ที่ 8<br>หมู่บ้าน/อาคาร - ชั้น<br>- ตรอก/ชอย -<br>ถนน - ตำบล/แขวง<br>ครบุรี อำเภอ/เขต<br>ครบุรี จังหวัด<br>นครราชสีมา 30250 |
| 2     | นางสาว<br>พิเชษฐ์<br>ดวงพิ<br>ทัก | Ms.Pichet<br>Dangpitak   | 4-3462-08216-42-7 | 2563-00002             |         | กระทรวง<br>การต่าง<br>ประเทศ |             |                          | 1. สาขาวิชาชีพ<br>เทคโนโลยีสารสนเทศ<br>และการสื่อสาร และดิ<br>จิทัลคอนเทนต์ สาขา<br>ชอฟต์แวร์และการ<br>ประยุกต์ อาชีพ<br>พัฒนาระบบ ชั้น 1 | 1.<br>21/10/2563    | 1.<br>23/10/2563 | 1. CB-0206-A - การ<br>ประปานครหลวง                                        | เลขที่ 220 หมู่ที่ 8<br>หมู่บ้าน/อาคาร - ชั้น<br>- ตรอก/ซอย -<br>ถนน - ตำบล/แขวง<br>ครบุรี อำเภอ/เขต<br>ครบุรี จังหวัด<br>นครราชสีมา 30250 |
| 3     | นางสาว<br>อารียา<br>ช้างมณี       | Ms.Areeya<br>Chngmanee   | 1-1015-00730-42-1 | 2563-00003             |         |                              | 0858338949  | qr_aum@hotmail.com       | 1. สาขาวิชาชีพ<br>เทคโนโลยีสารสนเทศ<br>และการสื่อสาร และดิ<br>จิทัลคอนเทนต์ สาขา<br>ชอฟต์แวร์และการ<br>ประยุกต์ อาชีพ                     | 1.<br>26/10/2563    | 1.<br>25/11/2563 | 1. CB000014 - บจ.ราม<br>อินทราชอฟต์                                       | เลขที่ 777/219 หมู่<br>บ้าน/อาคาร ดีคอน<br>โด อาคารซี ชั้น 8<br>ถนน รามอินทรา<br>ตำบล/แขวง ท่าแร้ง<br>อำเภอ/เขต เขต                        |

ø

 $\mathbf{A}$ 

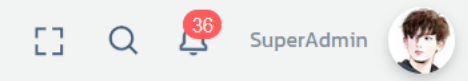

>

### รายงานสรุปจำนวนเจ้าหน้าที่สอบ จำแนกตามสาขาวิชาชีพ

#### Q เครื่องมือค้นหา

#### รายงานสรุปจำนวนเจ้าหน้าที่สอบ จำแนกตามสาขาวิชาชีพ

ข้อมูล ณ วันที่ 14 ธันวาคม 2563 เวลา 11:10 น.

| SHOW | 10   | ENTRIES                                                      |     |            |
|------|------|--------------------------------------------------------------|-----|------------|
| a    | ำดับ | สาขาวิชาชีพ                                                  | รวม | ปีงบประมาณ |
|      |      |                                                              |     | 2564       |
|      | 1    | สาขาวิชาชีพโลจิสติกส์                                        | 1   | 1          |
|      | 2    | สาขาวิชาชีพเทคโนโลยีสารสนเทศและการสื่อสาร และดิจิทัลคอนเทนต์ | 6   | 6          |
|      | 3    | สาขาวิชาชีพธุรกิจอสังหาริมทรัพย์                             | 2   | 2          |
|      | 4    | สาขาวิชาชีพอุตสาหกรรมการพิมพ์                                | 1   | 1          |
|      |      | รวมทุกสาขาวิชาชีพ                                            | 10  | 10         |

#### Showing 1 to 4 of 4 entries

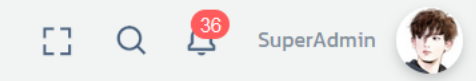

1

1

### รายงานสรุปจำนวนเจ้าหน้าที่สอบ จำแนกตามองค์กรรับรอง

#### Q เครื่องมือค้นหา

0

CP 04E0 A เมว ซีชวฟต์

รายงานสรุปจำนวนเจ้าหน้าที่สอบ จำแนกตามองค์กรรับรอง

ข้อมูล ณ วันที่ 14 ธันวาคม 2563 เวลา 11:11 น.

#### SHOW 10 ENTRIES ลำดับ องค์กรรับรอง รวม ปีงบประมาณ 2564 TPQI : สถาบันคุณวุฒิวิชาชีพ (องค์การมหาชน) 1 Ο 0 CB-0443-A : บจ. เซ็นเซอร์ซอฟต์ 2 0 0 CB-0444-A : บจ.เลนเดอร์ 3 2 2 4 CB-0445-A : บจ.เลนเดอร์ 2 2 CB-0446-A : บริษัท ดาต้าคอม จำกัด 5 0 Ο CB-0447-A : บริษัท ไอทีดี จำกัด 6 0 0 7 CB-0448-A : บริษัท รามอินทรา จำกัด 0 0

ŵ

# ระบบที่ 8: ระบบผู้ตรวจประเมิน/ผู้เชี่ยวชาญ

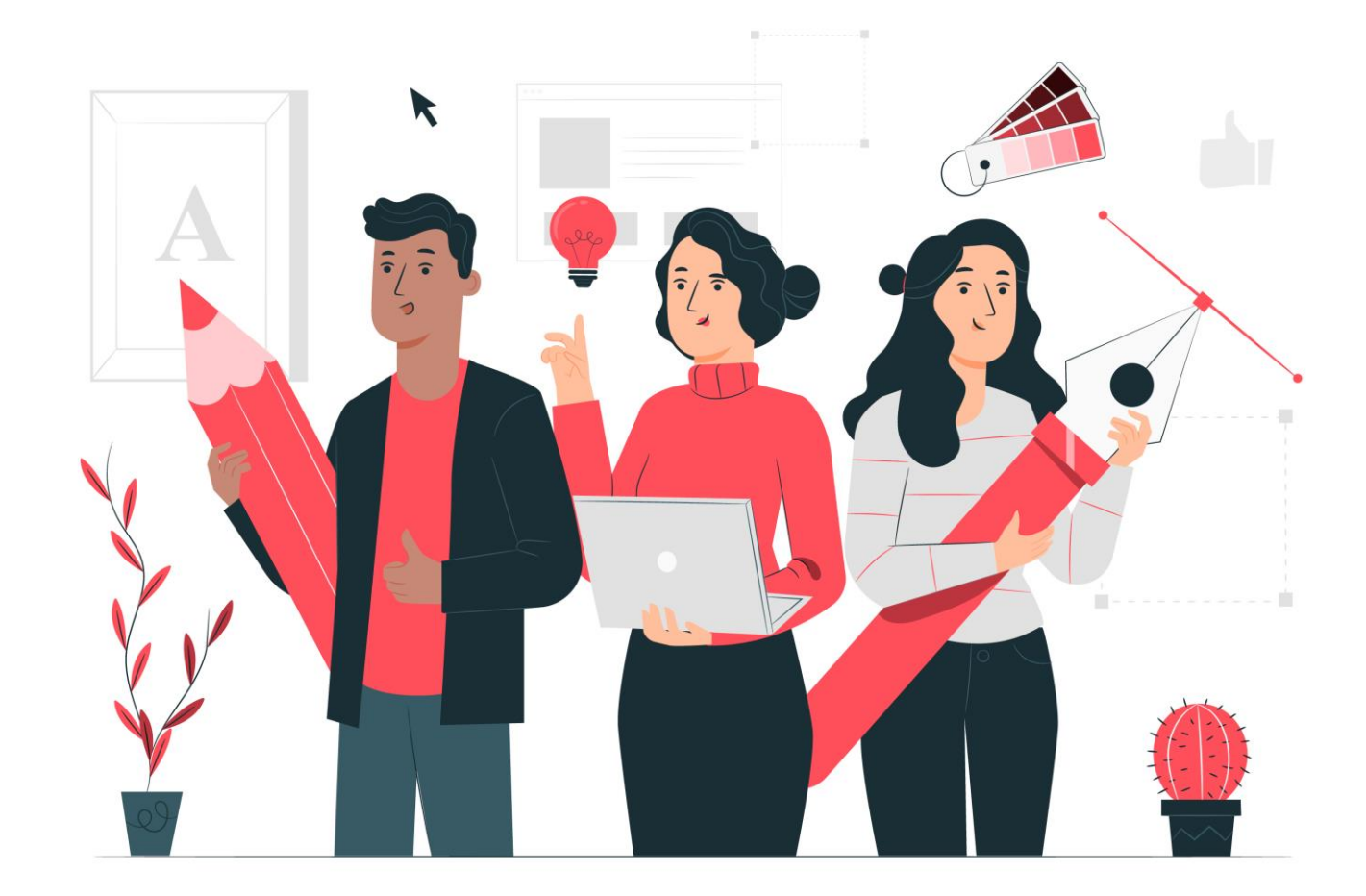

### เอกสารประกอบการอบรมระบบ TPQI-NET63

119

# Flow แสดงขั้นตอนระบบผู้ตรวจประเมิน/ผู้เชี่ยวชาญ

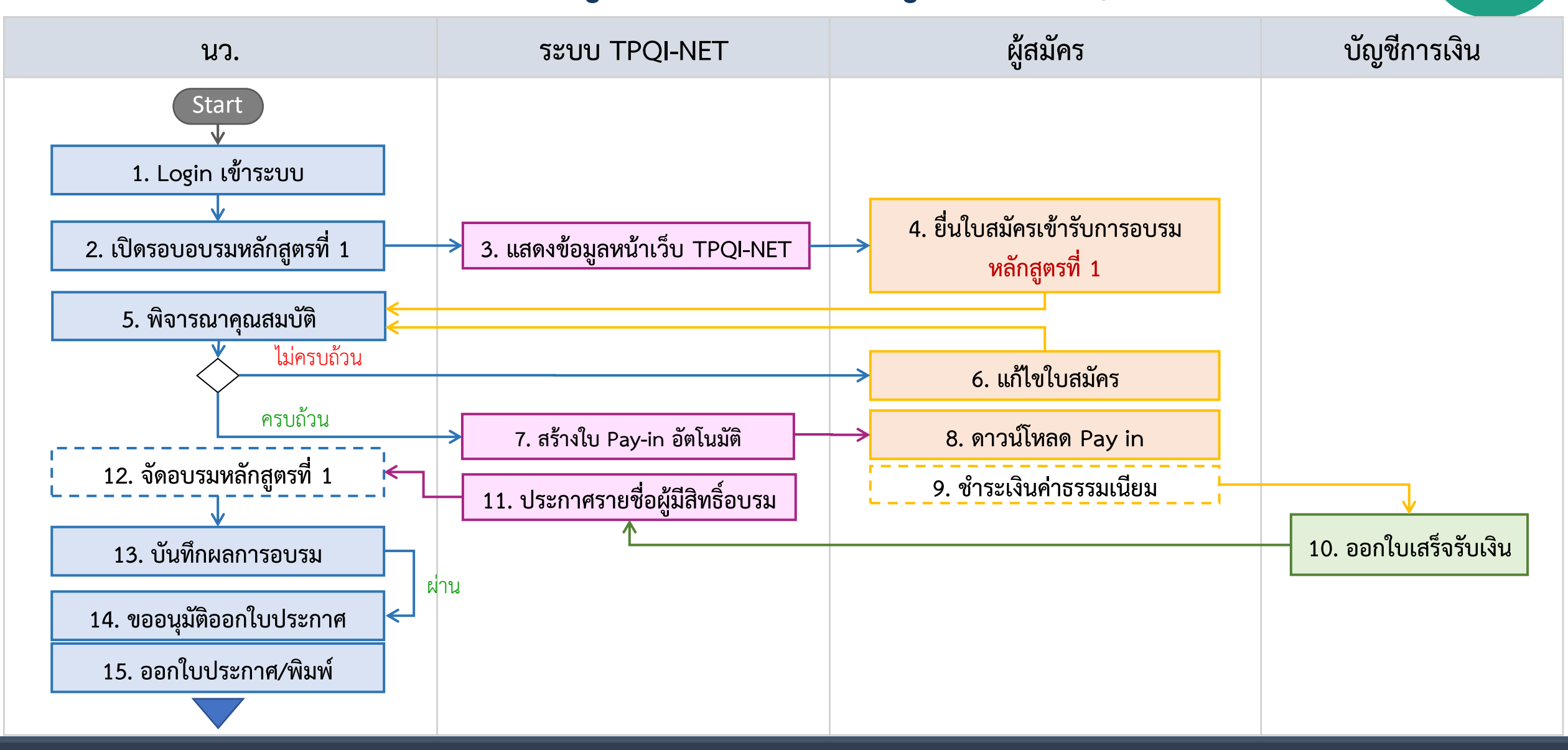

#### เอกสารประกอบการอบรม TPQI-NET63

120

# Flow แสดงขั้นตอนต่ออายุบัตร/ขอบัตรใหม่ ระบบผู้ตรวจประเมิน/ผู้เชี่ยวชาญ121

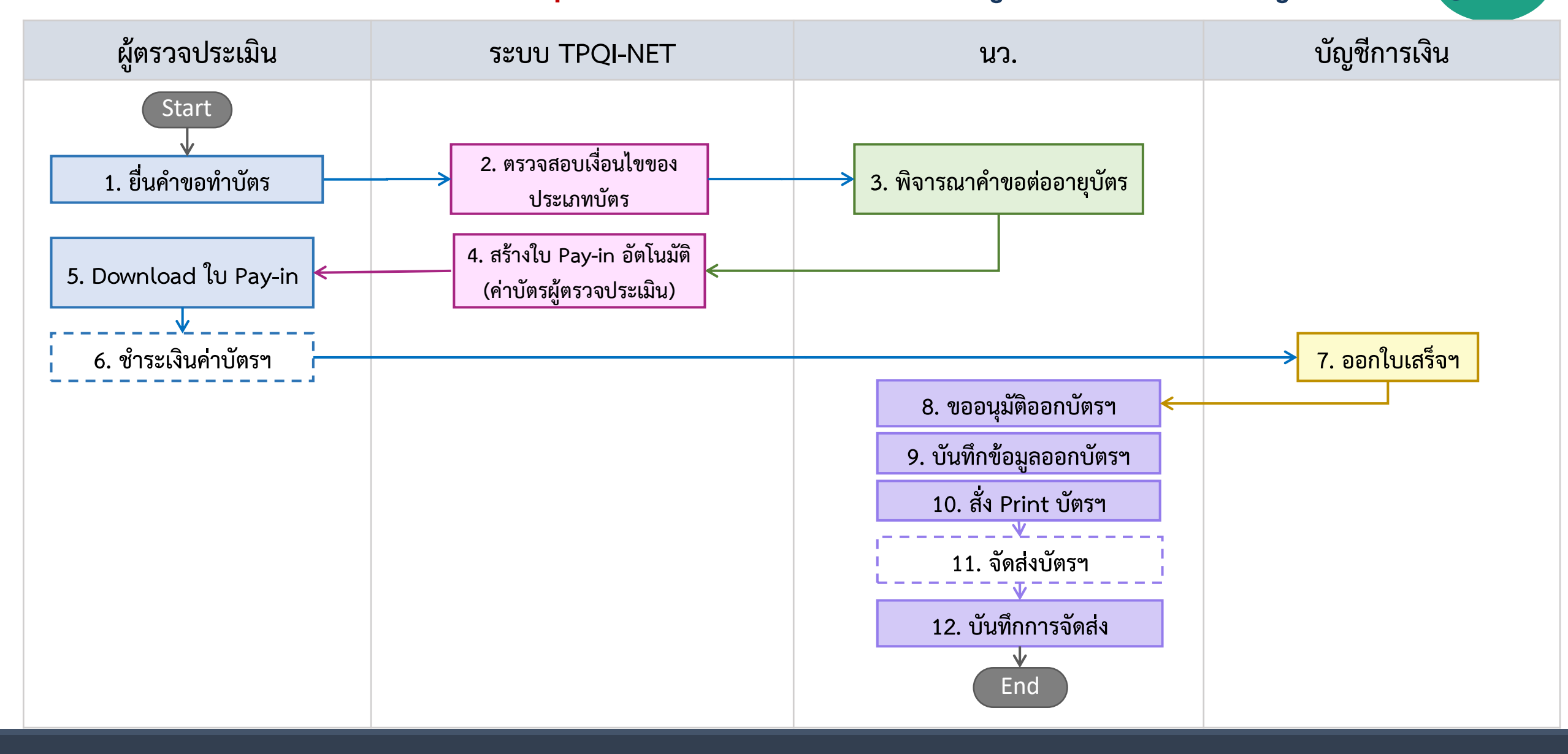

#### เอกสารประกอบการอบรม TPQI-NET63

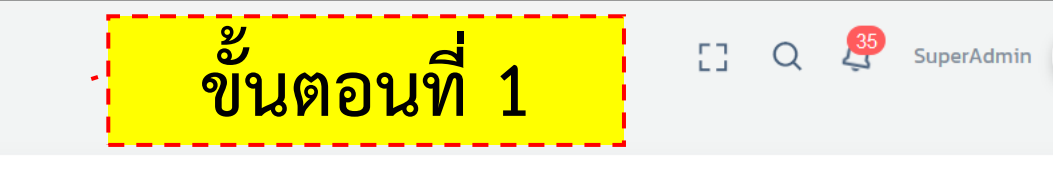

### ตั้งค่าคุณสมบัติและไฟล์แนบ

NewTeb

 $\land$ 

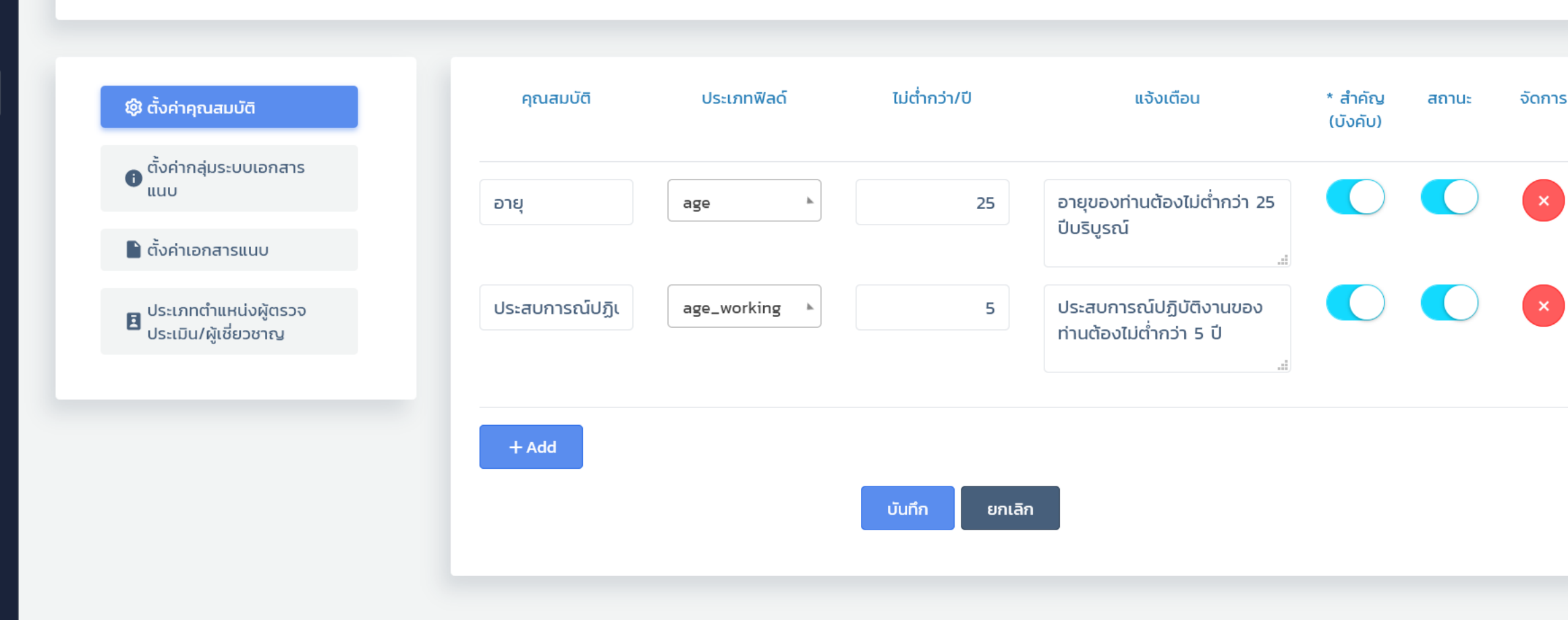

Y

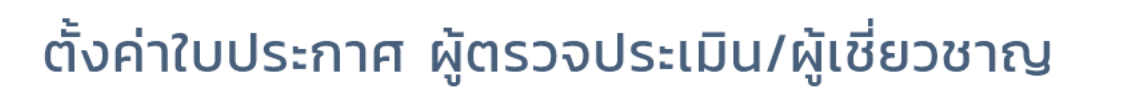

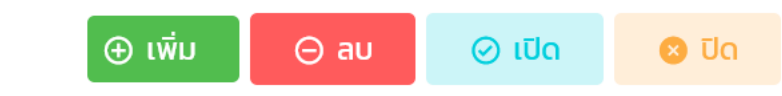

53

35

SuperAdmin

Q

ขั้นตอนที่ 2

#### 

|        | ~                      | ~             | ~                                                                                                    | ์ วันที่บันทึก           | Ý | ~               |
|--------|------------------------|---------------|----------------------------------------------------------------------------------------------------|--------------------------|---|-----------------|
| 1      | 🗆 อบรมใหม่             | Assessor      | ใบประกาศนียบัตรผู้ตรวจ/ผู้เชี่ยวชาญ Assessor                                                                                      | SuperAdmin<br>11/12/2563 |   | <u></u>         |
| 2      | 🗆 อบรมใหม่             | ISO/IEC 17024 | ใบประกาศนียบัตรผู้ตรวจ/ผู้เชี่ยวชาญ ISO<br>บัตรประจำผู้ตรวจ/ผู้เชี่ยวชาญ Assessor                                                 | SuperAdmin<br>11/12/2563 |   |                 |
| 3      | 🗌 ต่ออายุ,ชำรุด/สูญหาย |               | ใบประกาศนียบัตรผู้ตรวจ/ผู้เชี่ยวชาญ Assessor<br>ใบประกาศนียบัตรผู้ตรวจ/ผู้เชี่ยวชาญ ISO<br>บัตรประจำผู้ตรวจ/ผู้เชี่ยวชาญ Assessor | SuperAdmin<br>11/12/2563 |   | 0 2 1           |
| Showir | ng 1 to 3 of 3 entries |               |                                                                                                    |                          |   | Previous 1 Next |

 $\land$ 

 $\square$ 

品

 $\Box$ 

SHOW

#

| C - 1 11    | เว้ออวณไดะเอทอวดตร                                                      |                          | ດ້ມສົ່ມວນວດມັ                | (Điểu) (Đàu        |            |                     |
|-------------|-------------------------------------------------------------------------|--------------------------|------------------------------|--------------------|------------|---------------------|
| SEUL        | סטנו וצטצינאוווו וצנוצ                                                  | วง (พู่แรวง)             | พูเออาด เเสิ)                |                    |            |                     |
| Q           | เครื่องมือค้นหา                                                         |                          |                              |                    |            | >                   |
|             |                                                                         |                          |                              |                    |            |                     |
| SHOW        | 10 ENTRIES                                                              |                          |                              |                    |            |                     |
| #           | 🗌 ประเภทการตรวจ                                                         | ^ วันที่บันทึก<br>~      | ุ ผู้บันทึก                  | เงื่อนไข (กรอกเอง) | ู้ สถานะ ^ | จัดการ              |
| 1           | 🛛 ขึ้นทะเบียนองค์กรรับรอง                                               | 19/06/2563               | Example User                 | $\bigcirc$         |            | () ∠ ()             |
|             | 🗌 ขอขยายขอบข่ายองค์กรรับรอง                                             | 19/06/2563               | Example User                 | $\bigcirc$         |            | <b>i</b> 2 <b>i</b> |
| 2           |                                                                         |                          |                              |                    |            |                     |
| 2           | 🗌 ต่ออายุองค์กรรับรอง                                                   | 19/06/2563               | Example User                 | $\bigcirc$         |            |                     |
| 2<br>3<br>4 | <ul> <li>ต่ออายุองค์กรรับรอง</li> <li>ตรวจติดตามองค์กรรับรอง</li> </ul> | 19/06/2563<br>19/06/2563 | Example User<br>Example User | $\bigcirc$         |            |                     |

 $\Box$  $\odot$ 0 \$ ~~ Q  $\square$ 

L9

 $\square$ 

品

~

^

| ะบบผู้ตรวจประ               | ะเมิน/ผู้เชี่ยวชาย        | ญ ขึ้นตอนที่                        | 4                | Q 🤔 SuperAdmir |
|-----------------------------|---------------------------|-------------------------------------|------------------|----------------|
| รายชื่อวิทยากร              |                           | ⊕ ເพື່ມ                             | ⊖ au             | ⊘ ເປັດ 🛛 😣 ປັ  |
| Q เครื่องมือค้นหา           |                           |                                     |                  | ;              |
| SHOW 10 ENTRIES             |                           |                                     |                  |                |
| # ^ 🗌 ชื่อวิทยากร (TH)      | ^ ชื่อวิทยากร (EN)<br>∽   | ^ วันที่บันทึก ^ ผู้บันทึก          | ^ สถานะ ^<br>∨ v | จัดการ         |
| 1 🗌 นายรังสรรค์ นิมิตสวรรค์ | Mr.Rangsan Nimitsawan     | 28/10/2563 Example Super-Admin User |                  | 0 2 🗇          |
| 2 🗌 นางศศิวิมล สูงสว่าง     | Mrs.Sasiwimon Soongsawang | 28/10/2563 Example Super-Admin User |                  | 0 2 🗊          |
| 3 🛛 นางสาวพรพิมล มากมี      | Miss Pornpimon Makmee     | 03/11/2563 1670311870344            |                  | ◎ ∠ 💼          |
| Showing 1 to 3 of 3 entries | ระบบดึงชื่อวิทยากร (ภา    | าษาอังกฤษ) ไปแสดงในใบประกา          | าศนียบัตร        | Previous 1 Ne  |
|                             | ระบบดงซอวทยากร (ภา        | เษาองกฤษ) เบแลดงเนเบบระกา           | เคนยบตร          |                |

2020 © TPOI-NET

 $\square$ 

 $\Box$ 

 $\bigcirc$ 

 $\bowtie$ 

뎠

() () ^

 $\checkmark$ 

| ะบบผู้ตรวจประเมิน/ผู้เชื่                    | ี่ยวชาญ       |                     | ંગ                           | ั้นตอา                       | ู่มที่ 5                 |             | [] Q 🚝                                   | SuperAdm     |
|----------------------------------------------|---------------|---------------------|------------------------------|------------------------------|--------------------------|-------------|------------------------------------------|--------------|
| เปิดรอบอบรม                                  |               |                     |                              | l                            | ⊕ ເพົ່ມ                  | ⊝ au        | ງ ⊘ ເປັດ                                 | <b>8</b> Ū   |
| Q เครื่องมือค้นหา                            |               |                     |                              |                              |                          |             |                                          |              |
| show 10 ENTRIES<br># ชื่อรอบ                 | ^ หลักสูตร ^  | ົ จำนวน ົ<br>ั (คน) | วันที่รับ ^ ว่<br>สมัคร      | วันที่อบรม ^<br>~            | สถานะ ^<br>ั             | เผย<br>แพร่ | ผู้บันทึก                                | ^ ຈັດກາ<br>~ |
| 1 🗌 ASR2563-004 เบลล์ทดสอบการเปิดรอบการอบรม  | Assessor      | 1/100               | 11 ธ.ค. 2563<br>12 ธ.ค. 2563 | 12 ธ.ค. 2563<br>12 ธ.ค. 2563 | บันทึกผลแล้ว<br>(ปิดรอบ) |             | นางสาวสุชาดา<br>(สค./QA)<br>12 ธ.ค. 2563 | <b>(</b> )   |
| 2 🗌 ISO2563-002 อบรม Assesor ครั้งที่ 7/2563 | Assessor      | 0/10                | 9 ธ.ค. 2563<br>11 ธ.ค. 2563  | 12 ธ.ค. 2563<br>12 ธ.ค. 2563 | เปิดรอบ                  |             | SuperAdmin<br>(Am)<br>10 ธ.ค. 2563       |              |
| 3 🗌 ASR2563-003 อบรม Assesor ครั้งที่ 6/2563 | Assessor      | 1/50                | 7 ธ.ค. 2563<br>13 ธ.ค. 2563  | 15 ธ.ค. 2563<br>16 ธ.ค. 2563 | บันทึกผลแล้ว<br>(ปิดรอบ) | $\bigcirc$  | SuperAdmin<br>(Am)<br>10 ธ.ค. 2563       | ()           |
| 4 🗌 ISO2563-001 กดสอบ                        | ISO/IEC 17024 | 0/30                | 7 ธ.ค. 2563<br>8 ธ.ค. 2563   | 8 ธ.ค. 2563<br>8 ธ.ค. 2563   | เปิดรอบ                  |             | Admin Test<br>8 ธ.ค. 2563                | <b>(</b> )   |

 $\square$ 

 $\odot$ 

\$

뎞

 $\square$ 

Ø

(i)

R

^

 $\checkmark$ 

| ใบส  | บสมัครผู้ตรวจประเมิน          Q เครื่องมือคันหา       >         ow 10 ENTRIES       ( เลบที่ใบสมัคร () รอบการอบรม () หลักสูตร () สาขาวิชาชีพ/สาขา () สถานะ () จัดการ เลื่อน () |                                     |                                    |               |                                                                                                  |                |                            |                              |
|------|----------------------------------------------------------------------------------------------------|-------------------------------------|------------------------------------|---------------|--------------------------------------------------------------------------------------------------|----------------|----------------------------|------------------------------|
| ٩    | เครื่องมือค้นหา                                                                                                    |                                     |                                    |               |                                                                                                  |                |                            | >                            |
| SHOW | 10 ENTRIES                                                                                                    |                                     |                                    |               |                                                                                                  |                |                            |                              |
| #    | ^ ผู้สมัคร<br>~                                                                                                    | ^ เลขที่ใบสมัคร ^<br>> >            | รอบการอบรม ^<br>~                  | หลักสูตร      | ^ สาขาวิชาชีพ/สาขา<br>~                                                                          | ^ สถานะ<br>`   | ุ^ จัดการ<br>>             | เลื่อน ^<br>รอบ <sup>×</sup> |
| 1    | นายเบลล่า จนท.สอบ<br>5817324289464<br>(ขอใหม่ครั้งแรก)                                                                                                    | APPASS-256312004<br>12 ธันวาคม 2563 | 12 ธันวาคม 2563<br>12 ธันวาคม 2563 | Assessor      | สาขาวิชาชีพธุรกิจอสังหาริมทรัพย์                                                                 | บันทึกผลแล้ว   |                            |                              |
| 2    | นางสาวดวงดาว สุขเกษม<br>4873356482446<br>(ขอใหม่ครั้งแรก)                                                                                                    | APPASS-256312003<br>10 ธันวาคม 2563 | 15 ธันวาคม 2563<br>16 ธันวาคม 2563 | Assessor      | สาขาวิชาชีพเทคโนโลยีสารสนเทศแล<br>การสื่อสาร และดิจิทัลคอนเทนต์<br>- สาขาชอฟต์แวร์และการประยุกต์ | ะ บันทึกผลแล้ว | <ul><li><b>○</b></li></ul> |                              |
| 3    | นางสโรชา วงศ์ษานนท์<br>1346661408621<br>(ขอใหม่ครั้งแรก)                                                                                                    | APPASS-256312002<br>3 ธันวาคม 2563  | 4 ธันวาคม 2563<br>5 ธันวาคม 2563   | Assessor      | สาขาวิชาชีพเทคโนโลยีสารสนเทศแล<br>การสื่อสาร และดิจิทัลคอนเทนต์<br>- สาขาฮาร์ดแวร์               | ะ บันทึกผลแล้ว |                            |                              |
| 4    | นางสาวดวงดาว สุขเกษม<br>4873356482446<br>(ขอใหม่อรั้งแรก)                                                                                                    | APPASS-256312001<br>3 ธันวาคม 2563  | 20 ตุลาคม 2563<br>21 ตุลาคม 2563   | ISO/IEC 17024 | สาขาวิชาชีพเทคโนโลยีสารสนเทศแล<br>การสื่อสาร และดิจิทัลคอนเทนต์<br>- สาขาชอฟต์แวร์และการประยอต์  | ะ ยื่นใบสมัคร  |                            |                              |

ขั้นตอนที่ 6

Q

 $\land$ 

C Q SuperAdmin

# ขั้นตอนที่ 7

### พิจารณาใบสมัครผู้ตรวจประเมิน

#### Q เครื่องมือค้นหา

#### SHOW 10 ENTRIES

| # ्रे | 🗌 ชื่อ-สกุลผู้สมัคร                     | ^ เลขที่ใบสมัคร ^<br>~ ~            | รอบการอบรม                         | ^ หลักสูตร ^<br>~ ~ ~ ~ | สาขาวิชาชีพ/สาขา                                                                                      | หนังสือเชิญ ^<br>~                | สถานะ ^ พิจารณา<br>> |
|-------|-----------------------------------------|-------------------------------------|------------------------------------|-------------------------|----------------------------------------------------------------------------------------------------|-----------------------------------|----------------------|
| 1     | 🗆 นายเบลล่า จนท.สอบ<br>5817324289464    | APPASS-256312004<br>12 ธันวาคม 2563 | 12 ธันวาคม 2563<br>12 ธันวาคม 2563 | Assessor                | สาขาวิชาชีพธุรกิจอสังหาริมทรัพย                                                                       | ว์ ไม่รับหนังสือเชิญ              | บันทึกผลแล้ว 🖉       |
| 2     | 🗌 นางสาวดวงดาว สุขเกษม<br>4873356482446 | APPASS-256312003<br>10 ธันวาคม 2563 | 15 ธันวาคม 2563<br>16 ธันวาคม 2563 | Assessor                | สาขาวิชาชีพเทคโนโลยีสารสนเทศ<br>และการสื่อสาร และดิจิทัลคอน<br>เทนต์<br>- สาขาซอฟต์แวร์และการประยุกต์ | ไม่รับหนังสือเชิญ                 | บันทึกผลแล้ว 🖉       |
| 3     | 🗌 นางสโรชา วงศ์ษานนท์<br>1346661408621  | APPASS-256312002<br>3 ธันวาคม 2563  | 4 ธันวาคม 2563<br>5 ธันวาคม 2563   | Assessor                | สาขาวิชาชีพเทคโนโลยีสารสนเทศ<br>และการสื่อสาร และดิจิทัลคอน<br>เทนต์<br>- สาขาฮาร์ดแวร์               | รับหนังสือเชิญ (ใน<br>นามส่วนตัว) | บันทึกผลแล้ว 🧷       |
| 4     | 🗌 นางสาวดวงดาว สุขเกษม<br>4873356482446 | APPASS-256312001<br>3 ธันวาคม 2563  | 20 ตุลาคม 2563<br>21 ตุลาคม 2563   | ISO/IEC 17024           | สาขาวิชาชีพเทคโนโลยีสารสนเทศ<br>และการสื่อสาร และดิจิทัลคอน<br>เทนต์                                  | ไม่รับหนังสือเชิญ                 | ยื่นใบสมัคร 🤌        |

 $\land$ 

 $\square$ 

# ขั้นตอนที่ 8

### พิจารณาใบสมัครผู้ตรวจประเมิน

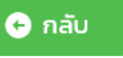

 $\sim$ 

🖸 Q 🤔 SuperAdmin

 $\land$ 

#### ข้อมูลส่วนตัว

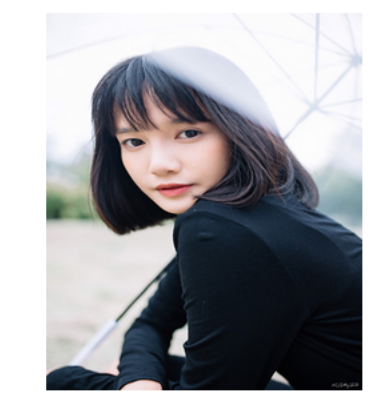

| เลขประจำตัวประชาชน : | 1-3466-614 | 08-62-1       |            |
|----------------------|------------|---------------|------------|
| ชื่อ - สกุล (TH) :   | นางสโรชา ว | งศ์ษานนท์     |            |
| ชื่อ - สกุล (EN) :   | Mrs. wongs | anon wongsand | n          |
| วัน/เดือน/ปี :       | 26 พฤศจิกา | ยน 2515       | อายุ 48 ปี |
| สัญชาติ :            | ไทย        | ศาสนา : พุทธ  |            |

#### การอบรม

| เลือกรอบอบรม : | อบรม Assesor ครั้งที่3/2563   |
|----------------|-------------------------------|
| หนังสือเชิญ :  | รับหนังสือเชิญ (ในนามส่วนตัว) |

#### สาขาวิชาชีพ

- สาขาวิชาชีพ : Information and Communication Technology
- สาขา/สายงาน : Hardware
  - อาชีพ : Teacher, Designer and Product Development, ICT

 $\square$ 

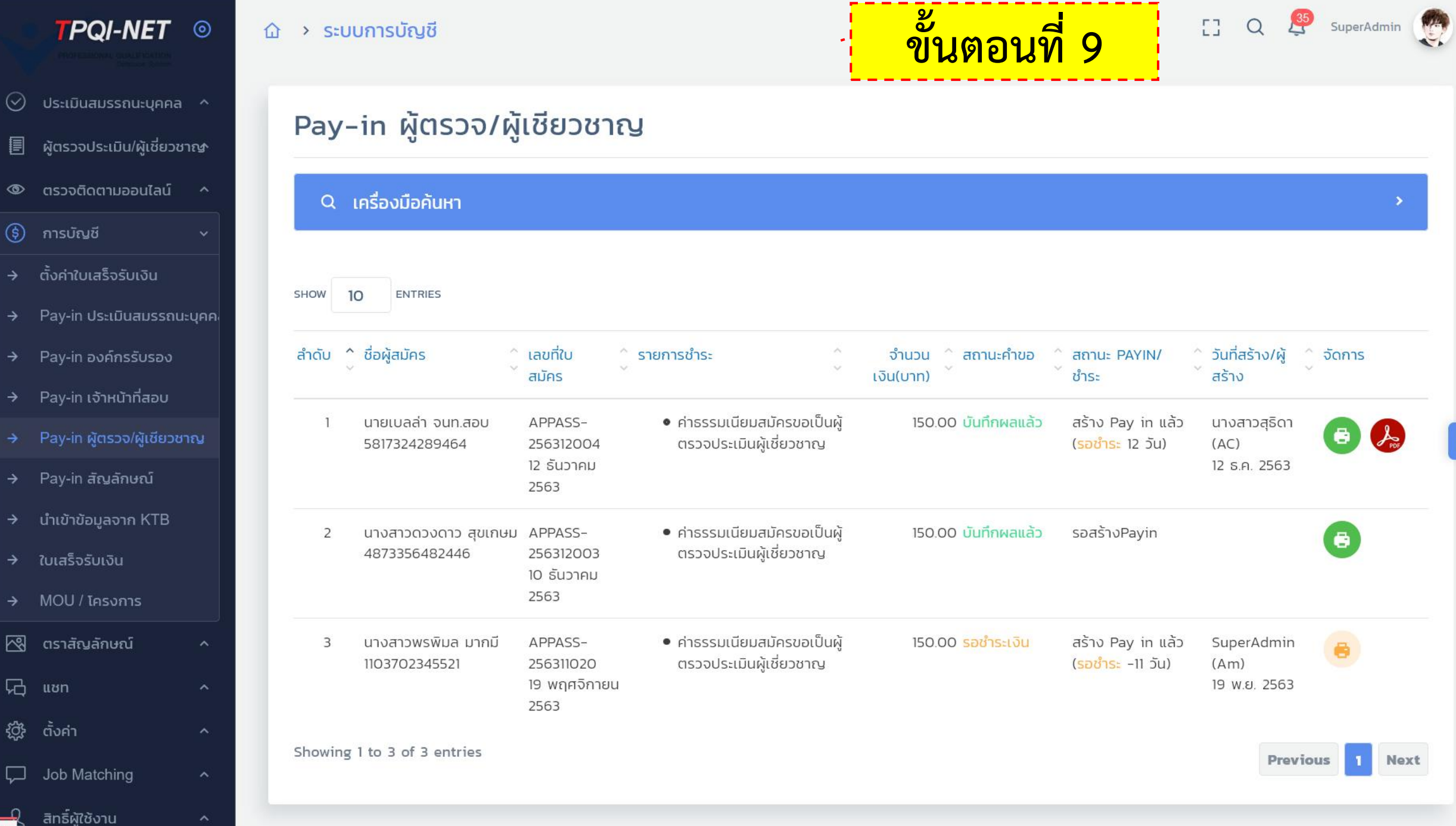

~

|                              |      | ระบบการบัญชี      |                                               |                                                       | -      | ขั้นเ                     | ตอนที่ 10          | C                   | [] (                 | ) 🤔 SuperAdmin |
|------------------------------|------|-------------------|-----------------------------------------------|-------------------------------------------------------|--------|---------------------------|--------------------|---------------------|----------------------|----------------|
| รวจติดตามออนไลน์             | ~ ?ı | มเสร็จรับเงิน     | I                                             |                                                       |        |                           | ⊕ເพັ່ມ ⊝aເ         | ي ⊘رز               | <mark>ງດ</mark> 😵ປັດ | 🖹 Export Execl |
| เรบัญชี                      | ~    |                   |                                               |                                                       |        |                           |                    |                     |                      |                |
| ค่าใบเสร็จรับเงิน            |      | Q เครื่องมือค้นหา |                                               |                                                       |        |                           |                    |                     |                      | >              |
| y-in ประเมินสมรรถนะบุคค      | a    |                   |                                               |                                                       |        |                           |                    |                     |                      |                |
| y-in องค์กรรับรอง            | SHO  | OW 10 ENTRIES     |                                               |                                                       |        |                           |                    |                     |                      |                |
| /-in เจ้าหน้าที่สอบ          | #    | ^ 🗌 เลขที่ใบ 🔷 ล  | างวันที่ ^ ระบบ ^                             | รายการ ^                                              | จำนวน  | ^ ผู้ชำระเงิน ^           | เลขที่ PAYIN ^     | วันที่ ^            | ผู้บันทึก ^          | จัดการ         |
| -in ผู้ตรวจ/ผู้เชียวชาญ      |      | ั้ เสร็จ          | × ×                                           | ~                                                     | เงิน   | × · · · · ·               | ~                  | บันทึก <sup>~</sup> | ~                    |                |
| -in สัญลักษณ์                |      | 1 🗌 63/12/0011 12 | 2/12/2563 ผู้ตรวจประเมิน/ผู้<br>เชี่ยวชาญ     | ค่าธรรมเนียมสมัครขอเป็นผู้<br>ตรวจประเมินผู้เชี่ยวชาญ | 150.00 | -                         | 202012120400805204 | 12/12/2563          | นางสาวสุธิดา<br>(AC) | 0 🖉 🔂 🕞        |
| ำข้อมูลจาก KTB<br>ร็จรับเงิน |      | 2 63/12/0010 12   | 2/12/2563 องค์กรรับรอง                        | ค่าธรรมเนียมขอขึ้นทะเบียน<br>องค์กรรับรอง             | 250.00 | นางสาวเมวิภา<br>หาดกระโทก | 202012120500804743 | 12/12/2563          | SuperAdmin           | ◎ ∠ 💼 🗗        |
| J / โครงการ                  |      | 3 63/12/0009 16   | 6/12/2563 เจ้าหน้าที่สอบ                      | ค่าธรรมเนียมสมัครขอเป็น<br>เจ้าหน้าที่สอบใหม่         | 250.00 | นางสาวพรพิมล<br>มากมี     | 202012120300804667 | 12/12/2563          | นางสาวสุธิดา<br>(AC) | 0 2 🖻 🖻        |
| สัญลักษณ์                    | ^    | 4 63/12/0008 12   | 2/12/2563 ประเมินสมรรถนะ<br>มาตรฐานอาซีพ (CP) | ค่าธรรมเนียมการสมัคร<br>(มาตรฐานอาชีพ)                | 250.00 | นายวุฒิ ทำดี              |                    | 12/12/2563          | SuperAdmin           | 0 2 🖻 🗗        |
| 'n                           | ^    | 5 63/12/0007 11   | 1/12/2563 เจ้าหน้าที่สอบ                      | ค่าธรรมเนียมสมัครขอเป็น<br>เจ้าหน้าที่สอบใหม่         | 250.00 | -                         | 202012110300804437 | 11/12/2563          | นางสาวสุธิดา<br>(AC) | 0 2 🖻 🗗        |
| Matching<br>ผัใช้งาน         | ^    | 6 63/12/0006 10   | 0/12/2563 ประเมินสมรรถนะ<br>มาตรฐานอาชีพ (CP) | ค่าธรรมเนียมการสมัคร                                  | 250.00 | มัณฑนา ผาย<br>พริ้ง       | 202012100100803924 | 10/12/2563          | นางสาวสุธิดา<br>(AC) | 0 2 🖻 🗗        |
| มินตนเอง                     | ^    | 7 63/12/0005 10   | 0/12/2563 ประเมินสมรรถนะ<br>มาตรฐานอาชีพ (CP) | ค่าธรรมเนียมการสมัคร                                  | 250.00 | นายกฤษดา ลา<br>แอ้น       | 202012100100804064 | 10/12/2563          | นางสาวสุธิดา<br>(AC) | 0 2 🖻 🗗        |
| ชอร์วิส                      | ^    | 8 63/12/0004 10   | 0/12/2563 องค์กรรับรอง                        | ค่าธรรมเนียมขอขึ้นทะเบียน                             | 250.00 | ผู้ชำระเงิน               | 202012100500803815 | 10/12/2563          | นางสาวสุธิดา         |                |

নে

 $\square$ 

Y

 $\wedge$ 

 $\sim$ 

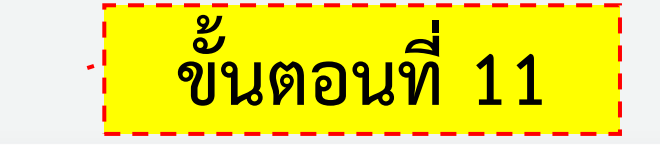

### บันทึกผลการอบรม

บันทึกผลการประเมิน

35

SuperAdmin

Q

53

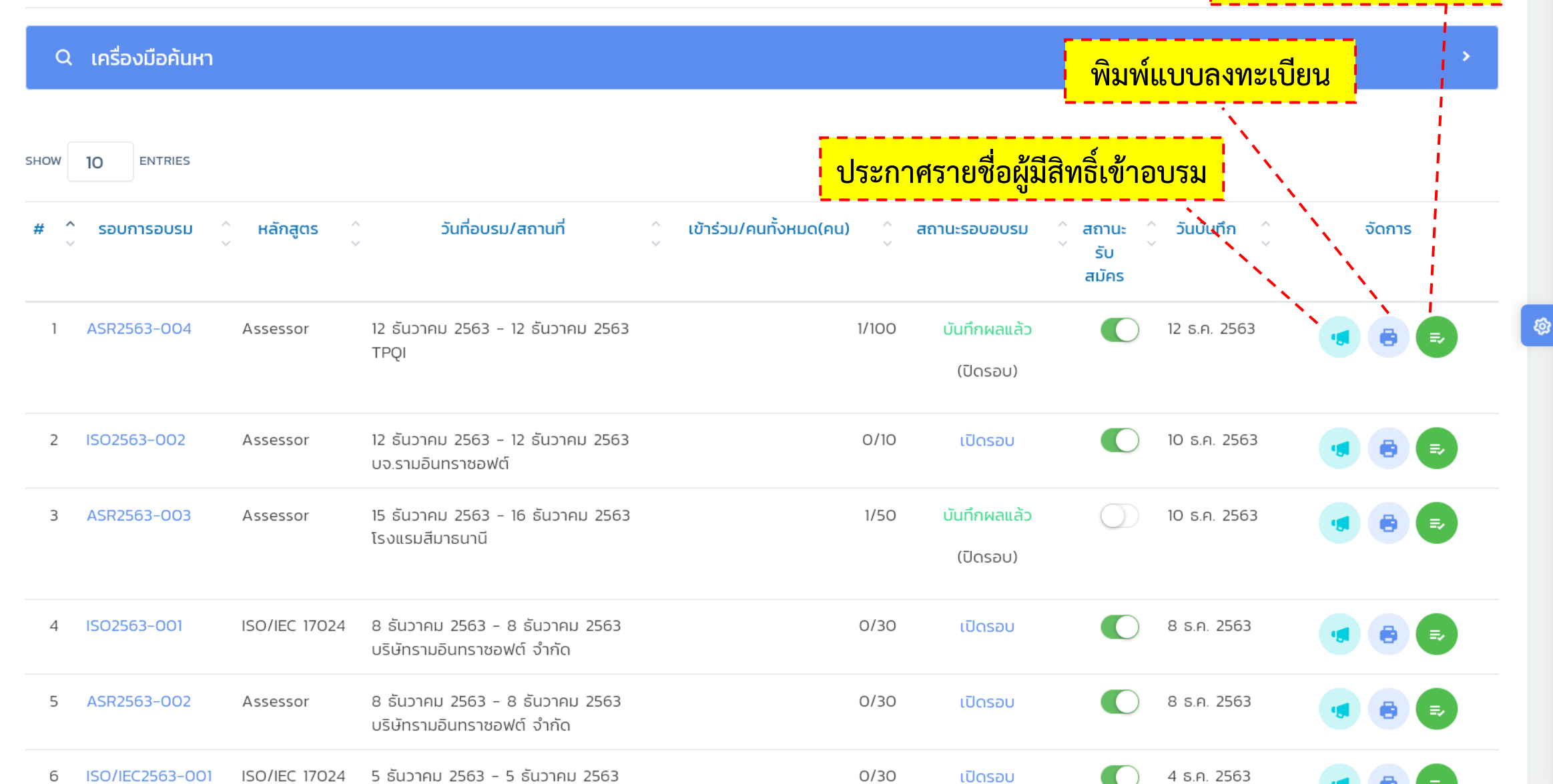

Y

 $\wedge$ 

#### บันทึกผลการอบรม

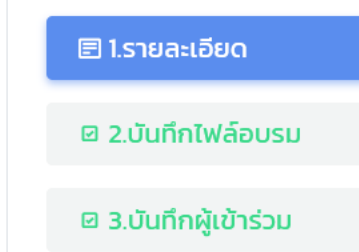

🗹 4.บันทึกผลอบรม

| รอบอบรม         | ASR2563-004                                       |  |  |  |  |  |
|-----------------|---------------------------------------------------|--|--|--|--|--|
| ชื่อการอบรม     | เบลล์ทดสอบการเปิดรอบการอบรม                       |  |  |  |  |  |
| หลักสูตร        | Assessor                                          |  |  |  |  |  |
| ชื่อวิทยากร     | นายรังสรรค์ นิมิตสวรรค์ (Mr.Rangsan Nimitsawan)   |  |  |  |  |  |
| จำนวนที่นั่ง/คน | 100                                               |  |  |  |  |  |
| วันที่อบรม      | วันที่ 12 ธันวาคม 2563 ถึง วันที่ 12 ธันวาคม 2563 |  |  |  |  |  |
| สถานที่         | TPQI                                              |  |  |  |  |  |
| รายละเอียด      | Bell testing 12/12/2563                           |  |  |  |  |  |
| เอกสารหลักฐาน   | ทดสอบเอกสารแนบ หนังสือเด <mark>ินทาง.pdf</mark>   |  |  |  |  |  |
|                 |                                                   |  |  |  |  |  |

#### **ผู**້ບັ**น**ทึก/ວັนที่บันทึก

ข้อมูลการอบรม

3888565625963 / 12 ธันวาคม 2563

#### รายชื่อผู้สมัครเข้ารับการแอบรม ทั้งหมดจำนวน 1 ราย

| ลำดับ | ชื่อ-นามสกุลผู้สมัคร                   | เลขที่ใบสมัคร<br>วันนที่สมัคร  | สาขาวิชาชีพ                      | สถานะใบสมัคร/<br>ชำระเงิน            | หมายเหตุ |
|-------|----------------------------------------|--------------------------------|----------------------------------|--------------------------------------|----------|
| 1     | นายเบลล่า จนท.สอบ<br>Mr. Tester Tester | APPASS-256312004<br>12/12/2563 | สาขาวิชาชีพธุรกิจอสังหาริมทรัพย์ | บันทึกผลแล้ว<br><mark>รอชำร</mark> ะ |          |

#### Showing 1 to 1 of 1 entries

 $\sim$ 

#### 🕞 กลับ

[] Q 🤔 SuperAdmin

 $\land$ 

õ

 $\Box$ 

Ø

 $\odot$ 

٢

~~

 $\Box$ 

Ø

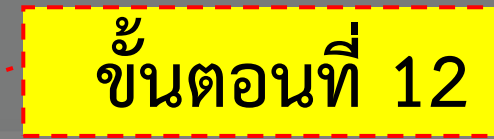

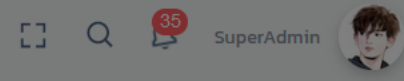

| บันทึกผลการอบรม       |                                                                            | 🕒 กลับ |
|-----------------------|----------------------------------------------------------------------------|--------|
|                       | <mark>ประกาศรายชื่อผู้ผ่านการอบรม</mark> : หลักสูตร Assessor (ASR2563-004) |        |
| 🖻 1.รายละเอียด        | วันที่ประกาศ 📋 14/12/2563 เผยแพร่ประกาศ 🔵                                  | อบรม   |
| 🖾 2.บันทึกไฟล์อบรม    | สถานะ<br>ผ่าน ⊾<br>EARCH:                                                  |        |
| 🖻 3.บันทึกผู้เข้าร่วม | รายชื่อผู้สมัครจำนวน 1 คน 🗖 ผ่านทั้ง หมายเหตุ                              |        |
| a Automaticu          | SHOW 10 ENTRIES 100 Minu                                                   |        |
|                       | #                                                                          |        |
|                       | Showing 1 to 1 of 1 entries  Previous  Next                                |        |
|                       | Previous 1 Next                                                            |        |
|                       | ับันทึก ยกเลิก · · · · · · · · · · · · · · · · · · ·                       |        |
|                       | สถานะการอบรม<br>บันทึกผลแล้ว                                               |        |
|                       | ส่งเมลแจ้งเตือนผลอบรม                                                      |        |

Y
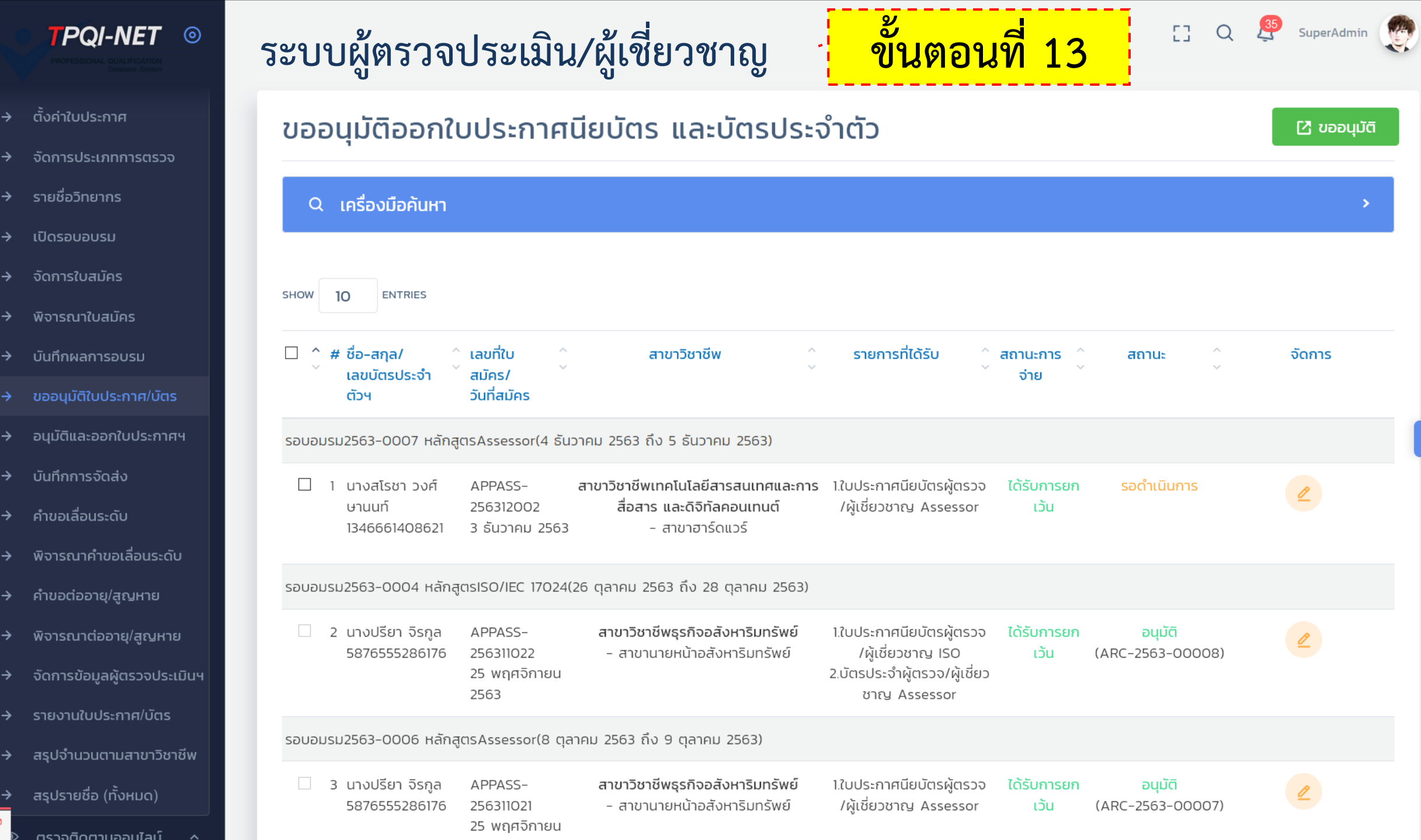

@

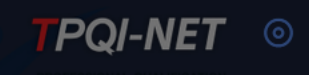

E] Q 🔮 SuperAdmin 🥥

- → ตั้งค่าใบประกา
- → จัดการประเภทการตรวะ
- → รายชื่อวิทยากร
- → เปิดรอบอบรม
- จัดการใบสมัคร
- พิจารณาใบสมัคร
- → บันทึกผลการอบรม
- → ขออนุมัติใบประกาศ/บัตร
- → อนุมัติและออกใบประกาศฯ
- → บันทึกการจัดส่ง
- → คำขอเลื่อนระดับ
- พิจารณาคำขอเลื่อนระดับ
- คำขอต่ออายุ/สูญหาย
- → พิจารณาต่ออายุ/สูญหาย
- → จัดการข้อมูลผู้ตรวจประเมินฯ
- > รายงานใบประกาศ/บัตร
- → สรุปจำนวนตามสาขาวิชาชีพ
- → สรุปรายชื่อ (ทั้งหมด)

Y

| รวจติดตาเ | ເວລມໄລນົ |  |
|-----------|----------|--|

| ขออเ    | นมัติออกใบประก                                                  | าศนียบัตร และบัตรประจำตัว                                                                                                    | 🖸 ขออนุมัติ |
|---------|-----------------------------------------------------------------|----------------------------------------------------------------------------------------------------|-------------|
|         | บันทึกขออนุมัติ                                                 |                                                                                                    | _           |
| Q       | เลขที่ใบบสมัตร *                                                | APPASS-256312002                                                                                                    | >           |
| sноw    | เลขที่ขออนุมัติ *                                               | ARC-2563-00011                                                                                                    |             |
|         | สถานะ :                                                         | อยู่ระหว่างขออนุมัติ 🕨 สถานะ 🔶                                                                                                    | จัดการ      |
|         | วันที่ขอนุมัติ                                                  | 14/12/2563                                                                                                    |             |
| รอบอเ   | ชื่อผู้ขออนุมัติ                                                | SuperAdmin                                                                                                    |             |
|         | รายละเอียด                                                      | รอด้าเน็นการ                                                                                                    |             |
| รอบอเ   |                                                                 |                                                                                                    |             |
|         |                                                                 | อนุมัติ<br>ปิด บันทึก<br>ARC-2563-00008)                                                                                                    |             |
| รอบอมรเ | ม2563-0006 หลักสูตรAssesso                                      | r(8 ตุลาคม 2563 ถึง 9 ตุลาคม 2563)                                                                                                    |             |
| 3       | นางปรียา จิรกูล APPASS-<br>5876555286176 256311021<br>25 พฤศจิช | <b>สาขาวิชาชีพธุรกิจอสังหาริมทรัพย์</b> 1.ใบประกาศนียบัตรผู้ตรวจ ไ <mark>ด้รับการยก อนุมัติ</mark><br>- สาขานายหน้าอสังหาริมทรัพย์ /ผู้เชี่ยวชาญ Assessor เว้น (ARC-2563-00007)<br>าายน |             |

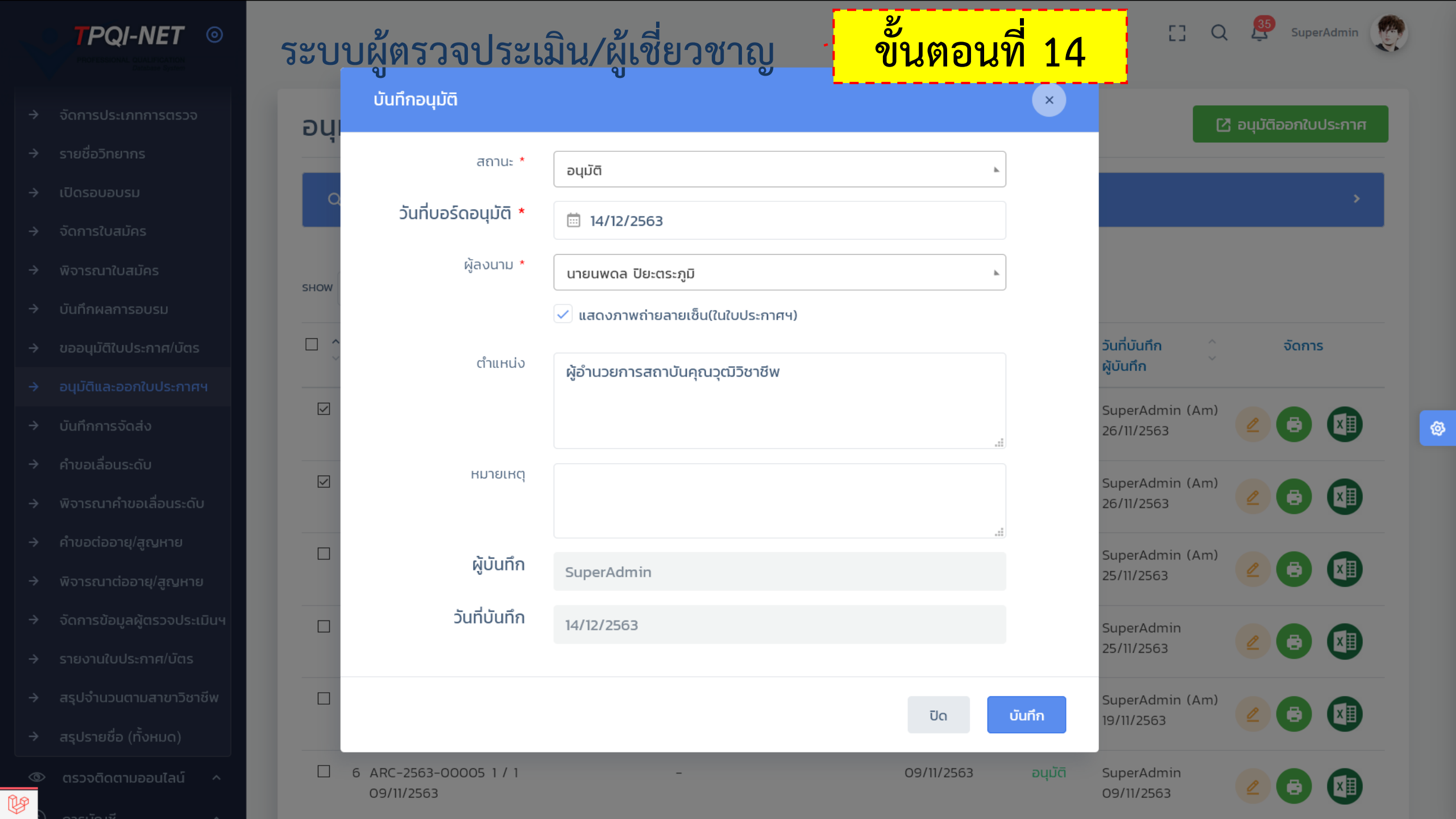

อนุมัติ และออกใบประกาศนียบัตร (Edit) #ARC-2563-00010

📀 กลับ

 $\land$ 

 $\square$  $\Box$ Ø  $\odot$ ~~ 더 Ś  $\square$ Ĩ 

| วันที่บอร์ดอนุมัติ * | ≅ 29/10/2563                      |         |                                 |
|----------------------|-----------------------------------|---------|---------------------------------|
| ผู้ลงนาม *           | นายนพดล ปิยะตระภูมิ               | ตำแหน่ง | ผู้อำนวยการสถาบันคุณวุฒิวิชาชีพ |
|                      | 🛃 แสดงภาพถ่ายลายเซ็น(ในใบประกาศฯ) |         |                                 |
|                      |                                   |         | *12                             |

| ชื่อ – สกุล /เลขบัตรประจำ            | เลขที่ใบสมัคร                         | ใบประกาศนียบัตรผู้ตรวจ/ผู้ | ใบประกาศนียบัตรผู้ตรวจ/ผู้ | บัตรประจำผู้ตรวจ/ผู้เชี่ยว | สถา    | เนะ       | หมายเหตุ |
|--------------------------------------|---------------------------------------|----------------------------|----------------------------|----------------------------|--------|-----------|----------|
| ตัว                                  | วันที่สมัคร                           | เชี่ยวชาญ ASSESSOR         | เชี่ยวชาญ ISO              | ชาญ ASSESSOR               | 🔵 ผ่าน | O ไม่ผ่าน |          |
| นางสโรชา วงศ์ษานนท์<br>1346661408621 | APPASS-256311024<br>26 พฤศจิกายน 2563 |                            |                            |                            | 🧿 ผ่าน | 🔵 ไม่ผ่าน |          |

### บันทึกอนุมัติ (เจ้าหน้าที่)

อนุมัติ

# ขั้นตอนที่ 15

### 🖪 บันทึกจัดส่ง

C Q SuperAdmin

 $\land$ 

100

 $\square$  $\Box$  $\odot$  $\odot$  $\square$ 뎠 Ø 

Y

#### SHOW 10 ENTRIES

Q เครื่องมือค้นหา

บันทึกจัดส่งใบประกาศ

| Ŷ | # ชื่อ-สกุล/<br>เลขบัตรประจำตัวฯ           | ้ เลขที่ใบสมัคร/<br>วันที่สมัคร       | ^ รอบอบรม ^<br>♥ ♥         | สถานะใบสมัคร/ชำระเงิน                       | ^ สถานะจัดส่ง ^<br>~ ~ ~                             | ผู้บันทึก ^<br>วันที่บันทึก <sup>~</sup> | จัดการ |
|---|--------------------------------------------|---------------------------------------|----------------------------|---------------------------------------------|------------------------------------------------------|------------------------------------------|--------|
|   | 1 นางสาวเมวิภา หาดกระโทก<br>1300200188441  | APPASS-2563011001<br>3 พฤศจิกายน 2563 | 2563-0001<br>Assessor      | ้ จัดส่งเรียบร้อย<br>(ได้รับการยกเว้น)      | <mark>จัดส่งแล้ว</mark><br>05/11/2563<br>จัดส่งพัสดุ | SuperAdmin<br>05/11/2563                 | 2      |
|   | 2 นางสาวเมวิภา หาดกระโทก<br>1300200188441  | APPASS-256311016<br>9 พฤศจิกายน 2563  | 2563-0002<br>ISO/IEC 17024 | ผ่านการอนุมัติใบประกาศ<br>(ได้รับการยกเว้น) | <mark>จัดส่งแล้ว</mark><br>09/11/2563<br>จัดส่งพัสดุ | SuperAdmin<br>09/11/2563                 | 2      |
|   | 3 นางสาวดวงกลม เทพพิทักษ์<br>1459900251169 | APPASS-256311019<br>11 พฤศจิกายน 2563 | 2563-0005<br>Assessor      | ผ่านการอนุมัติใบประกาศ<br>(ได้รับการยกเว้น) | รอจัดส่ง                                             |                                          | 2      |
|   | 4 นางสโรชา วงศ์ษานนท์<br>1346661408621     | APPASS-256311023<br>26 พฤศจิกายน 2563 | 2563-0006<br>Assessor      | ้ จัดส่งเรียบร้อย<br>(ได้รับการยกเว้น)      | <mark>จัดส่งแล้ว</mark><br>29/10/2563<br>จัดส่งพัสดุ | SuperAdmin (Am)<br>26/11/2563            | 2      |
|   | 5 นางสโรชา วงศ์ษานนท์<br>1346661408621     | APPASS-256311024<br>26 พฤศจิกายน 2563 | 2563-0004<br>ISO/IEC 17024 | ้จัดส่งเรียบร้อย<br>(ได้รับการยกเว้น)       | <b>จัดส่งแล้ว</b><br>29/10/2563<br>จัดส่งพัสดุ       | SuperAdmin (Am)<br>26/11/2563            | 2      |

| و<br>م | บบผู้ตรวจประ                               | ะเมิน/ผู้เชี่ยว                       | งชาญ                   |                                     |              | [] Q 🤔 si           | uperAdmin |
|--------|--------------------------------------------|---------------------------------------|------------------------|-------------------------------------|--------------|---------------------|-----------|
| คำ     | ขอเลื่อนระดับ                              |                                       |                        |                                     | 🕀 ເພັ່ມ      | \ominus ລບ 🛛 🥥 ເປັດ | 8 ປັດ     |
| SHOW   | Q เครื่องมือค้นหา<br>10 <sup>ENTRIES</sup> |                                       |                        |                                     |              |                     | >         |
| #      | ^ □ ชื่อ-สกุลผู้ยื่นคำขอ<br>ั              | ^ เลขที่ยื่นคำขอ/วันที่ยื่นคำ<br>~ ขอ | ^ ตำแหน่งปัจจุบัน<br>> | ^ ตำแหน่งใหม่(ที่ขอเลื่อนขั้น)<br>~ | ^ สถานะ<br>↓ | ^ จัดการ<br>~       |           |
| 1      | 🗌 เมวิภา หาดกระโทก                         | AER2563001                            | ผู้ตรวจประเมินฝึกหัด   | ผู้ตรวจประเมิน                      | ยื่นคำขอ     |                     |           |

 2
 สโรชา วงศ์ษานนท์
 AER2563002
 ผู้ตรวจประเมินฝึกหัด
 ผู้ตรวจประเมิน
 ผ่านการพิจารณา
 อ

 1-3466-61408-62-1
 26/11/2563
 26/11/2563
 อ
 อ
 อ

Showing 1 to 2 of 2 entries

Y

Ô

 $\odot$ 

Previous 1

 $\land$ 

**1**23

Next

| งิจารณาคำขอเลื                                                                                                | ี่อนระดับ                                                                                          |                                                                 |                                                                     | ⊕ ເพັ່ມ                                                    | Θau                                         | 🧿 ເປັດ                                     | 😣 ປັດ | 🖹 Export E | xecl |
|----------------------------------------------------------------------------------------------------|----------------------------------------------------------------------------------------------------|-----------------------------------------------------------------|---------------------------------------------------------------------|------------------------------------------------------------|---------------------------------------------|--------------------------------------------|-------|------------|------|
| Q เครื่องมือค้นหา                                                                                             |                                                                                                    |                                                                 |                                                                     |                                                            |                                             |                                            |       |            | >    |
|                                                                                                    |                                                                                                    |                                                                 |                                                                     |                                                            |                                             |                                            |       |            |      |
| ow 10 <sup>ENTRIES</sup>                                                                                      | ^ เลขที่ยื่นคำขอ/วันที่ยื่นคำ<br>ัขอ                                                               | ุ^ ตำแหน่ง<br>ัปิจจุบัน                                         | ^ ตำแหน่งใหม่(ที่ขอเลื่อน<br>~ ขั้น)                                | ^ ตำแหน่งที่ได้รับ<br>อนุมัติ/<br>วันที่มีผล               | ^ สถานะ<br>`                                | ^ ผู้บันทึก<br>ัวันที่บันทึก               | ~ ~   | จัดการ     |      |
| <ul> <li>10 ENTRIES</li> <li>ชื่อ-สกุลผู้ยื่นคำขอ</li> <li>1 เมวิภา หาดกระโทก<br/>1-3002-00188-44-</li> </ul> | <ul> <li>^ เลขที่ยื่นคำขอ/วันที่ยื่นคำ<br/>ขอ</li> <li>AER2563001</li> <li>1 07/11/2563</li> </ul> | <b>์ ตำแหน่ง</b><br><b>ปัจจุบัน</b><br>ผู้ตรวจประเมิน<br>ฝึกหัด | ^ <mark>ตำแหน่งใหม่(ที่ขอเลื่อน</mark><br>ั ขั้น)<br>ผู้ตรวจประเมิน | ^ ตำแหน่งที่ได้รับ<br>อนุมัติ/<br>วันที่มีผล<br>07/11/2563 | ົ <mark>ສຄານະ</mark><br>ິ<br>SuperAdmin (Ar | ^ ผู้บันทึก<br>วันที่บันทึก<br>n) ยิ่นคำขอ | ~     | ຈັດກາร     |      |

L9

V

^

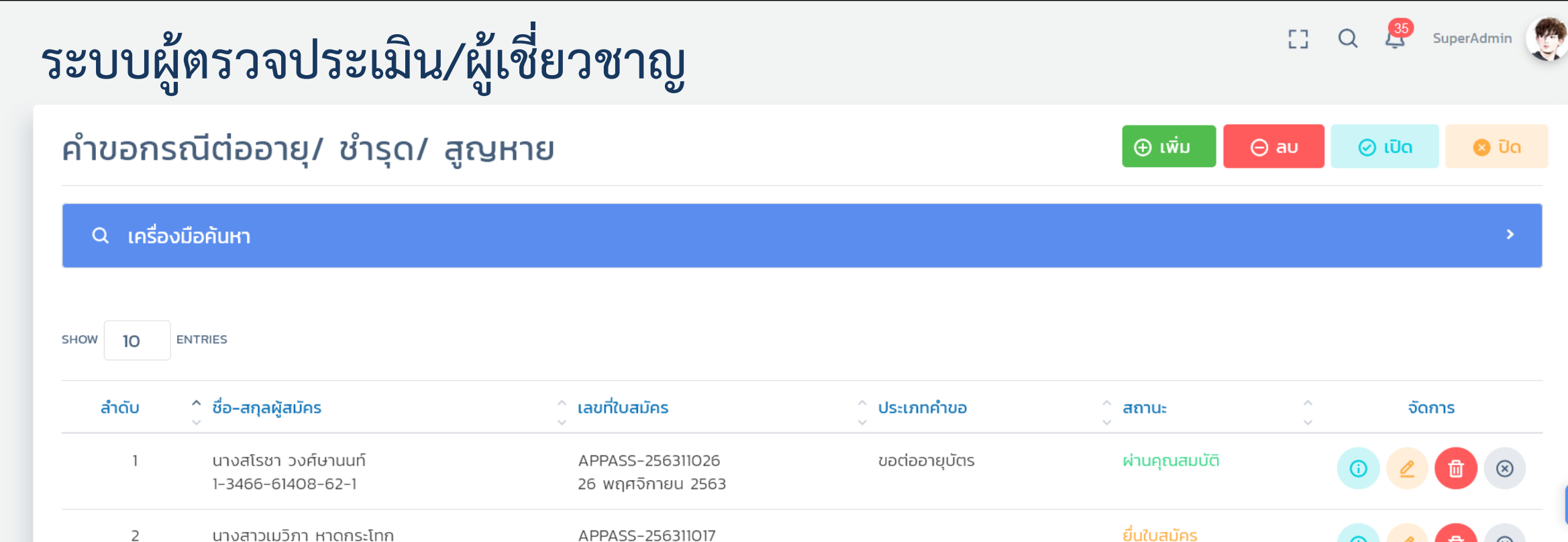

ขอต่ออายุบัตร

7 พฤศจิกายน 2563

APPASS-256311010

5 พฤศจิกายน 2563

@

 $\otimes$ 

 $\otimes$ 

Next

 $\land$ 

Y

Ô

品

 $\Box$ 

Ø

3

Showing 1 to 3 of 3 entries

1-3002-00188-44-1

นางสาวพรพิมล มากมี

1-1037-02345-52-1

 $\mathbf{O}$ 

Previous

| เจารถ      | นาคำข              | เอต่ออายุ/ชำรุด/สูถ                                                                                                  | งหาย                                                                                                    |                                        | 🕀 ເพັ່ນ 🕞 au                             | ⊘ ເປັດ 🛛 😒 ປັດ                                                                |
|------------|--------------------|----------------------------------------------------------------------------------------------------|----------------------------------------------------------------------------------------------------|----------------------------------------|------------------------------------------|-------------------------------------------------------------------------------|
| Q เครื่    | <b>่องมือค</b> ันห | า                                                                                                    |                                                                                                    |                                        |                                          | >                                                                             |
| ow 10      |                    |                                                                                                    |                                                                                                    |                                        |                                          |                                                                               |
|            | ENTRIES            |                                                                                                    |                                                                                                    |                                        |                                          |                                                                               |
| ลำดับ      |                    | ชื่อ-สกุลผู้สมัคร                                                                                                    | ^ เลขที่ใบสมัคร                                                                                                    | ^ ประเภทคำขอ<br>~                      | ู้ สถานะ                                 | จัดการ                                                                        |
| ลำดับ<br>1 |                    | <b>ชื่อ-สกุลผู้สมัคร</b><br>นางสโรชา วงศ์ษานนท์<br>1-3466-61408-62-1                                                 | <ul> <li>เลขที่ใบสมัคร</li> <li>APPASS-256311026</li> <li>26 พฤศจิกายน 2563</li> </ul>                                                      | ู <b>้ ประเภทคำขอ</b><br>ขอต่ออายุบัตร | ู้ <b>สถานะ</b><br>ผ่านคุณสมบัติ         | ວັດກາຣ<br>ເງັ 🖉 💼                                                             |
|            |                    | ช <b>ื่อ-สกุลผู้สมัคร</b><br>นางสโรชา วงศ์ษานนท์<br>1-3466-61408-62-1<br>นางสาวเมวิภา หาดกระโทก<br>1-3002-00188-44-1 | <ul> <li>เลขที่ใบสมัคร</li> <li>APPASS-256311026</li> <li>26 พฤศจิกายน 2563</li> <li>APPASS-256311017</li> <li>11 พฤศจิกายน 2563</li> </ul> | ู้ <b>ประเภทคำขอ</b><br>ขอต่ออายุบัตร  | ู้ สถานะ<br>ผ่านคุณสมบัติ<br>ยื่นใบสมัคร | <ul> <li>ວັດการ</li> <li>ເງ ∠ ເງ</li> <li>ເງ ∠ ເງ</li> <li>ເງ ∠ ເງ</li> </ul> |

R

õ

v

 $\land$ 

จัดการข้อมูลผู้ตรวจประเมิน/ผู้เชียวชาญ

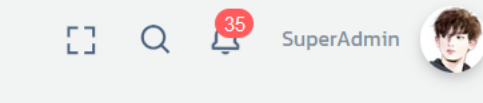

พิจารณาตำแหน่ง

## $\square$ Ø $\odot$ $\odot$ $\square$ 뎠 $\square$ Ĩ

Y

|     | Q lf    | ครื่องมือ | ค้นหา                                                                        |                                                                                                    |                                                              |                               |                     |        |
|-----|---------|-----------|------------------------------------------------------------------------------|----------------------------------------------------------------------------------------------------|--------------------------------------------------------------|-------------------------------|---------------------|--------|
| SHO | w 10    | ) ENTR    | RIES                                                                         |                                                                                                    |                                                              |                               |                     |        |
| #   | ੍ਹੇ □ i | ชื่อ-สกุล | Ŷ                                                                            | สาขาวิชาชีพ/สาขา                                                                                             | ^ หลัก<br>ัสูตรอบรม                                          | ุ^ ตำแหน่งงาน<br>ั (ปัจจุบัน) | ลถานะ<br>สถานะ<br>จ | จัดการ |
| 1   |         |           | <b>นางสาวเมวิภา หาดกระโทก</b><br>1-3002-00188-44-1<br>( <i>บุคคลภายนอก</i> ) | า สาขาวิชาชีพเทคโนโลยีสารสนเทศและการสื่อสาร และดิจิทัลคอนเทนต์<br>- สาขาซอฟต์แวร์และการประยุกต์              | <ul> <li>Assessor</li> <li>ISO/IEC</li> <li>I7024</li> </ul> | ผู้ตรวจประเมิน                | $\oslash$           | 0      |
| 2   |         |           | <b>นางสาวพรพิมล มากมี</b><br>1-1037-02345-52-1<br>( <i>บุคคลของสถาบัน</i> )  | สาขาวิชาชีพเทคโนโลยีสารสนเทศและการสื่อสาร และดิจิทัลคอนเทนต์<br>- สาขาซอฟต์แวร์และการประยุกต์ อาชีพพัฒนาระบบ | <ul><li>Assessor</li><li>ISO/IEC</li><li>I7024</li></ul>     | ผู้ตรวจประเมิน                | $\oslash$           | 0      |
| 3   |         |           | <b>นางสาวพรพิมล มากมี</b><br>1-1037-02345-52-1<br>( <i>บุคคลของสถาบัน</i> )  | สาขาวิชาชีพเทคโนโลยีสารสนเทศและการสื่อสาร และดิจิทัลคอนเทนต์<br>- สาขาซอฟต์แวร์และการประยุกต์ อาชีพพัฒนาระบบ | <ul><li>⊗ Assessor</li><li>⊘ ISO/IEC</li><li>17024</li></ul> | ໄມ່ຣະບຸຕຳແหน่ง                | $\odot$             | 0      |
| 4   |         |           | <b>นางสาวพรพิมล มากมี</b><br>1-1037-02345-52-1<br>( <i>บุคคลของสถาบัน</i> )  | สาขาวิชาชีพเทคโนโลยีสารสนเทศและการสื่อสาร และดิจิทัลคอนเทนต์<br>- สาขาซอฟต์แวร์และการประยุกต์ อาชีพพัฒนาระบบ | <ul><li>Assessor</li><li>ISO/IEC</li><li>I7024</li></ul>     | ໄມ່ຣະບຸຕຳແหน่ง                | $\oslash$           | 0      |
| 5   |         | Õ         | <b>นางสาวพรพิมล มากมี</b><br>1-1037-02345-52-1<br>(บุคคลของสถาบัน)           | สาขาวิชาชีพเทคโนโลยีสารสนเทศและการสื่อสาร และดิจิทัลคอนเทนต์<br>- สาขาซอฟต์แวร์และการประยุกต์ อาชีพพัฒนาระบบ | <ul> <li>Assessor</li> <li>ISO/IEC</li> <li>17024</li> </ul> | ไม่ระบุตำแหน่ง                | $\oslash$           | 0      |

 $\land$ 

### จัดการข้อมูลผู้ตรวจประเมิน/ผู้เชียวชาญ ASS2563-00001

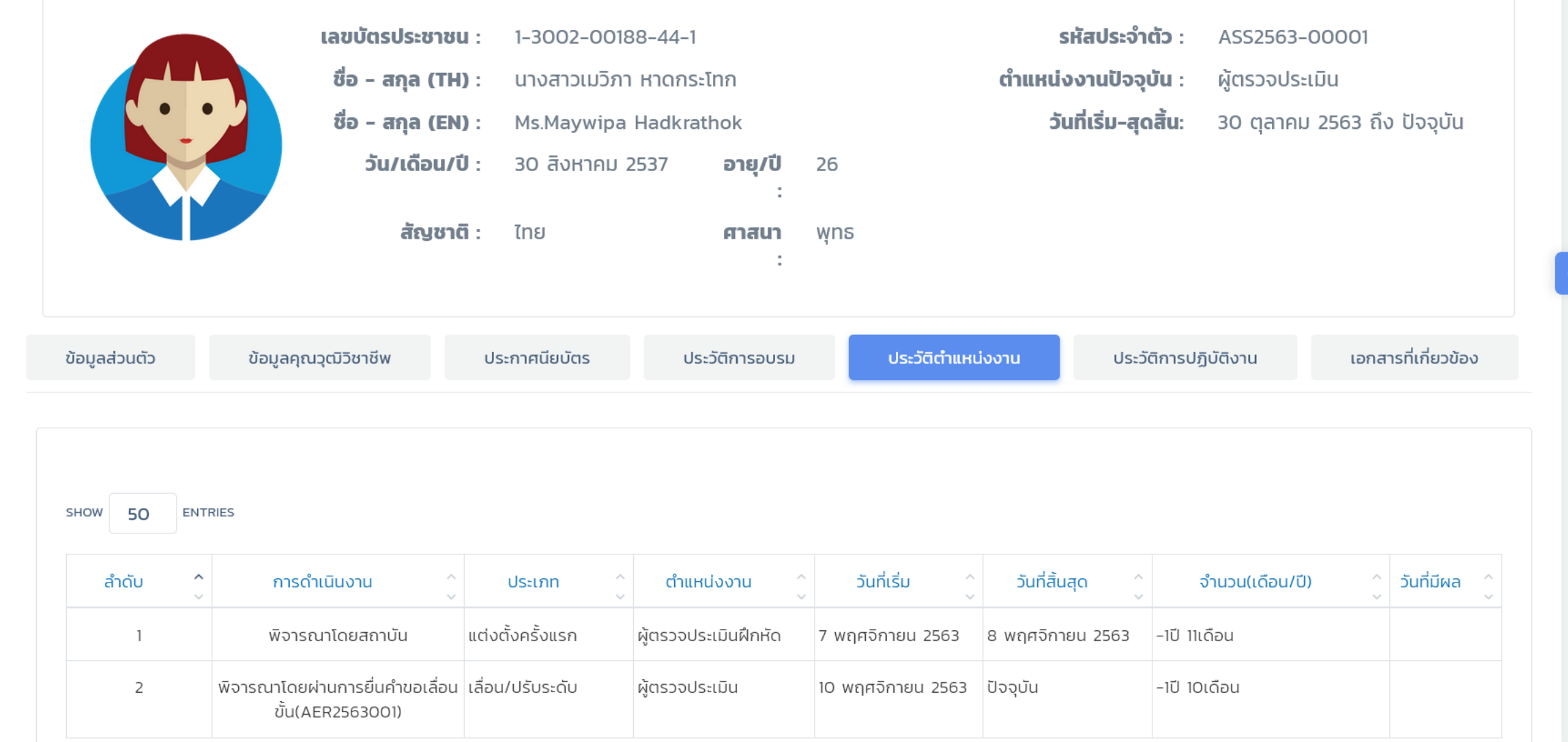

53

Q

35

SuperAdmin

🕞 กลับ

õ

品

 $\Box$ 

 $\odot$ 

 $\odot$ 

<u>~</u>

佦

ŝ

 $\Box$ 

L

Ŵ

(i)

| ระบ   | บผู้ตรวจประ                                                                | เมิน/ผู้เขิ          | ไยวชาญ                                                                                        |                          | [] Q                  | SuperAdmin                                                |
|-------|----------------------------------------------------------------------------|----------------------|-----------------------------------------------------------------------------------------------|--------------------------|-----------------------|-----------------------------------------------------------|
| รายง  | งานใบประกาศผู้ตร                                                           | รวจประเมิน/          | ′ผู้เชี่ยวชาญ                                                                                 |                          |                       | 🗎 Export Execl                                            |
| Q     | เครื่องมือค้นหา                                                            |                      |                                                                                               |                          |                       | >                                                         |
| SHOW  | 10 ENTRIES                                                                 | ระบ                  | <b>มบรายงานการออกใบประกาศนียบัต</b><br>ข้อมูล ณ วันที่ 14 ธันวาคม 2563 เวลา 10.32 น.          | າs/ບັຕs                  |                       |                                                           |
| ลำดับ | ^ ชื่อ-นามสกุล (TH/EN) ^<br>∨ V                                            | เลขที่ใบสมัคร ^<br>~ | สาขาวิชาชีพ/สาขา                                                                              | ^ ใบประกาศฯ/บัตรฯ<br>~   | ู้ วันที่ออกให้ ^<br> | สถานะการจัดส่ง ^<br>~                                     |
| 1     | นางสาวเมวิภา หาดกระโทก<br>Ms. hadkrathok hadkrathok<br>(1-3002-00188-44-1) | APPASS-2563011001    | สาขาวิชาชีพเทคโนโลยีสารสนเทศและการสื่อสาร และดิจิทัลคอนเทนต์<br>- สาขาซอฟต์แวร์และการประยุกต์ | ( <u>ดาวน์โหลดไฟล์</u> ) | 5 พฤศจิกายน 2563      | จัดส่งเรียบร้อย<br>(5 พฤศจิกายน 2563)                     |
| 2     | นางสาวเมวิภา หาดกระโทก<br>Ms. hadkrathok hadkrathok<br>(1-3002-00188-44-1) | APPASS-256311016     | สาขาวิชาชีพเทคโนโลยีสารสนเทศและการสื่อสาร และดิจิทัลคอนเทนต์<br>- สาขาซอฟต์แวร์และการประยุกต์ |                          | 9 พฤศจิกายน 2563      | <mark>ผ่านการอนุมัติใบประกาศ</mark><br>(9 พฤศจิกายน 2563) |
| 3     | นางสาวดวงกลม เทพพิทักษ์<br>Ms. Taptitak Taptitak<br>(1-4599-00251-16-9)    | APPASS-256311019     | สาขาวิชาชีพธุรกิจอสังหาริมทรัพย์<br>- สาขาการขายและตลาดโครงการอสังหาริมทรัพย์                 |                          | 17 พฤศจิกายน 2563     | ผ่านการอนุมัติใบประกาศ                                    |
| 4     | นางสโรชา วงศ์ษานนท์<br>Mrs. wongsanon wongsanon<br>(1-3466-61408-62-1)     | APPASS-256311023     | สาขาวิชาชีพเทคโนโลยีสารสนเทศและการสื่อสาร และดิจิทัลคอนเทนต์<br>- สาขาซอฟต์แวร์และการประยุกต์ | ( <u>ดาวน์โหลดไฟล์</u> ) | 6 พฤษภาคม 2562        | ้ จัดส่งเรียบร้อย<br>(29 ตุลาคม 2563)                     |

R

ŵ

^

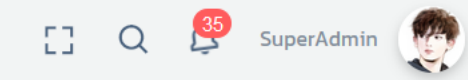

>

### รายงานสรุปจำนวนผู้เชี่ยวชาญ/ผู้ตรวจประเมิน จำแนกตามสาขาวิชาชีพ

### Q เครื่องมือค้นหา

### รายงานสรุปจำนวนผู้เชี่ยวชาญ/ผู้ตรวจประเมิน จำแนกตามสาขาวิชาชีพ

ข้อมูล ณ วันที่ 14 ธันวาคม 2563 เวลา 10:32 น.

| ลำดับ | สาขาวิชาชีพ               | SON | ปีงบประมาณ |      |      |      |      |
|-------|---------------------------|-----|------------|------|------|------|------|
|       |                           |     | 2563       | 2562 | 2561 | 2560 | 2559 |
| 1     | สาขาวิชาชีพโลจิสติกส์     | 15  | 5          | 4    | 2    | 2    | 3    |
| 2     | สาขาวิชาชีพธุรกิจเสริมสวย | 15  | 5          | 5    | 5    | 0    | 0    |
| 3     | สาขาวิชาชีพขนส่งชุมชน     | 5   | 5          | о    | 0    | 0    | 0    |
| 4     | สาขาวิชาชีพเกษตรกรรม      | 5   | 5          | ο    | 0    | 0    | 0    |
| 5     | สาขาวิชาชีพไฟฟ้า          | 10  | 2          | 2    | 2    | 2    | 2    |
| 6     | สาขาอุตสาหกรรมภาพยนตร์    | 15  | 2          | 5    | 2    | 2    | 4    |
| 7     | สาขาวิชาชีพผลิตรถยนต์     | 10  | 2          | 2    | 2    | 2    | 2    |
|       | รวมทุกสาขาวิชาชีพ         | 75  | 26         | 18   | 13   | 8    | 11   |

 $\land$ 

### รายงานผู้ตรวจประเมิน/ผู้เชี่ยวชาญ

#### Q เครื่องมือค้นหา

### รายงานผู้ตรวจประเมิน/ผู้เชี่ยวชาญ

ข้อมูล ณ วันที่ 14 ธันวาคม 2563 เวลา 10:33 น.

SHOW 10 ENTRIES

| ลำดับ 🤇 | ้ ชื่อ-สกุล/เลขบัตรฯ ^<br>~                               | ข้อมูลติดต่อได้ ^<br>v                                                                                                    | ตำแหน่งการ ^<br>ปฏิบัติงาน | สาขาวิชาชีพ/สาขา ^<br>~                                                                                          | ผ่านกา | ารอบรม           | จำนวนการ<br>ตรวจ/ครั้ง |
|---------|-----------------------------------------------------------|----------------------------------------------------------------------------------------------------|----------------------------|----------------------------------------------------------------------------------------------------|--------|------------------|------------------------|
|         |                                                           |                                                                                                    |                            |                                                                                                    |        | ISO/IEC<br>17024 |                        |
| 1       | นางสาวเมวิภา หาดกระโท<br>ก<br>1-3002-00188-44-1<br>Active | เลขที่ 220 หมู่ที่ 8 หมู่บ้าน/อาคาร - ชั้น -<br>ตรอก/ซอย - ถนน - ตำบล/แขวง ครบุรี<br>อำเภอ/เขต ครบุรี จังหวัด นครราชสีมา<br>30250     | ผู้ตรวจประเมิน             | สาขาวิชาชีพเทคโนโลยีสารสนเทศและการสื่อสาร และดิจิทัล<br>คอนเทนต์<br>- สาขาชอฟต์แวร์และการประยุกต์                | Ø      | ⊗                | 2                      |
| 2       | นางสาวพรพิมล มากมี<br>1-1037-02345-52-1<br>Active         | เลขที่ 44/101 หมู่ที่ 4 หมู่บ้าน/อาคาร ข<br>ถนน รามอินทรา ตำบล/แขวง อนุสาวรีย์<br>อำเภอ/เขต เขตบางเขน จังหวัด กรุงเทพ<br>มหานคร 10220 | ผู้ตรวจประเมิน             | สาขาวิชาชีพเทคโนโลยีสารสนเทศและการสื่อสาร และดิจิทัล<br>คอนเทนต์<br>- สาขาชอฟต์แวร์และการประยุกต์ อาชีพพัฒนาระบบ | ۲      | ⊗                | 0                      |
| 3       | นางสาวพรพิมล มากมี<br>1-1037-02345-52-1<br>Active         | เลขที่ 44/101 หมู่ที่ 4 หมู่บ้าน/อาคาร ข<br>ถนน รามอินทรา ตำบล/แขวง อนุสาวรีย์<br>อำเภอ/เขต เขตบางเขน จังหวัด กรุงเทพ<br>มหานคร 10220 | ไม่ระบุตำแหน่ง             | สาขาวิชาชีพเทคโนโลยีสารสนเทศและการสื่อสาร และดิจิทัล<br>คอนเทนต์<br>- สาขาซอฟต์แวร์และการประยุกต์ อาชีพพัฒนาระบบ | ⊗      | $\oslash$        | 0                      |

V

 $\land$ 

[] Q 🔮 SuperAdmin

🗎 Export Execl

 $\square$ 

 $\Box$